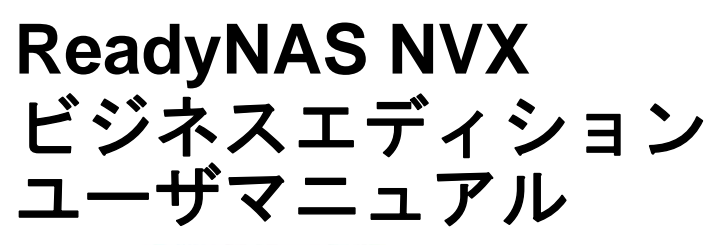

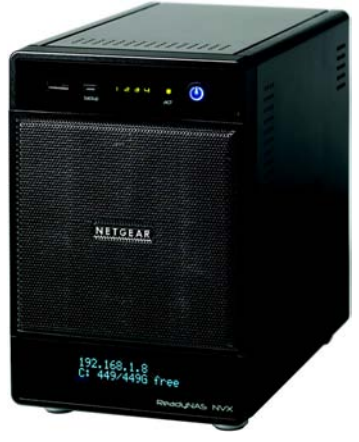

# NETGEAR<sup>®</sup>

NETGEAR, Inc. 350 East Plumeria Drive San Jose, CA 95134 USA

202-10443-01 v1.0 2009 年 2 月

### テクニカル・サポート

NETGEAR 製品のインストール、設定、または仕様に関するご質問や問題については、お買い求めになった 販売店へご相談ください。もしくは、下記の NETGEAR カスタマ・サポートまでご連絡ください。

本製品の無償保証期間は5年間です。保証は、センドバックでの対応となります。無償保証を受けるために はユーザ登録が必要です。 ユーザ登録をするには、http://www.netgear.jpにアクセスしてください。

NETGEAR カスタマ・サポート 電話:0120-921-080 受付時間:平日 9:00 - 20:00、土日祝 10:00 - 18:00 (年中無休) E-mail: support@netgear.jp

#### ご注意

NETGEAR は、内部デザインの改良、操作性または信頼性の向上のため、本書に記載されている製品を予告なく変更する場合があります。

NETGEAR は、本書に記載されている製品・回路設計を使用または応用することにより発生した損害に関して、一切の責任を負いかねますのでご了承ください。

#### © 2009 NETGEAR, Inc.

NETGEAR、NETGEAR ロゴ、Gear Guy、Connect with innovation、Auto Uplink、SmartWizard は、米国および その他の国における NETGEAR, Inc. の商標または登録商標です。 Microsoft および Windows は、米国およびその他の国における Microsoft Corporation の登録商標です。 その他のブランド名および製品名は、それぞれの所有者の商標または登録商標です。 記載内容は、予告なしに変更することがあります。

禁無断転載

2009年2月

#### 情報処理装置等電波障害自主規制協議会(VCCI)の規制について

この装置は、クラスB情報技術装置(住宅地域、またはその隣接地域において使用されるべき情報装置)で、 住宅地域での電波障害防止を目的とした情報処理装置等電波障害自主規制協議会(VCCI)の基準に適合して います。しかし、この装置をラジオやテレビ受信機に近づけて使用すると、受信障害の原因となることがあ ります。取扱説明書に従って正しい取り扱いをしてください。

| 本マニュアルについて                  |      |
|-----------------------------|------|
| 凡例、形式、対象                    | vii  |
| 第1章                         |      |
| はじめに                        |      |
| ReadyNAS NVX とは?            | 1-1  |
| X-RAID および X-RAID2 のメリットとは? | 1-2  |
| X-RAID は拡張可能な RAID          | 1-2  |
| X-RAID2 の優れた柔軟性             | 1-4  |
| ステータスディスプレイ、ポート、ドライブベイの紹介   | 1-5  |
| 前および横から見た図                  | 1-5  |
| ドライブベイとディスクトレイ              | 1-6  |
| 後ろから見た図                     | 1-7  |
| ReadyNAS NVX の設置場所を選ぶ       | 1-8  |
| 初期セットアップ                    | 1-8  |
| デフォルトの IP アドレス、ログイン名、パスワード  | 1-9  |
| RAIDar ユーティリティ              | 1-9  |
| FrontView 管理コンソール           | 1-10 |
| (生)                         |      |

## 第2章 セットアップと管理

| ネットワーク設定のカスタマイズ       | 2-2  |
|-----------------------|------|
| イーサネットインターフェース        | 2-3  |
| グローバルネットワーク設定         | 2-7  |
| WINS                  | 2-8  |
| DHCP                  | 2-9  |
| ルート : マニュアルルーティングテーブル | 2-9  |
| 管理者パスワードの更新           | 2-10 |
| 共有アクセスのサービス選択         | 2-11 |
| ファイル・サービス             | 2-12 |
| ストリーム・サービス            | 2-13 |

| ディスカバリサービス                     | 2-16 |
|--------------------------------|------|
| ボリュームの管理                       | 2-17 |
| RAID レベルと X-RAID2 の概要          | 2-17 |
| Flex-RAID のボリューム管理             | 2-20 |
| X-RAID2 のボリューム管理               | 2-23 |
| iSCSI ターゲットボリュームの操作            | 2-24 |
| USB ボリュームを操作する                 | 2-25 |
| プリンタの設定                        | 2-28 |
| CIFS/SMB を通じたプリンタ共有            | 2-28 |
| IPP 印刷                         | 2-29 |
| 印刷キューの管理                       | 2-29 |
| システム設定の調整                      | 2-30 |
| クロック、システム時刻、NTP オプション          | 2-30 |
| 警報、通知者、設定、SNMP、SMTP            | 2-31 |
| 言語設定                           | 2-34 |
| アップデート ReadyNAS NVX ビジネスエディション | 2-35 |
| -<br>設定の保存                     | 2-38 |
|                                |      |

# 第 3 章 ユーザアクセスの管理

| ディスク共有セキュリティアクセスモードについて               | 3-1  |
|---------------------------------------|------|
| ユーザモード                                | 3-2  |
| ドメインモード                               | 3-4  |
| ユーザとグループアカウントの設定                      | 3-5  |
| グループの管理                               | 3-5  |
| ユーザの管理                                | 3-7  |
| アカウントのデフォルトの設定                        | 3-9  |
| ユーザパスワードの変更                           | 3-10 |
| 共有の管理                                 |      |
| 共有の追加                                 |      |
| 共有の管理                                 | 3-12 |
| Web ブラウザ                              | 3-17 |
| FTP/FTPS                              | 3-19 |
| Rsync                                 | 3-20 |
| ネットワーク対応 DVD プレーヤーと UPnP AV メディアアダプタ… | 3-21 |
| リモートアクセス                              | 3-22 |

| リモート FTP アクセス  | .3-22 |
|----------------|-------|
| リモート HTTP アクセス | .3-23 |

# 第4章 データの安全を確保する

| バックアップジョブの構成                 | 4-1  |
|------------------------------|------|
| 新しいバックアップジョブの追加              | 4-2  |
| バックアップスケジュールを確認する            | 4-7  |
| バックアップボタンの設定                 | 4-8  |
| バックアップログを確認する                | 4-9  |
| バックアップジョブを編集する               | 4-9  |
| MAC OS X Time Machine バックアップ | 4-10 |
| スナップショット                     | 4-10 |
| ReadyNAS を USB ドライブにバックアップする | 4-14 |

### 第5章

### パフォーマンスの最適化

| パフォーマンス              | 5-1 |
|----------------------|-----|
| UPS の追加によるパフォーマンスの向上 | 5-2 |
| 電源管理                 | 5-3 |
| ディスクのスピンダウン          | 5-3 |
| パワータイマー              | 5-4 |
| UPS の設定              | 5-4 |
| Wake-on-LAN          | 5-5 |

# 第 6 章 サービスレベルの管理

| システムのステータスを見る                   | 6-1 |
|---------------------------------|-----|
| 動作環境                            | 6-1 |
| ログ                              | 6-2 |
| 故障したディスクの交換                     | 6-3 |
| 交換用ディスクの選択                      | 6-3 |
| 故障したディスクの交換                     | 6-4 |
| ボリュームの再同期                       | 6-6 |
| システム診断メニューを使用する                 | 6-6 |
| OS REINSTALL オプションを使用してファームウェアを |     |
| 再インストール                         | 6-7 |
| RAID の構成                        | 6-9 |

| シャットダウン                                 | 6-10 |
|-----------------------------------------|------|
| 付録 A<br>MAC および Linux Systems からの共有アクセス |      |
| MAC OS X                                | A-1  |
| AFP over Bonjour                        | A-2  |
| AppleTalk での AFP                        | A-3  |
| MAC OS 9                                | A-5  |
| Linux/Unix から共有にアクセスする                  | A-7  |
| 索引                                      |      |

### 本マニュアルについて

*NETGEAR® ReadyNAS NVX ビジネスエディション ユーザマニュアル*では、ReadyNAS NVX ビジネスエディション システムの構成方法およびトラブルシューティングをご紹介しています。本紙に掲載された情報は、コンピュータおよびネットワークに関して中級レベルの知識をお持ちの方を対象としています。

### 凡例、形式、対象

本マニュアルの凡例、形式、対象について以下で説明します。

• **字体の凡例**:本マニュアルでは、次の凡例に従って字体を使用しています。

| 斜体 | 強調、書籍、CD 、ファイルおよびサーバ名、拡張子 |
|----|---------------------------|
| 太字 | ユーザ入力、IP アドレス、GUI 画面テキスト  |
| 固定 | コマンドプロンプト、CLI テキスト、コード    |
| 斜体 | URL リンク                   |

形式:本マニュアルでは、特殊なメッセージを強調するため次の形式を使用します。

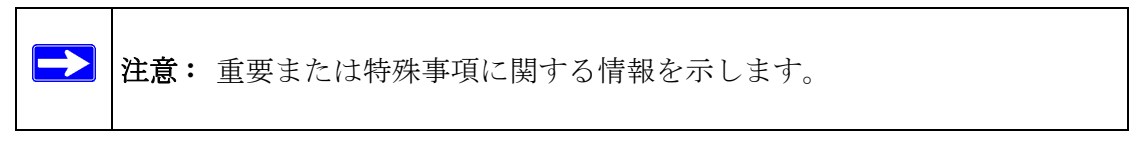

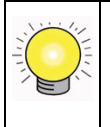

**ヒント:**時間や資源の節約につながる手順を示します。

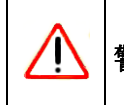

警告:本装置の故障や破損の可能性があることを警告します。

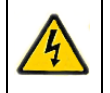

危険:人的損傷や死亡につながる可能性があることを警告します。

第1章 はじめに

この章では、ReadyNAS NVX ビジネスエディションの機能と性能についてご紹介してい ます。また、本体の物理構造、主なソフトウェア、初期設定のステップについてもご説 明しています。

この章には、以下の内容が含まれます。

- 「ReadyNAS NVX とは?」
- 「X-RAID および X-RAID2 のメリットとは?」
- 「ステータスディスプレイ、ポート、ドライブベイの紹介」
- 「ReadyNAS NVX の設置場所を選ぶ」
- 「初期セットアップ」
- 「RAIDar ユーティリティ」
- 「FrontView 管理コンソール」

### ReadyNAS NVX とは?

NETGEAR ReadyNAS ギガビットネットワークストレージ製品は、小規模および中規模の ビジネスに、重要データの共有や保護を行うための使いやすく、高性能なネットワーク 接続ストレージソリューションを提供します。コンパクトなデスクトップ型で登場した ReadyNAS NVX ビジネスエディションは、ロック可能、ホットスワップ可能なディスク トレイを通して、最大4台までの SATA I または SATA II ハードドライブに対応していま す。USB ドライブやプリンタ接続のために3 つの USB 2.0 ポートを搭載しています。現 在のドライブ容量に基づき、ReadyNAS は最大 6TB までのネットワーク接続ストレージ を提供することができます。現在よりも大容量のドライブが利用可能になると、簡単に 拡張することもできます。 ReadyNAS は、LAN、WAN、またはインターネット上のユーザによる Windows、Macintosh、 Linux システムからのデータバックアップや共有を可能にすると同時に ReadyNAS は拡 張性の高い、頑強な、高可用性データ保護を実現します。また、ReadyNAS の耐障害機能 には、二重冗長性のギガビットイーサネットポートや、RAID 0、1、5、RAID 5 plus ホッ トスペア、RAID 6、および自動ボリューム拡張の NETGEAR の独自技術であるへの対応 性が含まれます。また、iSCSI ターゲットボリュームを ReadyNAS NVX ビジネスエディ ション に割り当てることができます。

使い方やセットアップを簡易化する Web ベースグラフィカルユーザインターフェース (GUI) とセットアップウィザードに加え、迅速で直感的なシステムステータスの読み取り を提供する LCD ディスプレイを搭載しています。このディスプレイはアクティブなシス テム監視機能を持ち、システム全体に異常や部分的な不具合がないかどうかを継続的に 監視し、ネットワーク管理者にメールによる警告を送信します。さらに Frontview Add-on SDK は、開発者に ReadyNAS の機能性をユニークに拡張するためのツールを提供してい ます。既存の ReadyNAS システムと比較した新機能の完全リストについては、 ReadyNAS.com の *ReadyNAS 仕様(英文)*を参照してください。

### X-RAID および X-RAID2 のメリットとは?

2004 年以降、製品実装されるようになった X-RAID は、特許申請中の技術です。ReadyNAS NVX は X-RAID2、つまり第2世代の X-RAID をお届けします。

### X-RAID は拡張可能な RAID

**RAID** とは Redundant Array of Independent Disks の略であり、ディスクが故障した場合に データを保護するための手段です。X-RAID の "X" は "Expandable" (つまり拡張可能) を 意味します。X-RAID とは拡張ができる RAID を指します。

X-RAID 技術はボリューム管理を簡易化します。ほとんどの人が望むのは、通常は非常に 頭の痛い問題であるデータボリュームの冗長性や拡張をいかに簡単にこなすかです。 X-RAID 技術は単純なルールを用い、ボリューム管理の複雑性を意識させることなく、こ れまでは大規模な会社のストレージソリューションでのみ用いることができた高度なボ リューム管理の機能を提供することができます。

#### X-RAID による冗長性の簡易化

ディスクの故障から冗長性を維持するために、X-RAID にはディスク1台分のオーバー ヘッドが必要です。つまり、2つのディスクのX-RAID ボリュームでは、利用可能な容量 はディスク1つ分です。3つのディスクのボリュームでは、利用可能な容量はディスク2 つ分、4つのディスクのボリュームでは、利用可能な容量はディスク3つ分になります。

#### シングルディスクは冗長性がないが、X-RAID には簡単にディスクを追加可能

RAID であっても1つのディスクだけではデータの冗長性がありません。ディスクが故障 すればデータは失われてしまいます。単独ディスクの ReadyNAS をお持ちで、データを 故障から保護したい場合は、少なくとも現行のディスクと同じ容量を持つ2つ目のディ スクを追加する必要があります。ReadyNAS 実行中は、電源を切らずにディスクを追加 することはできません。

ディスクを追加したり、交換したりするたびに、ReadyNASはディスクを初期化し、ディ スクが良好であるかどうかを確認します。ディスクが追加されると、2つ目のディスクは 1つ目のディスクに同期されます。ディスクサイズによっては、同期に 30分〜数時間か かる場合もあります。バックグラウンドで実行されるため、同期中も ReadyNAS を使用 することができます。

同期が完了すると、データボリュームは冗長性を保つため、1つのディスクが故障した場合にもう1つのデータには同じデータが維持されます。これでデータは完全に保護されたと言えます。

#### X-RAID データボリューム

X-RAID は1つのデータボリュームを持っています。このボリュームは、各ディスクのうち最小のディスクの容量を使用します。例えば、80GB のディスクが1台と250GB のディスクが2台あったとします。各ディスクから80GB だけが、ボリュームで使用することができます。250GB ディスクの残ったスペースは、80GB ディスクを250GB またはそれ以上のサイズのディスクと交換した時だけ、再利用することができます。ただし、以下に記載するように、X-RAID2 に関しては、以下のように柔軟性の高いボリューム拡張が可能となります。

#### 水平な拡張(ディスク数の増加)vs 垂直の拡張(ディスク容量の増加)

ディスクの数を増やすことを、"水平な拡張"と呼びます。X-RAIDは、容量の大きな ディスクを拡張する"垂直の拡張"にも対応しています。初代 X-RAIDの水平な拡張で は、その容量は最初のディスクの二倍に限られていました。しかし、より大きく、安価な ディスクが利用可能になると、垂直の拡張を利用してボリュームのサイズを拡張できる ようになりました。少なくとも最初のディスクと同じサイズのディスクを追加すること ができます。より大きなディスクを追加することもできますが、しかし従来の X-RAID では、余分な容量はすべてのディスクが同じサイズになるまで使用されません。

X-RAID は、ボリュームデータを損なわずに、より大きな容量を持つデータに交換することができます。各ディスクを1つずつ大きなサイズのディスクに交換するだけで完了します。初期化を終えると、ディスクはデータの冗長性を復元するために同期されます。やはり、30分~数時間を費やします。いずれのプロセスもバックグラウンドで実行されるため、通常通り ReadyNAS を使用することができます。

このプロセスをシステム内のすべてのディスクに対して実行した後、ReadyNAS を再起動し、バックグラウンドでのボリューム拡張を開始します。プロセスが完了すると、データはそのまま残りますが、データボリューム容量は最小ディスク容量の二倍になっています。この値は、ディスク合計数から1引いたもの(冗長分)となります。たとえば、システムに3つのディスクがあり、最小のディスクが500GBの場合、ボリューム容量は1TBとなります。

垂直の拡張の優れた点は、大きな容量を持つディスクで繰り返しボリュームを拡張する ことができるため、将来的にも安心と言えます。

### X-RAID2 の優れた柔軟性

X-RAID2 は、2 つのディスク残量が少なくなると、自動的に拡張します。このため、大 きなディスクを追加するたびに、データボリュームは成長し続けることできます。 X-RAID2 では、ディスクを再フォーマットしたり、データをあちこち移動したりせずに 拡張が可能になります。このプロセスは、バックグラウンドで実行されるため、ReadyNAS NVX ビジネスエディション へのアクセスには、何の支障もありません。

他社製品の中には X-RAID2 のように "オンライン "RAID 拡張を主張するものもありま すが、よく見るとそれほど単純ではないことがわかります。このような製品は、X-RAID2 とは異なり、複雑な RAID の移行ステップが含まれるだけでなく、プロセス中に電源が 落ちると復元できなくなります。X-RAID2 であれば、拡張中に何度電源を落としても、 中断された箇所から再開されます。

## ステータスディスプレイ、ポート、ドライブベイの紹介

ここでは ReadyNAS のディスプレイ、ポート、ドライブベイをご紹介します。

### 前および横から見た図

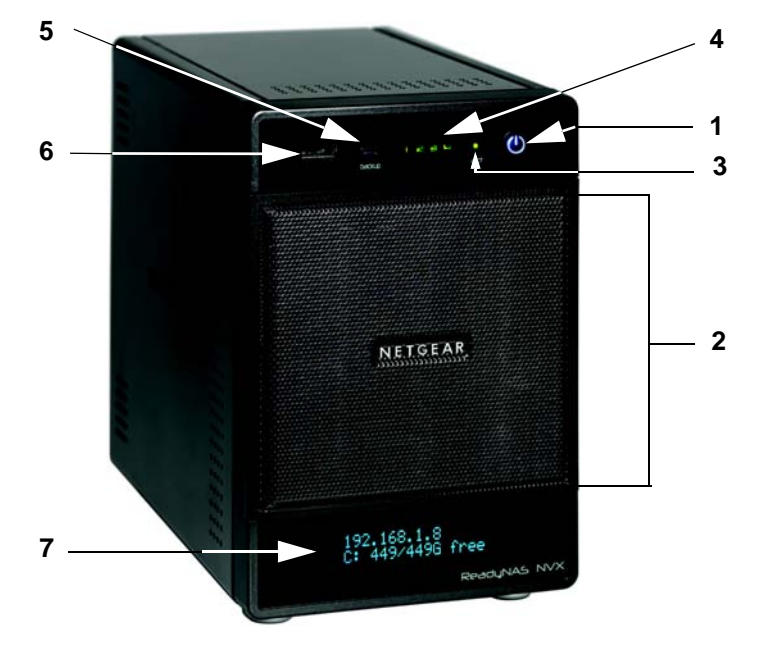

図 1-1

- 1. 電源ボタン/電源ステータス
- 2. ドライブベイカバー
- 3. ディスク動作ステータスランプ
- 4. ディスク挿入の指示ランプ
- 5. バックアップボタン
- 6. 前面 UDB ポート、USB バックアップステータスランプ
- 7. OLED (有機 EL) ディスプレイ

## ドライブベイとディスクトレイ

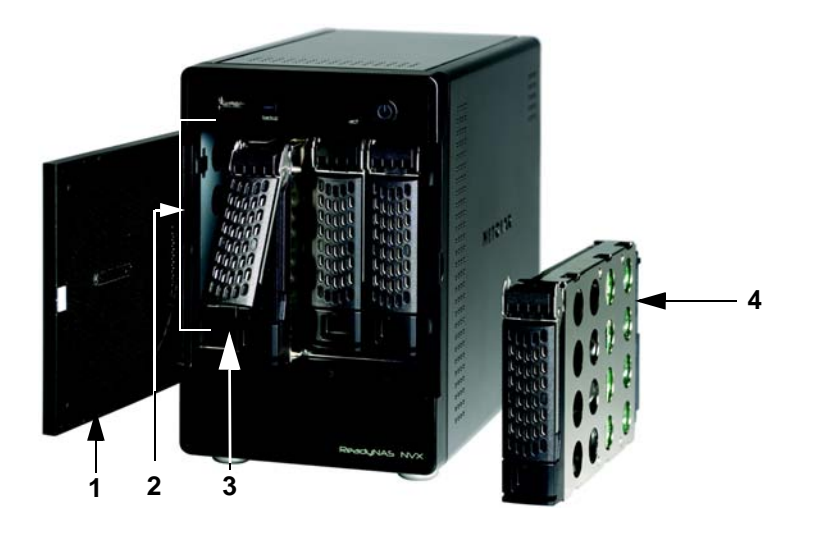

#### 図 1-2

- 1. ドライブベイカバー
- 2. 4つのディスクベイ
- 3. 取出しスイッチをスライドすると、ディスクトレイが取り出せます

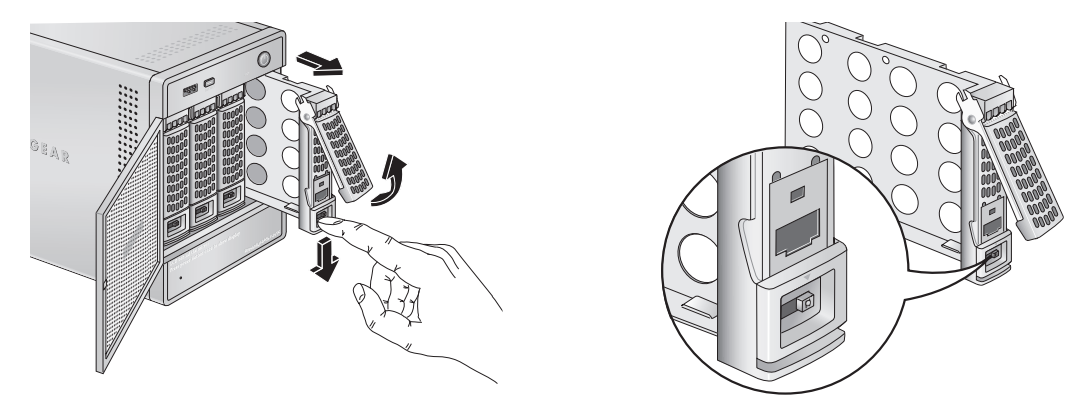

#### 図 1-3

4. ディスクトレイ

### 後ろから見た図

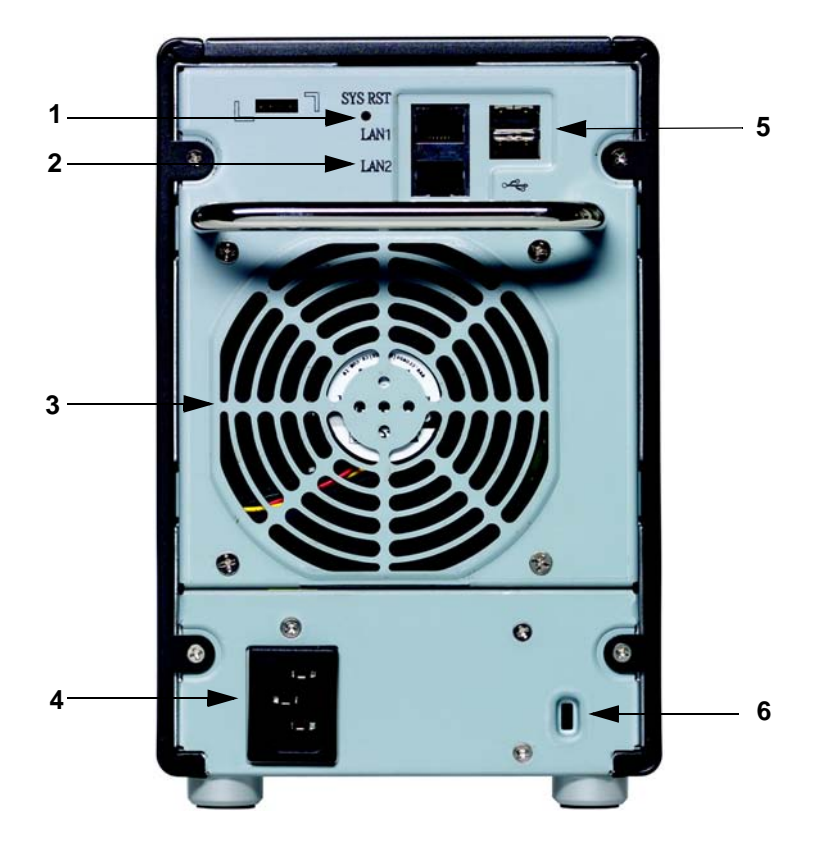

#### 図 1-4

- 1. 診断スタートアップメニューにアクセスするためのボタン:工場出荷時にリセット (すべてのデータが消えます)、OS 再インストール。
- 2. LAN1 および LAN2 ギガビットイーサネットポート
- 3. システム排気ファン
- 4. 電源ケーブル差込口
- 5. 2 つの USB ポート
- 6. 本体の持ち出しを防止する Kensington ロック用接続口

### ReadyNAS NVX の設置場所を選ぶ

ReadyNAS NVX は、オフィス環境での使用に最適です。 本体の設置場所を選ぶときは、以下の点にご注意ください。

- 使いやすく、ケーブルが接続しやすい場所
- 水や湿気が本体の筐体に入らないこと。
- 本体周辺の通気性と側面からの排気が妨げられないこと
- できるだけ空気中にホコリがないこと

自動電圧制御装置 (AVR) を持つ UPS (不停電電力システム)で保護されている場合、電源ケーブルを安全に USP に接続することができます。

動作温度制限を超えないこと。推奨される動作温度については、NETGEAR Web サイトの 資料をご覧ください。

### 初期セットアップ

本体付属の NETGEAR インストールガイドに従い、インストールしてください。インストールガイドの電子版は製品 CD に含まれています。NETGEAR の Web サイト、または *http://www.readynas.com/ja*/ からも入手できます。

初期セットアップの所要時間は約20分間です。

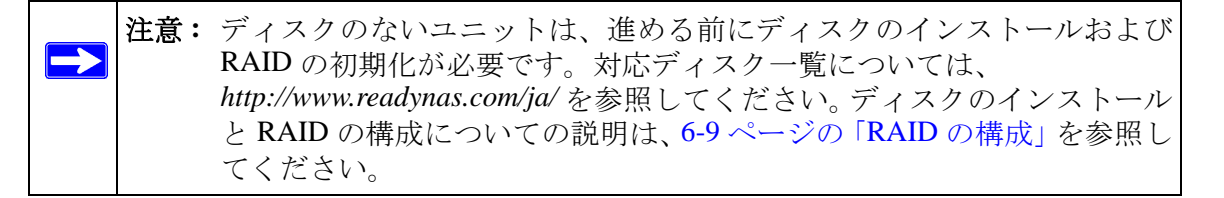

Linux や MAC OS の様々なバージョンから共有にアクセスするには、付録 A の「MAC お よびLinux Systems からの共有アクセス」の指示を参照してください。

### デフォルトの IP アドレス、ログイン名、パスワード

デフォルトの IP 構成は DHCP に設定されています。DHCP で IP アドレスが取得できない場合は、デフォルトの 192.168.168.168 となります。

デフォルトの管理者ユーザ名は admin、パフワードは netgear1(すべて小文字)です。

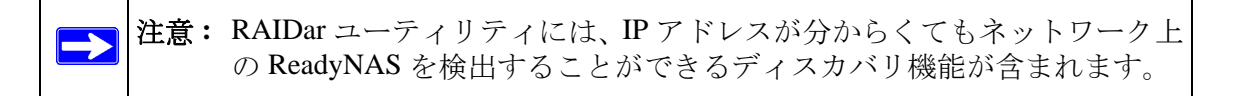

### RAIDar ユーティリティ

RAIDar ユーティリティは、すべての ReadyNAS 装置について、簡単なセットアップと管理ができます。

| (トレージデバイス         | を選択し、下のボタンをクリ         | ックしてください。    |               |           |     |   |   |     |     |     |           |
|-------------------|-----------------------|--------------|---------------|-----------|-----|---|---|-----|-----|-----|-----------|
| MACTELA           | モデル                   | ホスト名         | IPTELA        | Vol Disk: | 1 3 | 3 | 4 | Tmp | Fan | UPS | 情報        |
| 00:0D:A2:01:4F:5B | ReadyNAS NV+ [X-RAID] | NAS001       | 192,168,0,183 | 6         | 9 6 | 0 | 0 |     | 0   | 0   | 3.01c1-p6 |
| 00:22:3F:A9:9B:D8 | ReadyNAS NVX          | nas-A9-9B-D8 | 192.168.0.83  |           |     | 0 | 0 | 0   | 6   | 0   | 4.2.4-T3  |
|                   |                       |              |               |           |     |   |   |     |     |     |           |
|                   |                       |              |               |           |     |   |   |     |     |     |           |
|                   |                       |              |               |           |     |   |   |     |     |     |           |
|                   |                       |              |               |           |     |   |   |     |     |     |           |
|                   |                       |              |               |           |     |   |   |     |     |     |           |
|                   |                       |              |               |           |     |   |   |     |     |     |           |
|                   |                       |              |               |           |     |   |   |     |     |     |           |
|                   |                       |              |               |           |     |   |   |     |     |     |           |
|                   |                       |              |               |           |     |   |   |     |     |     |           |
|                   |                       |              |               |           |     |   |   |     |     |     |           |
|                   |                       |              |               |           |     |   |   |     |     |     |           |
|                   |                       |              |               |           |     |   |   |     |     |     |           |
|                   |                       |              |               |           |     |   |   |     |     |     |           |
|                   |                       |              |               |           |     |   |   |     |     |     |           |

#### 図 1-5

ネットワーク上の装置を検出し、それぞれのステータスを確認し、FrontView 管理コン ソールに接続して装置を管理することができます。

### FrontView 管理コンソール

FrontView 管理コンソールはウィザードモードとアドバンストモードの2つのモードで作動します。本体が工場出荷時の初期設定にある場合、FrontView はウィザードモードとなります。

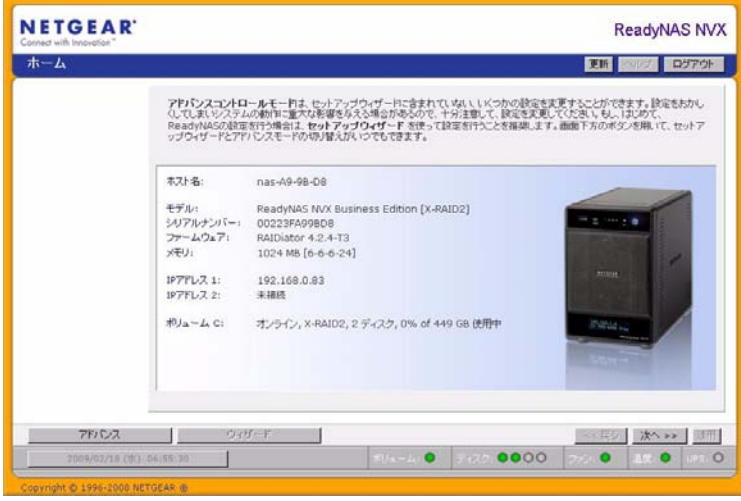

#### 図 1-6

ウィザードを使って本体の初期構成を行ってください。

FrontView アドバンストモードでは、すべての利用可能な設定にアクセスすることができます。

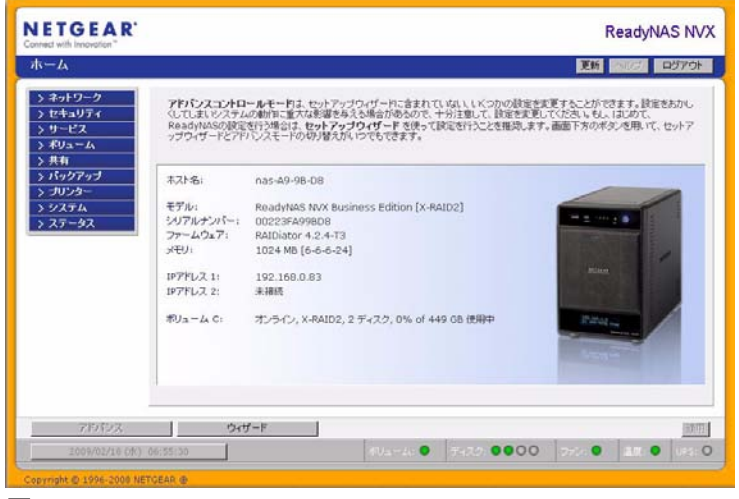

#### 図 1-7

このモードでは、左端にメニューバーが表示され、希望の画面に直接移動することができます。

右上には、ホーム画面に戻ったり、ページを最新の情報に更新したり、ヘルプが用意されている場合はそれを表示したり、セッションからログアウトするためのオプションがあります。

| NETGEAR<br>Contract with Intervention" | ReadyNAS NVX |
|----------------------------------------|--------------|
| ホーム                                    | 夏新 日月7 日分701 |

#### 図 1-8

画面上方のバーにはホーム画面に戻るオプションや、ページを最新の情報に更新、ヘル プ表示、セッションからのログアウトオプションなどが表示されます。

|  | 09/02/18-(N) B | 16:37:30 |  | 30 - 40 O | 0000 | 7004 | 1111 |  |
|--|----------------|----------|--|-----------|------|------|------|--|
|--|----------------|----------|--|-----------|------|------|------|--|

#### 図 1-9

マウスポインターをステータスランプの上に移動させると、デバイス情報が表示されま す。ステータスランプをクリックすると、より詳細な状態が表示されます。ステータス ランプの上には[適用]ボタンがあり、現在の画面の変更を保存します。

## 第2章 セットアップと管理

この章では、ReadyNAS NVX NAS システム ビジネスエディション のセットアップと管理についてご説明しています。

本章には以下の内容が含まれます。

- 「ネットワーク設定のカスタマイズ」
- 「管理者パスワードの更新」
- 「共有アクセスのサービス選択」
- 「ボリュームの管理」
- 「プリンタの設定」
- 「システム設定の調整」
- 「設定の保存」

### ネットワーク設定のカスタマイズ

[アドバンスト]ボタンをクリックしてネットワーク設定にアクセスし、メインメニュー から[ネットワーク]を選択します。次にネットワークメニューから、[インターフェー ス]、[ゲートウェイ]、[DNS]、[DHCP]、[ルート]オプションなど、などの基本ネット ワーク設定画面を開くことができます。

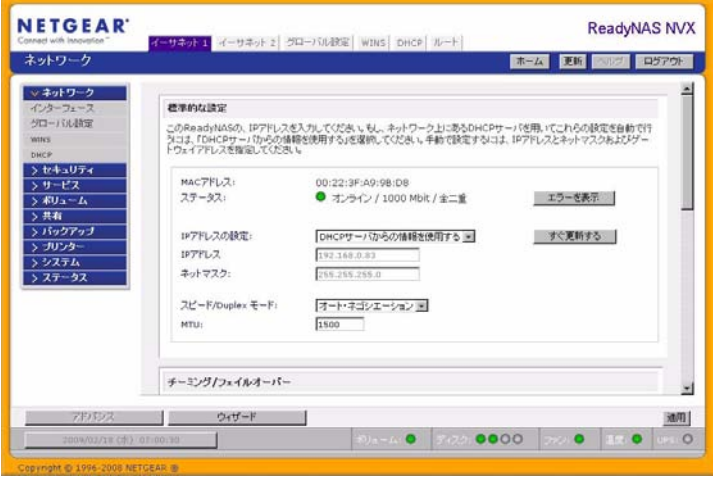

図 2-1

### イーサネットインターフェース

[ネットワーク]>[インターフェース]>から[イーサネット1]/[イーサネット2]のタブ ページを選択し、ネットワークインターフェース毎に標準的な設定、チーミング/フェイ ルオーバー、VLAN、パフォーマンス設定を行います。

#### 標準的な設定

このクションでは、IP アドレス、ネットマスク、スピード / Duplex モード、MTU 設定を 指定できます。DHCP サーバを使用しているネットワークでは、「DHCP サーバからの情 報を使用する」を選択することで、これらの情報は自動的に設定されます。

|                    | a construction of a local state of the second               |                                                            |
|--------------------|-------------------------------------------------------------|------------------------------------------------------------|
| PReadyNASの、IPアドレスを | :人力してください。もし、ネットワーク上にあるDHCPサー<br>Bを使用する」を選択してください、手動で設定するこす | <ul> <li>バを用いてこれらの設定を自</li> <li>IDマドレフトラットマフクセト</li> </ul> |
| エイアドレスを指定してください    | 6<br>6                                                      | 1071 DAC-01 4 A 2034                                       |
|                    |                                                             |                                                            |
| MACアドレス:           | 00:22:3F:A9:9B:D8                                           |                                                            |
| ステータス:             | オンライン / 1000 Mbit / 全二重                                     | エラーを表示                                                     |
|                    |                                                             |                                                            |
| IPアドレスの設定:         | DHCPサーバからの情報を使用する・                                          | すぐ更新する                                                     |
| IPアドレス             | 192.168.0.83                                                |                                                            |
| ネットマスク:            | 255.255.255.0                                               |                                                            |
|                    |                                                             |                                                            |
| スピード/Duplex モード:   | オート・ネゴシエーション 💽                                              |                                                            |
| MTLD               | 1500                                                        |                                                            |

#### 図 2-2

- IP 割り当て: [DHCP サーバからの情報を使用する] または[下記の情報を使用する]、のいずれかを選択します。
  - [DHCP サーバからの情報を使用する]を使う場合、NETGEAR は DHCP サーバ (ルータなど)上のリース時間を1日分以上の値に設定することをお勧めします。 リース時間が短すぎると、数分間だけ電源を落とした場合でも、本体の IP アドレ スが変更される場合があります。ほとんどの DHCP サーバは、各 MAC アドレス に専用の固定 IP アドレスを割り当てることができます。このオプションを使用す ると、DCHP から IP アドレスを取得しても ReadyNAS NVX ビジネスエディショ ンにいつも同じアドレスが割り当てられます。

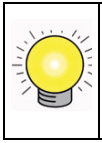

**ヒント:** DHCP サーバにおける Ethernet インターフェースの MAC アドレスについて、IP アドレスを予約することを推奨します。

- [次の情報を使用する]を選択して固定 IP アドレスを割り当てる場合には、IP アドレスが変更されるので、ReadyNAS NVX ビジネスエディション との接続が切断されることに注意してください。この場合には、RAIDar の[再探索]ボタンをクリックして、新しい IP アドレスが割り当てられたデバイスを見つけ出し、再接続してください。
- スピード / Duplex モード (10/100 接続の場合のみ):ReadyNAS を管理機能付きのネットワークスイッチに接続する場合は、ネットワークの通信速度などを指定したほうがよい場合があります。NETGEAR は、通常 [オート・ネゴシエーション] でご使用になることを推奨いたします。

| スピード/Duplex モード: | オート・ネゴシエーション 💌                         |
|------------------|----------------------------------------|
| MTU:             | オート・ネゴシエーション<br>100Mb 全二重<br>100Mb 半二重 |

#### 図 2-3

MTU: ご使用になられる環境によっては、MTU 値を変更することでパフォーマンス が向上することがあります。NETGEAR は通常デフォルトのままでご使用になること を推奨します。

| スピード/Duplex モード: | オート・ネゴシエーション 💽 |
|------------------|----------------|
| MTU:             | 1500           |

#### 図 2-4

### チーミング/フェイルオーバー

このセクションでは、任意のモードを選択することができます。

チーミング / フェイルオーバーオプションを使用する場合、両方のインターフェースを 接続し、[Ethernet 1] のタブでチーミング/フェイルオーバーを構成し、Ethernet 1 と Ethernet 2 に対してそれぞれオプションを構成します。

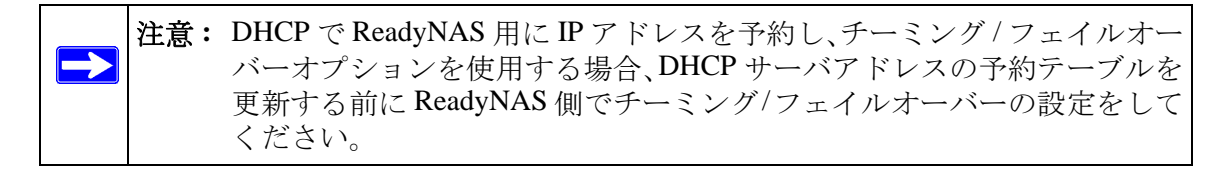

ネットワークチーミングは、2つのネットワークインターフェースを、論理的にチーム化された、または結合されたインターフェースに集約します。チーム化されたインターフェースはフェイルオーバーサポートを提供し、また1つのインターフェースで高度な集約パフォーマンスを提供します。

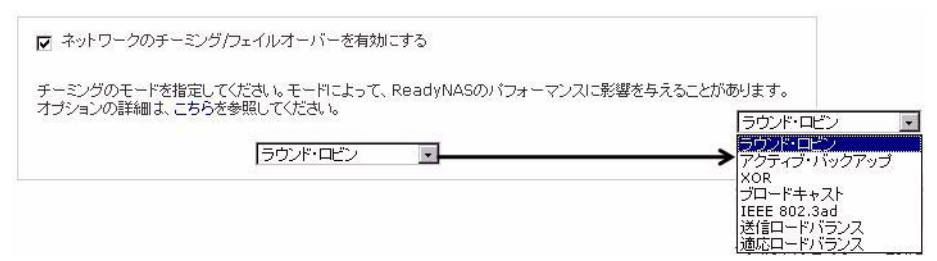

#### 図 2-5

以下は利用可能なオプションです。ここでの選択は、ReadyNAS のネットワークパフォーマンスに影響を及ぼす可能性があります。

- ラウンド・ロビン:二つのインターフェイスから、データ転送に利用するインターフェイスを順番に選びます。このモードは負荷分散とフォールトトラレンスを提供します。
- アクティブ・バックアップ:通常は、1つのインターフェースのみ使用します。アク ティブなインターフェースでエラーが生じた場合にのみ、もう1つのインターフェー スがアクティブとなります。MAC アドレスは、1つのポートのものが使用されます。
- XOR: ハッシュポリシーに基づいて、データ転送に使用するインターフェースを選択 します。このモードは負荷分散とフォールトトラレンスを提供します。
- ブロードキャスト: すべてのスレーブインターフェースの内容を転送します。この モードは、フォールトトラレンスを提供します。
- IEEE 802.3ad: 同じ速度と二重設定を共有する集約グループを作成します。802.3ad 仕様に基づき、アクティブなアグリゲータのインターフェースをすべて利用します。 IEEE 802.3ad をサポートするスイッチが必要となります。
- 送信ロードバランス:現在の各インターフェースの負荷状態に基づいて、データ転送 に使用するインターフェースを選択します。
- **適応ロードバランス**:送信ロードバランスに加え、データ送信に使用するインター フェイスの選択に、IPv4 ヘッダーの情報を使用します。

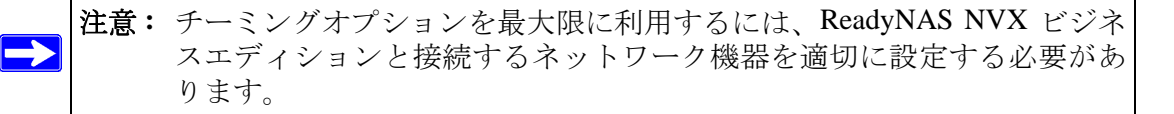

### VLAN 設定 (Virtual Local Area Network)

このセクションでは、異なる LAN セグメントにあるデバイスを同じセグメントとして 扱ったり、逆に同じスイッチ上のデバイスを複数の異なる LAN として扱ったりするよう 指定できます。

| VLANの設定                                                                               |                                                                                                    |
|---------------------------------------------------------------------------------------|----------------------------------------------------------------------------------------------------|
| VLAN(仮想ローカル・エリア・ネット<br>ReadyNASをVLANに接続するに<br>されているかよく分らない場合は、こ<br>めにReadyNASをサービスに出す | ワーク)は、物理的なLANをまたいで、仮想的なLANを構成することができる技術です。この<br>よ、「VLANを使用する」を有効にして、VLANタグを設定します。クライアントがVLANに接続<br><b>のオブションを有効にしないでください。</b> ReadyNASにアクセスできなくなり、復元のた<br>必要がある場合があります。 |
| □ VLANを使用する                                                                           | VLAN ID: 0                                                                                                    |

#### 図 2-6

VLAN 環境で ReadyNAS NVX ビジネスエディション を使用する場合、[VLAN を使用する] というチェックボックスにチェックを入れ、VLAN ID を入力します。VLAN 機能を 有効にするため、ReadyNAS NVX ビジネスエディション を再起動する必要があります。

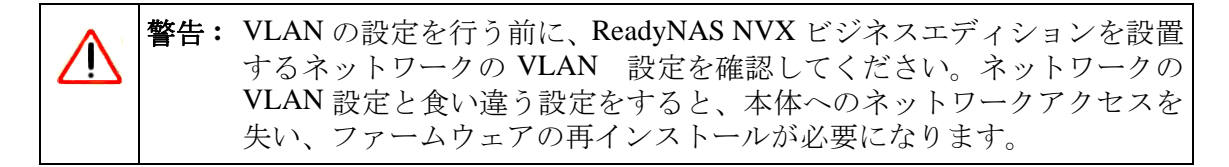

#### パフォーマンス設定

このセクションでは、Jumbo Frame を有効にするオプションによって、ビデオ再生の複数 のストリームなど、大きなデータ転送のために ReadyNAS NVX ビジネスエディション を 最適化することができます。

パフォーマンス設定

オブションを設定して、ネットワーク周りのパフォーマンスのチューニングができます。

□ Jumbo Frameを使用する。Jumbo Framelは、しくつかのネットワーク・パケットを一つの大きなパケットにまと めて通信するので、パケット処理に要するオーバーヘッドを軽減することができます。ネットワークスイッチが Jumbo Frame に対応している場合は、このオブションを有効にすることで、パフォーマンスを向上することができ ます。その場合は、クライアントのネットワークドライバもJumbo Frame に対応するように設定してください。

#### 図 2-7

注意: NIC またはギガビットスイッチが Jumbo Frame をサポートしている場合 のみ、このオプションを使用してください。ReadyNAS NVX ビジネスエ ディションは9000 バイトのフレームサイズに対応しています。パフォー マンスを最適化するには、このフレームサイズ以上に対応できるスイッ チを使用してください。

### グローバルネットワーク設定

| たスト名はC<br>ールによるえ | FSまたはSMBサービスで、このReadyNASをアクセスする場合にIPアドレス<br>脚などにも使用されます。 | ₹の代わりに使用できます。また、>  |
|------------------|----------------------------------------------------------|--------------------|
| ホスト名             | nas-A9-9B-D8                                             |                    |
| デフォルト・           | ፣-ኑዕェイ                                                   |                    |
| デフォルト・<br>くです。   | ートウェイ・アドレスは、指定したサブネット外にアクセスする場合に使用する                     | ゲートウェイ(ルータなど)のIPアド |
| デフォル             | ゲートウェイ: 192.168.0.1                                      |                    |
| DNS設定            |                                                          |                    |
| DNS(ドメイ)         | ネームサービス)は、ホスト名をIPアドレスに変換する手段を提供します。DN                    | SサーバのIPアドレスを指定してく  |

## ホスト名

ここで指定されるホスト名は、ご利用のネットワーク上で ReadyNAS NVX ビジネスエ ディションを表示するために用いられます。Windows または MAC OS X から ReadyNAS NVX ビジネスエディション にアクセスする際、このホスト名を使い、ReadyNAS NVX ビ ジネスエディション を呼び出すことができます。RAIDar でもこの名前が表示されます。 デフォルトのホスト名は、nas-後に、MAC アドレスの下位3 オクテットをつなげたもの です。

### デフォルト・ゲートウェイ

デフォルト・ゲートウェイでは、最寄のルータの IP アドレスを指定します。ほとんどの ホームおよび小規模オフィスにおいて、これはケーブルモデムまたはご利用の DSL サー ビスに接続されているルータの IP アドレスです。

もし、[イーサネット]タブまたは[ワイヤレス]タブの IP アドレスの割り当てで、DHCP オプションを選択した場合、デフォルト・ゲートウェイの設定は DHCP サーバから自動 的に取得されます。もし、固定アドレスを選択した場合には、手動でデフォルト・ゲー トウェイの IP アドレスを指定します。

#### DNS 設定

[DNS] では、ホスト名の解決に用いる DNS サーバアドレスを3つまで指定することができます。DNS サービスは、ホスト名を IP アドレスに変換するのに用いられます。

[イーサネット]タブ IP アドレスの割り当てで、DHCP オプションを選択した場合、DNS の設定は DHCP サーバから自動的に取得されます。もし、固定アドレスを選択した場合 には、手動で DNS サーバと DNS ドメイン名を指定します。

### WINS

WINS タブでは、WINS (Windows Internet Naming Service) サーバの IP アドレスを指定 します。WINS サーバを使用することによって、ReadyNAS NVX ビジネスエディション システムが同一のサブネット外からもブラウズできるようになります。

| VINE(のムドウズ・インターキットネームサービスは、単なやケンドウズ・サラネット上のクライアントがこのディイスをラジッ<br>「さる都立すね」とす。も、、取なした、サブネット着き物面 ニブラウズできるようにしたいなら、ここで、WINEを提供するサ<br>ィルのIPアドレスを入力してくだめ、い |
|----------------------------------------------------------------------------------------------------|
|                                                                                                    |
| winsty-151                                                                                                    |
| のReadyNASをWINSサーバとして使用する                                                                                                    |
| のReadyNASまWINSサーバとしたい場合には、下のオジョンを有効にしてください。キットワーク上に他にWINSサーバ<br>得いことを確認してから、有効としてください。                                                              |
| ReadyNASTWINSサーバとする                                                                                                    |

#### 図 2-9

既存の WINS サーバがない場合、ReadyNAS NVX ビジネスエディション を WINS サーバ に指定することができます。[ReadyNAS を WINS サーバとする]のチェックボックスを 選択し、Windows コンピュータの WINS 設定に、ReadyNAS NVX ビジネスエディション の IP アドレスを指定します。これは複数のサブネット上で(例: VPN 上など)ホスト名 を使いブラウズしたいときに役立ちます。

### DHCP

DHCP タブで設定を行うことで、この ReadyNAS を DHCP (Dynamic Host Configuration Protocol) サーバとして動作するように設定できます。DHCP サービスを用いることによって、ネットワーク上の IP アドレスの管理が容易になります。

| こ りしこり サービスを開始します。      |               |
|-------------------------|---------------|
| C DHCK 0 - C Y SIGNER O |               |
| IPアドレスの下限:              | 192.168.0 1   |
| IPアドレスの上際:              | 192.168.0 167 |
| 11-71588(公):            | 10            |

図 2-10

[DHCP サービスを開始する]のチェックボックスをクリックすると ReadyNAS NVX ビジ ネスエディション を DHCP サーバとして動作させることができます。ReadyNAS を DHCP サーバとして使うのは、ネットワーク上に他の DHCP サーバがない場合に便利で す。

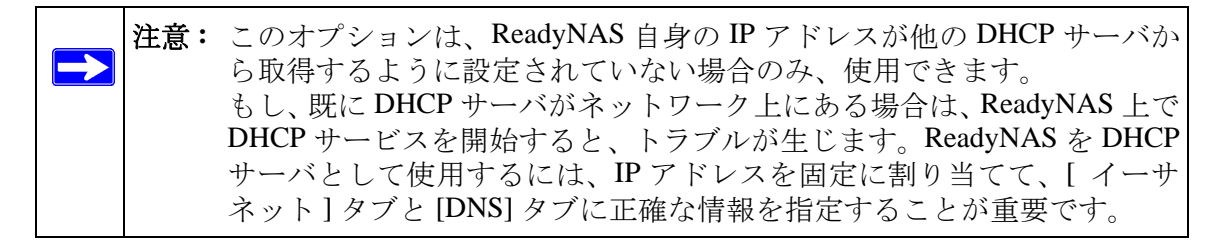

### ルート:マニュアルルーティングテーブル

[ルート]タブでは、各イーサネットインターフェースのルーティングテーブルを指定します。このオプションを利用してパファーマンスを最適化する事ができます。例えば、ギガビットのセグメントで輻輳が発生した場合など、他のルータを経由するような経路を設定することで負荷を軽減できます。

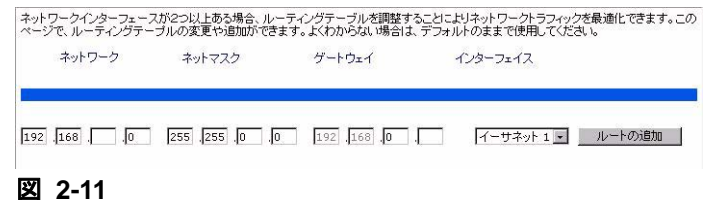

### 管理者パスワードの更新

[セキュリティ]タブでは、ReadyNAS の管理者パスワードや管理者セキュリティ、パス ワードリカバリ機能を設定することができます。

注意: RAIDar ユーティリティには、IP アドレスが分からくてもネットワーク上の ReadyNAS を検出することができるディスカバリ機能が含まれます。また、ReadyNAS を監視するために、RAIDar にユーザ名をパスワードを設定する必要はありません。ユーザ名とパスワードは、ウェブブラウザで ReadyNAS の管理画面 (FrontView) にアクセスするときに必要となります。

[管理者パスワード]タブで、管理者 (admin) パスワードを変更することができます。管理者ユーザは唯一 FrontView にアクセスできるユーザであり、共有にアクセスするときはこのユーザが管理者権限を持ちます。変更したパスワードは、安全な場所に保管するようにしてください。管理者パスワードを持つユーザは、ReadyNAS 上の全データを変更または消去することができます。

| > ネットワーク                                                                       |                                                                                                    |
|--------------------------------------------------------------------------------|----------------------------------------------------------------------------------------------------|
| ∨ セキュリティ                                                                       |                                                                                                    |
| 管理者パスワード                                                                       |                                                                                                    |
| 拉中国以平平于中国                                                                      |                                                                                                    |
| アカウ、管理用(admin)/1<br>あります。パスワー<br>してびされらもし着<br>> ポリ で、パスワードをリ<br>> 共本 取するには、「エ」 | スワードを実施したい場合は、思いなワードなんり、レスワードのカリシのための建築等と決めか<br>ドを話しれては、小売会のかはな、パワワードなんり、構成、その方、私しいールアドレスを設定<br>単用(admin)にワンードを取れた他自た、単定)と増増に違い。そろえ、正し、ムッールアドレスを入りすること<br>かり、親しないマンードが指定したビールアドレスに送りましま。この方法の(Jahor 1/32)ードを回<br>総裁向4の波に定ますか、「OSの所インストール」が目的と表現があります。 |
| <ul> <li>&gt; パッ</li> <li>&gt; プリ</li> <li>新しい管理用()</li> </ul>                 | idmin)/ (۲۵٫–۴:                                                                                                    |
| >シス<br>管理用(admin                                                               | リリスワードの確認:                                                                                                    |
| > ステ パスワードリカ                                                                   | のに思いる質問:                                                                                                    |
| 177-810                                                                        | 011-00 x3/025                                                                                                    |
| 1002-1920                                                                      |                                                                                                    |
| バスワードリカ                                                                        | 10に用いるメールアドレス:                                                                                                    |
|                                                                                | 新しよい(スワードを通知するパールアドレスと質問に対する客えを入力してください。もし、客えが正しく、かつメールアドレスが指定<br>た値に一数すれば、ノ(スワードはリセットされ、新しい(スワードが指定されたメールアドレスに追知されます。                                                                                                    |
|                                                                                | パスワードリカルリに開いるメールアドレス:                                                                                                    |
|                                                                                | バスワーヤノカル SUC用いる資言: netgear                                                                                                    |
|                                                                                | パスワードリカルリに用いる回答:                                                                                                    |
|                                                                                | /《风风一日周辺地动作》来一步地址》                                                                                                    |
|                                                                                |                                                                                                    |

図 2-12

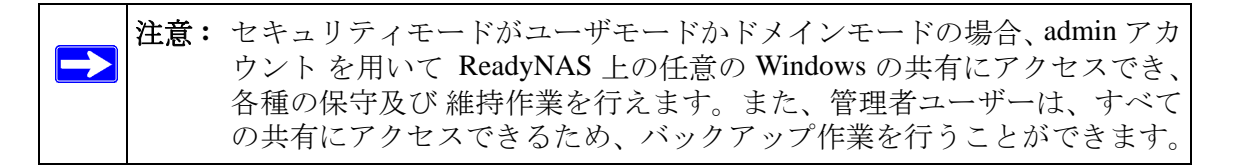

パスワードを失くした場合のために、パスワードのリカバリに用いる質問とその回答、そして新しいパスワードを通知するメールアドレスを指定します。パスワードを忘れてしまった場合、Webブラウザ上で https://<*ReadyNAS ip\_address*>/password\_recovery と入力してください。正しく回答すると、パスワードはリセットされ、先ほどの画面で入力したメールアドレスにメールが送信されます。

### 共有アクセスのサービス選択

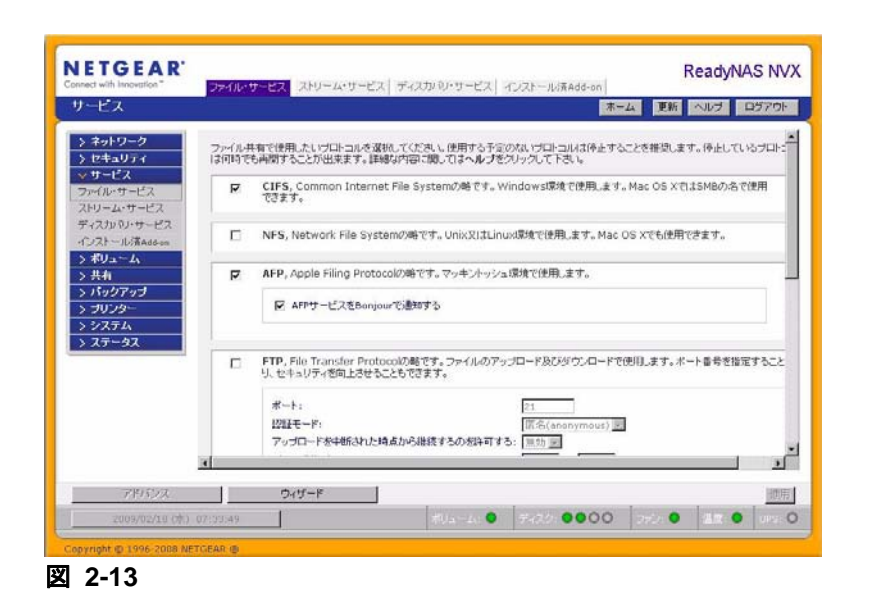

[サービス] 画面は、各クライアントで使用される、ReadyNAS の共有サービスに関連す るオプションを設定できます。これで ReadyNAS NVX ビジネスエディション の共有に アクセスできるクライアントのタイプが決まります。サービスには3つのタイプがあり ます。[ファイル・サービス]、[ストリーム・サービス]、および[ディスカバリ・サー ビス]です。それぞれのサービスについて以下で説明します。

### ファイル・サービス

標準のファイルプロトコルはファイル共有で使用される一般的なプロトコルで、ワーク ステーションと ReadyNAS NVX ビジネスエディション 間でファイルやディレクトリに アクセスするのに使用されるプロトコルです。

ReadyNAS で使用できる共有プロトコルを以下に簡単に説明します。

- CIFS (Common Internet File Service)。SMB とも呼ばれます。このプロトコルは、マイクロソフトの Windows やアップルの Mac OS X クライアントで使われます。Windows では、[マイネットワーク]をクリックすると、CIFS が使われます。このサービスはデフォルトで起動され、停止させることはできません。
- NFS (Network File Service)。NFS は Unix や Linux のクライアントで用いられます。Mac OS 9/X では、コンソールシェルを用いて NFS 共有にアクセスすることもできます。 ReadyNAS NVX ビジネスエディション は NFS v3 (UDP および TCP) をサポートして います。
- AFP (Apple File Protocol)。Mac OS 9 と OS X では、拡張文字コードセットに対応できるこのプロトコルが最適です。PC と MAC が混在する環境では、MAC に拡張文字コードセットのサポートが必須でない限り、CIFS/SMB の使用を推奨します。 ReadyNAS NVX ビジネスエディションは AFP 3.1 をサポートしています。
- FTP (File Transfer Protocol)。ファイルのアップロード/ダウンロードに一般的に用いられている OS に依存しないプロトコルです。ReadyNAS NVX ビジネスエディションは選択されたセキュリティモードに関係なく、匿名またはユーザによる FTP クライアントアクセスをサポートします。希望に応じて、インターネット経由でファイルにアクセスする際のセキュリティを向上するため、標準以外のポートへのポート転送設定を選択できます。
- HTTP (Hypertext Transfer Protocol) Web ブラウザに用いられるプロトコルです。 ReadyNAS NVX ビジネスエディション は HTTP を用いたファイルマネージャをサポートします。Web ブラウザを用いて、ReadyNAS 上のファイルの読み書きができます。もし認証とデータ通信により安全な通信が必要な場合は、このサービスを停止し、HTTPS プロトコルを使用してください。デフォルトで Web アクセスを特定の共有にリダイレクトするオプションを指定すると、http://readynas\_ip にアクセスした場合に、http://readynas\_ip/share にリダイレクトされます。これは、デフォルトの共有リストページを部外者に見せたくない場合に便利です。ターゲットの共有にindex.html または index.htm を作成してください。この共有に対するログイン認証を有効にするか否かをオプション選択できます。

- HTTPS (HTTP with SSL encryption) このサービスはデフォルトで起動され、停止させることはできません。FrontViewへのアクセスは、常にHTTPS が用いられます。標準以外のポート(デフォルトは443)を指定することで、インターネットに接続した場合のセキュリティを向上することができます。また、ユーザが ReadyNAS NVX ビジネスエディションに対して使うホスト名または IP アドレスに基づいて SSL 鍵を再生成することができます。これにより、HTTPS で ReadyNAS NVX ビジネスエディションにアクセスするときのダミーの SSL 鍵を使用していることによる警告メッセージを回避できます。
- Rsync Linux のプラットフォームにおいてよく使用されている、増分バックアップが可能なプロトコルです。現在ではWindows とMACをはじめ、他の様々なUnixのシステムでも利用することができます。ReadyNAS NVX ビジネスエディションのrsyncサービスを起動すると、クライアントからRsyncプロトコルを用いて ReadyNAS NVX ビジネスエディションにアクセスでき、バックアップができます。

### ストリーム・サービス

ReadyNAS NVX ビジネスエディション 内蔵のストリームサービスを使用すると、PC や Mac を起動せずに ReadyNAS に保存してあるマルチメディアファイルを直接再生できる ようになります。

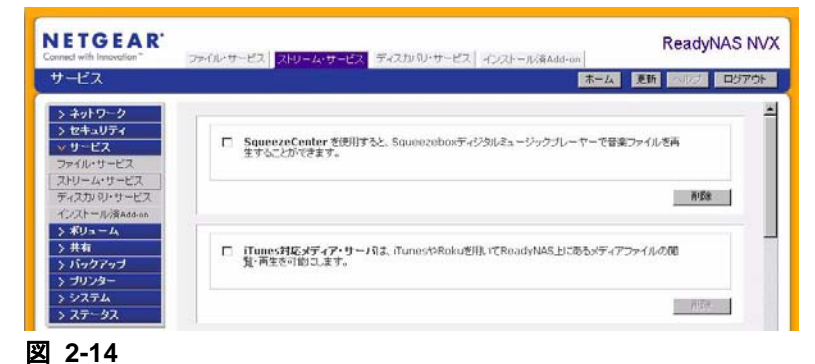

• **SqueezeCenter** は音楽を SlimDevice 社の Squeezebox で再生する際に使用するプロト コルです。詳細設定へのリンクをクリックするとサーバの詳細を設定できます。

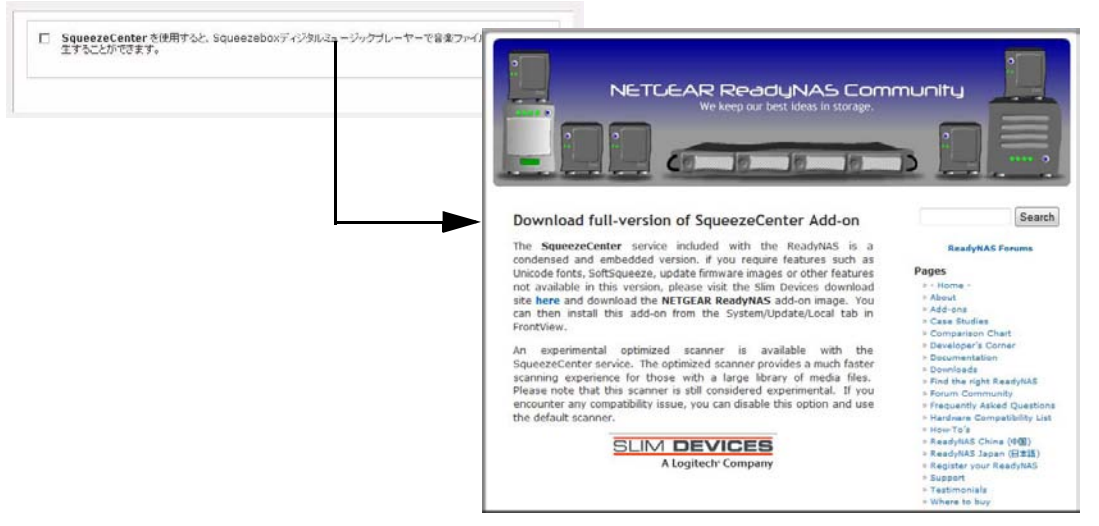

#### 図 2-15

 iTunes 対応メディアサーバは、iTunes を用いてメディアファイルを ReadyNAS NVX ビジネスエディション から直接再生するためのプロトコルです。この機能を有効に した後は、リンクをクリックして Firefly メディアサーバにアクセスし、オプション を構成します。

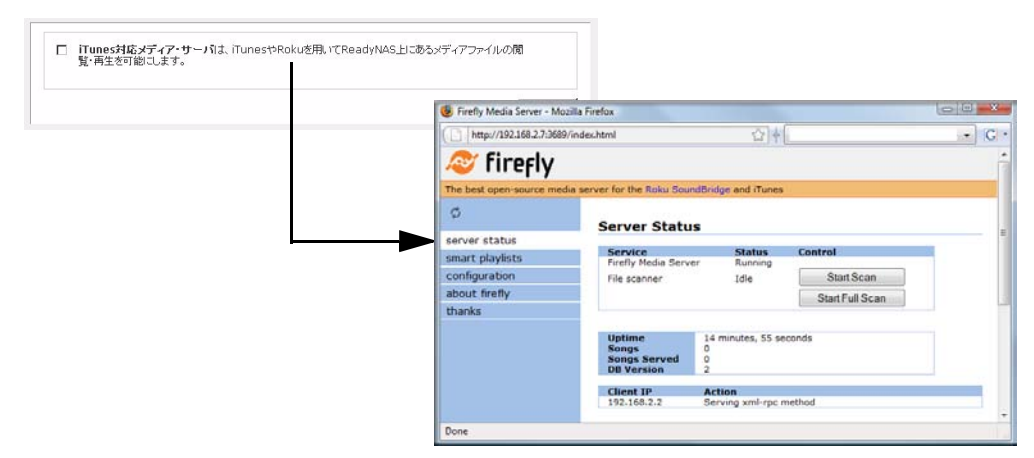

#### 図 2-16

UPnP AV は標準的なストリーミングサーバで、スタンドアロン型のネットワークホームメディア用アダプタや、DLNA 対応のネットワーク DVD プレーヤーとの互換性があります。

| 지 | トリームサービスで使用する共有名: media 💌 |                |
|---|---------------------------|----------------|
| 자 | トリームサービスで使用するフォルダ名:       |                |
|   | ┏ データベースを自動的              | にアップデートする。     |
|   | ■ 毎日、UPnP AVファイ<br>時刻:    | ルを更新する 00:00 💌 |
|   | ※ディアファイルがリスキャン ※ディアフ      | マイルの更新         |

#### 図 2-17

プレーヤーは、ReadyNAS NVX ビジネスエディションの「media」共有内のコンテン ツを視聴できます。お手持ちのメディアファイルを、その共有内の Video、Music、 Picture フォルダにコピーすると、ご自分のプレーヤーからアクセスし再生できます。 希望に応じて、ファイルを保存した別のメディアパスを指定することもできます。

**ホーム・メディア・ストリーミング・サーバ**は、ネットワーク DVD プレーヤーにビ デオ、音楽、映像を提供します。

| ストリームサービスで使用する共有名:          | media 🕎 |
|-----------------------------|---------|
| ストリームサービスで使用するフォルダ名:        | []      |
| 閉しフォルダ:                     |         |
| 隠しフォルダのリモート・コントロール・コード(3桁): |         |
| 面像サイズ:                      | 720p    |
| スライドショーの問題:                 | 10 1    |
| ブックマーク:                     | 有効 🐨    |
| プレーヤーからの削除担件可する:            | [編:\$h] |
| 再生リストの最大数:                  | 2000    |
| 1ページに表示する最大行数:              | 14      |

#### 🗵 2-18

ストリーミングプレーヤーは、Syabas 社で開発されたストリーミングクライアントを 利用します。UPnP AV と同様に、このサービスは、ビデオ、音楽、映像を指定した メディア共有からアダプタへ直接ストリーミングするために用いられます。メディア ファイルが保存された場所を変更したい場合、別の共有とフォルダパスを指定するこ ともできます。このパスは UPnP AV とこのサービス間で共有されます。

## ディスカバリサービス

| ナービス                                                          |                                                                         |
|---------------------------------------------------------------|-------------------------------------------------------------------------|
| > ネットワーク<br>> セキュリティ<br>> サービス<br>ファイル・サービス                   | ✓ Bonjourサービスを利用して、Mac OS XやWindowsでBonjourを用いてReadyNAS上のサービスを自動検出できます。 |
| ストリーム・サービス<br>ディスカバリ・サービス<br>インストール清Add-on<br>> ポリューム<br>> 共有 | <ul> <li>              FrontViewをBonjourで通知する</li></ul>                 |
| > ブリンター<br>> システム<br>> ステータス                                  | ☑ UPnPを使用すると、UPnP対応のPCなどでReadyNASを自動検出できます。                             |

 Bonjour サービスを用いると、ReadyNAS NVX ビジネスエディション の各サービス を簡単に見つけられます。Bonjour を用いて、FrontView、IPP プリンタ、AFP などに 接続できます。Mac OS-X では標準で Bonjour をサポートしています。また、Windows 版の Bonjour も Apple のサイトからダウンロードできます。

• UPnP を用いると、UPnP が有効になっているクライアントから LAN 上の ReadyNAS NVX ビジネスエディション を見つけることができます。
# ボリュームの管理

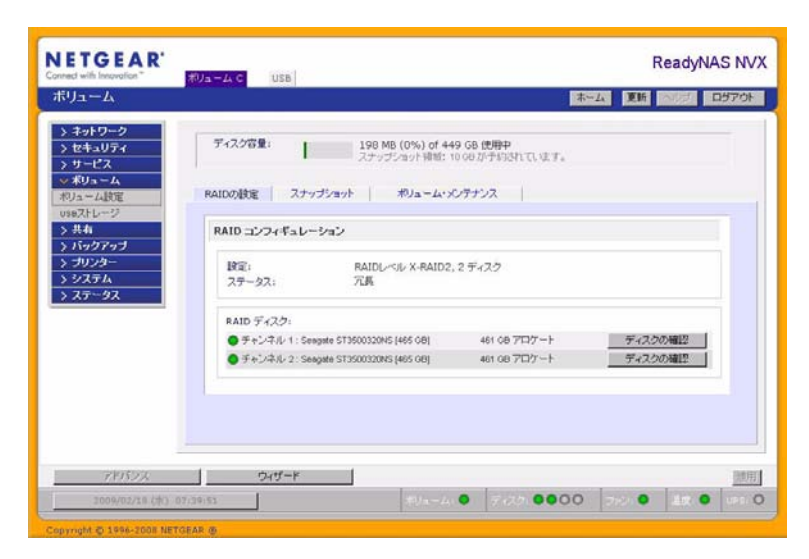

### 図 2-20

ReadyNAS NVX ビジネスエディション シリーズは、2 つの RAID ボリューム技術から成 ります。Flex-RAID は、業界標準 RAID レベル 0 と 1、5 を使用できます。X-RAID2 は NETGEAR の特許申請中の独自技術で RAID ボリュームの拡張を容易にする技術です。 ご利用のシステムには X-RAID2 があらかじめ構成されています。ただし、6-9 ページの *[RAID の構成]*で説明する工場出荷時の初期設定へのリセットを行うと、2 つのモードを 切り替えることができます。

# RAID レベルと X-RAID2 の概要

このセクションでは、RAID および X-RAID2 の基本についてご説明します。RAID は Redundant Array of Independent Disks (独立ディスクの冗長アレイ)の頭文字をとったもの です。アレイ配列されたディスク内で、本来のデータから派生する余分なデータを書き 込むことにより、アレイ内の1つのディスク(または複数のディスク)が故障してもデー タを失わずに済みます。RAID レベルはデータの冗長性を保つ方法を指定します。最も一 般的なのはレベル0、1、5です。RAID0は冗長性を提供しません。また、RAID アレイ は1つのディスクに比べて読み取りや書き込み速度が速くなります。こうした様々なア プローチは、それぞれデータロス、容量、速度などの異なる代償を伴います。

### RAID 0

RAID 0(ストライプディスク)は、複数のディスクを通してデータを配分し、速度向上 および容量の最大化につながりますが、どれか1つのディスクが故障すると、すべての ディスク上のデータが失われます。

### RAID 1

**RAID1**(ミラーディスク)はバックアップソリューションと言えます。2つ以上のディス クが同じデータを保持するため、1つのディスクさえ残っていれば、データは失われません。

例えば、2台のディスクで構成される RAID レベル1ボリュームは、1台のディスクが 故障しても、動作を継続することができます。また、3台のディスクで構成される RAID レベル1ボリュームは、2台のディスク故障からボリュームを保護します。1台のディス クが故障すると、残りのディスクからデータを読み出します。RAID レベル1のディスク の使用効率は、特に3台以上の場合、良くありません。アレイの容量は、アレイを構成 する最小のディスク容量と同じになります。

### RAID 5

RAID 5(ストライプディスク、パリティあり)は、容量とパフォーマンスの最適なバランスを実現します。3つ以上のディスクを組み合わせ、いずれか1つが故障した場合でもデータが保護される仕組みになっています。ストレージ容量は1つのディスク分少なくなります。

RAID レベル5は、データを3台以上のディスクに記憶し、そのうち1台をパリティ情報の記憶用として使用することによって、冗長性を実現します。もし、1台のディスクが故障した場合、そのディスクのデータは、パリティディスクと残りのデータディスクから計算によって復元されます。故障したディスクを、新品のディスクに交換した場合は、計算によって復元されたデータが新品のディスクに書き込まれます。この処理をRAIDの再構成または再同期といいます。RAIDの再構成が完了すると、RAIDレベル5は冗長状態に復帰します。RAIDレベル5のボリュームの容量は、最小のディスクの容量に、アレイを構成するディスクの台数マイナス1を乗じたものになります。例えば、同一容量のディスク4台で構成されるRAIDレベル5のボリュームの容量は、3台分のディスク容量になります。

### X-RAID2

X-RAID2 は RAID レベル 5 と似て、最良のメディアストリーミング性能を実現するため に、大量で連続的なアクセスを最適化します。1 ディスクの X-RAID 2 ボリュームでは、 ボリュームに冗長性はなく、1 台のディスク容量を持つことになります。2 台目のディス クを追加すると、容量は同じですが、2 台のディスク間でデータがミラー化されます。 利用中の2つのディスクの残量が少なくなると、X-RAID2は自動拡張することができま す。このため、大きなディスクを追加するたびに、データボリュームは成長し続けるこ とができる、極めて単純な構造をしています。

X-RAID2 では、ディスクを再フォーマットしたり、データをあちこち移動したりせずに 拡張が可能になります。このプロセスは、バックグラウンドで実行されるため、ReadyNAS NVX ビジネスエディション へのアクセスには、何の支障もありません。

### X-RAID2 と Flex-RAID のメリット

両技術には、次のようなメリットがあります。

- Flex-RAID:
  - デフォルトのボリュームは、スナップショットの予約された領域の有無に関わらず、削除および再構成することができます。
  - ホットスペアディスクがサポートされています。
  - また、フルボリューム管理が可能です。RAID レベル 0、1、5 ボリュームを作成し、ボリュームサイズを指定したり、ボリュームからディスクを削除したり、ホットスペアを割り当てたりすることができます。
  - 複数のボリュームを作成できます。各ボリュームで異なる RAID レベル、スナップショット・スケジュール、ディスククォータの指定、などが可能です。
  - 大容量のディスクに置き換えたい場合には、ディスクを一台ずつ交換し、再同期 を行います。最後のディスクが交換された後、新しく追加された容量を使った別 のデータボリュームを構成することができます。

• X-RAID2:

- ディスクの追加またより大容量のディスクと交換することによって、ボリュームの拡張をサポートします。
- 1 台のディスクから始めることができ、必要に応じてさらにディスクを追加する ことができます。
- ボリューム管理は自動です。2台目のディスクを追加すると、1台目のディスクと ミラー構成になります。3台目のディスクを追加すると、容量が倍増します。4台 目を追加すると、容量が3倍になります。つまり、冗長性を維持しながらボリュー ムサイズの拡張が行われます。
- ディスクを1つずつ交換したり、各ディスクの再構築を行ったりできます。また、 新しい冗長領域が利用可能になると、ボリュームは新しい容量を使って自動的に 拡張されます。

# Flex-RAID のボリューム管理

デフォルトの Flex-RAID ボリューム C を再構成したい場合、複数のボリュームに分割したい場合、異なる RAID レベルを指定したい場合、またはスナップショット用により大きな空間を指定したい場合、ボリュームを再構成する必要があります。まず、交換したい既存のボリュームを削除します。

## ボリュームの削除

ボリュームを削除するには、削除したいボリュームのタブを選択し(複数のボリューム がある場合)、[削除]をクリックします(ひとつしかボリュームがない場合は、[ボリュー ム C]をクリックします)。

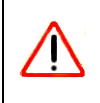

警告: 実行前に、削除するボリューム上にあるデータがバックアップされていることを確認してください。削除されるボリューム上の、すべての共有、ファイル、スナップショットは削除され、復元できません。

| 設定:<br>ステータス:      | RAIDレベル 5。<br>冗長       | 4ディスク         |        |         |
|--------------------|------------------------|---------------|--------|---------|
| RAID ディスク:         |                        |               |        |         |
| ● チャンネル 1 : Seagat | e ST3500320NS (465 GB) | 461 08 703ケート | AUR    | ディスクの確認 |
| ●チャンネル 2: Seaget   | e 5T3500320NS [465 GB] | 461 08 712ケート | AUR    | ディスクの確認 |
| ● チャンネル 3: 5eagat  | e ST3500630N5 [465 GB] | 461 08 7ロケート  | N ER   | ディスクの確認 |
|                    | * TTISOCONT MES OF     | 461.00 2027-1 | INCO . | ディスクの構成 |

## 図 2-21

確認のために、DELETE VOLUME と入力するようダイアログボックスが表示されます。

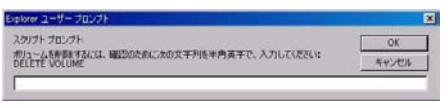

## ボリュームの追加

ボリューム削除後、[ボリュームの追加]タブには、新たなボリューム作成に使用可能な ディスクがリストされます。すべての使用可能なディスクがデフォルトで選択されます。 ここで、ホットスペアに使うディスクを指定することも可能です。ホットスペアディス クは故障した RAID のボリュームからデータを自動的に修復するために使われ、それま で待機します。ホットスペアディスクは、1台余分にディスクを消費します。また、RAID レベル1と RAID レベル5のボリュームにのみ使用可能です。

|    |                                       | 空き容量      | ホットスペア    |         |
|----|---------------------------------------|-----------|-----------|---------|
| 7  | チャネル 1 Seegete ST3500320NS [ 465 GB ] | 472324 MB | Г         | ディスクの確認 |
| 4  | チャネル-2 Seegate ST3500320NS [ 465 GB ] | 472324 MD | Г         | ディスクの確認 |
| 7  | チャネル 3 Seagate ST3500630NS [ 465 GB ] | 472324 MB | Г         | ディスクの確認 |
| 9  | チャネル 4 Seegate ST3500630NS [ 465 GB ] | 472324 MD | 9         | ディスクの確認 |
|    |                                       |           |           |         |
| J  | 2 - RAIDのレベルを選択し、スナップショット             | のために予約す   | する領域を指定して | てください   |
| ,7 | 2 - RAIDのレベルを選択し、スナップショット             | のために予約す   | する領域を指定して | てください   |

### 図 2-23

ボリュームを追加するには、以下の手順で行います。

- 1. ハードディスクの選択:ボリューム作成に使用するハードディスクを選択します。
- RAID レベルの選択: RAID レベルは、ボリュームの冗長性、ディスク容量の使用率、 そしてパフォーマンスを決定します。通常3台以上のディスクがある場合は、RAID レベル5を推奨いたします。
- スナップショット予約領域の指定:次に、スナップショットに使用する領域のボリュームに対する割合を指定します。スナップショットを使用する予定がない場合は、0%を指定します。スナップショットを使用するときは、5%から50%の間で設定できます。

予約領域の割合によって、スナップショットが有効な間に、どの程度のデータが変更 できるかが決まります。これは、どれくらい頻繁にスナップショットを取るようにス ケジュールするか(4-10 ページの「スナップショット」前項を参照してください)と、 その間に変更されるデータ量によって、決まってきます。スナップショット領域を使 い切ってスナップショットが使用不能にならないように、スナップショットの予約領 域を割り当ててください。

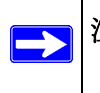

**注意**: スナップショット領域を予約しない場合は、「ボリューム」タブ中に 「スナップショット」タブは表示されません。

- 4. ボリュームサイズの指定:上記のボリューム・パラメータを指定した後に、ボリュームの容量を指定します。デフォルトで使用可能な最大値が表示されますが、それより小さい値を指定することもできます。最終的に作成されるボリュームサイズは、指定した値とおよそ同じになります。
- **5. 適用**をクリックして、システムをリブートする指示が出るのを待ってください。リ ブート可能になるまでに1分程度かかります。

再起動後、ボリュームが追加されたことを通知するメールが送られます。RAIDar を 用いて、ReadyNAS に再接続してください。

## RAID の設定

ボリュームの追加後、[ボリューム]タブに戻って [RAID の設定] タブをクリックすると、 現在の RAID の情報と構成のオプションが表示されます。

下図で、チャンネル4に接続されている使用していないディスクは、「使用可能なディスク」のセクションにリストされています。[ホットスペア]クリックすることで、このディスクをホットスペアとしてボリュームに加えることができます。

| 教室:<br>ステータス:  | RAIDレベル 5,<br>元長         | 3ディスク        |              |                  |
|----------------|--------------------------|--------------|--------------|------------------|
| the second     |                          |              |              |                  |
| AID ティスク:      | -                        |              | 201000       | 27 -7 5 A (1917) |
| テキンイ・ルコ Seaga  | te stasuuszuns jaes celj | 461 08 707-1 | H DO<br>H EA | ディスクの確認          |
| チャンネル 3: Seaga | te ST3500630NS [465 GB]  | 461 GB アロケート | NUD8         | ディスクの確認          |
| 明訂誌なディフク・      |                          |              |              |                  |

### 図 2-24

また、[**削除**]のボタンをクリックすると、ディスクをボリュームから削除することも できます。ボリュームは、それでも利用することができますが、非冗長モードになりま す。非冗長モードで他のディスクが故障するとこのボリューム全体が使用不可能になり ます。

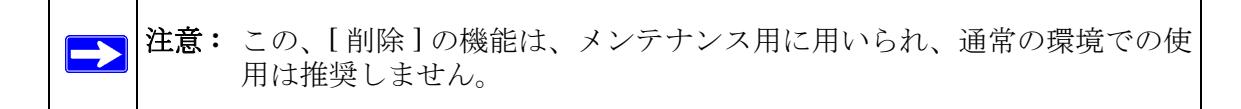

ディスクの確認機能で、ディスクが正しいディスクスロットに配置されているか確認することができます。[ディスクの確認]ボタンをクリックすると、該当する LED が 15 秒間点滅します。

# X-RAID2 のボリューム管理

ほとんどのユーザは、データボリュームに冗長性または拡張性を持たせたいと考えています。X-RAIS2はこのような操作に伴うわずらわしさを一切なくすことに成功しました。

## 冗長性のために2台目のディスクを追加

X-RAID2 機能を搭載したディスク1台の装置では、冗長性がなく、ディスクの故障からの保護もありません。しかし、冗長化の必要がある時には、少なくとも1台目のディスクと同容量を持つディスクを新たに追加します。ディスクのサイズ次第で、2~3時間以内に、データボリュームが完全に冗長化します。このプロセスは、バックグラウンドで実行されるため、ReadyNAS NVX ビジネスエディション へのアクセスには、何の支障もありません。

## 他のディスクを追加

将来、さらにボリュームの容量を増やしたくなるかもしれません。通常の RAID ボリュームでは、(十分なスペースを持った)別のシステムにデータをバックアップし、新しいディスクを追加し、RAID のボリュームを再フォーマットし、新しい RAID のボリューム にデータを戻して復元しなくてはなりません。

X-RAID2 は違います。ReadyNAS ホットスワップトレイを使って3 台目のディスクを追加するだけです。同時により多くのディスクを追加する場合、またはお使いの ReadyNAS がホットスワップ対応でない場合は、ReadyNAS の電源を落とし、ディスクを追加してから電源を入れます。X-RAID2 機能搭載デバイスは、問題のあるセクターを見つけるため、新しく追加されたディスクをバックグラウンドで初期化およびスキャンします。パフォーマンスに影響を与える事なく、この処理の間、通常通り作業を続けることができます。処理が終了したとき、装置を再起動するよう、メールで通知を送ります。

ブート処理中にデータボリュームは拡張されます。この処理は、通常ディスク1台につき約15~30分がかかります。ディスクのサイズやボリューム上のデータ量次第では、もっと時間がかかります。250GBのディスクだと、約30分かかります。この間、ReadyNASへのアクセスはできません。処理が完了したときに、メールで通知を送ります。

メールを受信後、ReadyNAS NVX ビジネスエディション は新しいディスクを用いて容量 が拡張されます。

## より容量を増やすために全ディスクを交換する

より多くのディスク領域を必要としており、より大容量のディスクが安価で手に入る場合、既存のディスクと交換してボリューム容量を拡張することができます。古いディスクを交換するためには、数度電源を落とす必要があります。

まず、ReadyNASの電源を落とし、1 台目のディスクをより大きな容量のディスクと交換 します。そして、再起動します。お使いの ReadyNAS がホットスワップ対応の場合は、 電源を落とす必要なくディスクをホットスワップすることができます。ReadyNAS は、新 しいディスクが入っていることを検出し、そのディスクを取り除かれたディスクのデー タと再同期します。このプロセスには、ディスク容量により 1 時間以上かかる場合があ りますが、新しいディスクを同期する間も ReadyNAS を使用することができます。同期 を終えると、2 つ目のディスクを別の大容量ディスクと交換し、このディスクの同期を 行ってから再起動します。2つ目のディスクと同じように操作して、その他のディスクへ 拡張することができます。大きなディスクと交換し、同期を行ってから再起動するとい う手順です。

## X-RAID2 と Flex-RAID モード間の変更

X-RAID2 と X-RAID モードを切り替えることができます。この処理には、ReadyNAS NVX ビジネスエディション を工場出荷時の初期設定に戻し、起動後 10 分以内に RAIDar を用 いて、ボリュームの設定画面を起動する事で行います。詳細は、6-9 ページの「RAID の 構成」をご参照ください。

# iSCSI ターゲットボリュームの操作

iSCSI ターゲットサービスは、ReadyNAS 上に 1 つ、または複数の iSCSI ターゲットボリュームを作成します。

iSCSI (Internet SCSI) プロトコルは、iSCSI イニシエータとして動作するクライアントから、リモートサーバー上の iSCSI ターゲットとして動作するストレージデバイスに対して SCSI コマンドの送受信を可能にします。これは一般的なストレージエリアネットワーク (SAN) で使われるプロトコルで、ネットワーク上の ReadyNAS をコンピュータに直接接続 されたハードディスクと同じように扱うことができます。特殊なケーブル配線を必要と する Fibre Channel とは異なり、iSCSI は既存のネットワークインフラを利用できます。

iSCSI イニシエータは IP ネットワークを通して iSCSI ターゲットに SCSI コマンドを送 信します。iSCSI イニシエータを提供するソフトウェアは、ほとんどの主流オペレーティ ングシステムから提供されています。ネットワーク共有フォルダのファイルにアクセス するネットワークファイルサービスとは異なり、iSCSI ターゲットはそれ自体が仮想ブ ロックデバイスとなり、iSCSI イニシエータとして機能するクライアントシステムに直接 接続されたローカルディスクのように扱われます。たとえば、Windows は iSCSI ターゲッ トデバイス上で FAT32 または NTFS を実行することができ、デバイスをローカルに接続 されたものとして扱うことができます。 ReadyNAS で iSCSI ターゲットボリュームを構成するには、[ ボリューム ] > [ ボリューム ] > [ ジリューム ] > [ iSCSI] を選択します。

| ICCCI taugat an                                                              |                                                                                                    | <b>_</b>                                                                                                    |
|------------------------------------------------------------------------------|----------------------------------------------------------------------------------------------------|----------------------------------------------------------------------------------------------------|
| iscsi target se                                                              | vice                                                                                                    |                                                                                                    |
| target presents<br>the client system<br>the iSCSI target<br>more information | I retwork the services where you access<br>tself as a wittual block device and can be<br>acting as the ISCSI initiator. Windows f<br>device, and treat the device as though i | These in the work strater folders, the ISC-31<br>breaded like a locally attached disk to<br>or instance could run FAT32 or NTFS on<br>t was locally attached. Click here for |
|                                                                              | car support.                                                                                                    | Create ISCSI Target                                                                                                    |
| No iSCS<br>button b                                                          | I target exists. To create an iSCSI target, cl<br>elow.                                                                                                    | ick on the Cr Target name:                                                                                                    |
|                                                                              | Create iSCSI Targ                                                                                                    | Capacity: GB (Max:                                                                                                    |
| -                                                                            |                                                                                                    | CHAP authentication: Disabled 💌                                                                                                    |
|                                                                              |                                                                                                    | User name:                                                                                                    |
|                                                                              |                                                                                                    |                                                                                                    |
|                                                                              |                                                                                                    | Minimum 12 chars                                                                                                    |

### 図 2-25

iSCSI サポートを有効にし、[iSCSI ターゲットの作成] ボタンをクリックし、ターゲット の任意の名前とこのターゲットデバイスに割り当てる容量を入力してください。最大容 量は ReadyNAS の空き容量、または 2 TB のうち、どちらか小さい方よりも少し少ない程 度になります。アクセス認証を有効にする場合は、CHAP 認証を有効にし、ユーザ名とパ スワードを指定してください。パスワードは最低 12 文字必要です。

# USB ボリュームを操作する

**USB** ストレージデバイスは、パーティション番号のついたデバイス名を使って共有されます。必要に応じて[ボリューム]>[USB ストレージ]でデバイス名を変更できます。

USB タブは ReadyNAS NVX ビジネスエディション に接続された USB ディスクと USB フラッシュデバイスを表示し、これらデバイスにさまざまなオプションを提供します。フ ラッシュデバイスは USB\_FLASH\_1 と表示され、ディスクデバイスは USB\_HDD\_1 と表示されます。複数のデバイスを接続した場合、デバイス番号を増加した名前が割り当て られ、例えば USB\_HDD\_2 と表示されます。デバイスに複数のパーティションがある場合、パーティションはメインデバイス項目の下にリストされます。

| テバイス         | パーティショ        | ン説明                         | ディスク使用量  | 容量     | FS ZE-F | ŧ   |
|--------------|---------------|-----------------------------|----------|--------|---------|-----|
| USB_FLASH_1  | 1             | Sony Storage Media (パーティション | 1] 0 MB  | 494 MB | FAT 480 | 127 |
| E USBORNO 18 | BIGENZERIC. I | 日朝的にフラッシュの内容をコピーする          | 、共称とバスの指 | ŧ:     |         |     |

### 図 2-26

ストレージデバイス上のパーティションは、FAT32、NTFS、Ext2、または Ext3 のいずれ かのフォーマットで初期化されている必要があります。

アクセスアイコンの右はコマンドオプションです。下記のコマンドを実行できます。

| 接続切断              | このオプションは、ファイルシステムを正しくアンマウントし、USB パーティションの<br>接続切断に必要な処理を行います。ほとんどの場合、アンマウントせずにデバイスの接<br>続を安全に切断できますが、接続切断コマンドを使うと、書き込みキャッシュにある<br>データがディスクに書き込まれ、ファイルシステムが正しく閉じられるようにします。<br>接続切断を行うと、そのデバイス上のすべてのパーティションがアンマウントされま<br>す。接続切断後、USB デバイスを取り外し、ReadyNAS に再接続すると、再度アクセ<br>スできるようになります。 |
|-------------------|----------------------------------------------------------------------------------------------------|
| ディスクの確認           | もし複数の USB ストレージを接続している場合に、どのデバイスがデバイスのリスト<br>に対応しているかを確認したいときは、[ ディスクの確認 ] コマンドを使うと、該当する<br>デバイスがある場合に、その LED を点滅させることができます。                                                                                                    |
| FAT32 でフォー<br>マット | このオプションはデバイスを FAT32 ファイルシステムでフォーマットします。FAT32<br>は、ほとんどの Windows、Linux や Unix オペレーティングシステムで容易に認識でき<br>ます。                                                                                                    |
| EXT3 でフォー<br>マット  | このオプションはデバイスを EXT3 ファイルシステムでフォーマットします。主に<br>Linux システムまたは ReadyNAS デバイスから USB デバイスにアクセスする場合、こ<br>のオプションを選択します。EXT3 フォーマットは FAT32 と比べると、ファイルの所有<br>者やモード情報などを保存できるという利点があります。                                                                                                    |

USB デバイスがアンマウントされているときに、デバイス名を変更できます。次回に同 ーのデバイスが接続された場合に、デフォルトの USB\_FLASH\_n や USB\_HDD\_n の代わ りに、指定したデバイス名で表示されます。

USB ストレージ共有は[共有]画面に表示され、そこでアクセス権などを設定できます。 共有名には USB デバイス名が反映されます。

## USB フラッシュデバイスオプション

[USB ストレージ] 画面の下方に、[USB フラッシュデバイスの詳細設定] があります (2-26 ページの図 2-26 を参照)。そこで、接続時に USB フラッシュデバイスの内容を、指定され た共有に自動的にコピーすることを選択できます。ファイルは独自のタイムスタンプフォルダにコピーされ、前の内容は上書きされません。これは、PC の電源を入れずにデジタル カメラから写真を、また MP3 プレーヤーから音楽をアップロードするのに便利です。

ユーザセキュリティモードでは、コピーされたファイルの所有権を設定するオプション が利用できます。

## マウント/アンマウントを通して一貫したボリューム名とアクセス権限

ReadyNAS NVX ビジネスエディション は、USB デバイスに固有の ID が関連付けられて いる限り、そのデバイス名を記憶して次にそのデバイスが接続されたとき、同じ共有名 が利用できるようにします。ただし、共有のアクセス制限は接続が切断されると保存さ れません。

| アクセス制限を力フ      | タマイズするには、文書アイコンをクリック     | して、だましマウスカーンルを、 | アイコンの | 上に置くと、現在の |
|----------------|--------------------------|-----------------|-------|-----------|
| / 2 EX #990040 | ICIA STOCK WITTER MALACE | 000320000000000 |       |           |
| 7.9 EX #46.940 | LR <sup>a</sup> A        | CIPS            | AFP   | HTTP/S    |

図 2-27

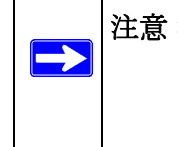

注意: アクセス認証がユーザログインに基づいている場合でも、USB デバイス のファイルはユーザアカウントを問わず UID 0 で保存されます。これは、 他の ReadyNAS や PC システムと USB デバイスを簡単に共有するため です。

# プリンタの設定

ReadyNAS NVX ビジネスエディション デバイスは自動的に USB プリンタを認識しま す。まだプリンタを接続していない場合は、ここでプリンタを接続することができます。 接続した後、数秒待ってから、[更新]をクリックすると、検出されたプリンタが表示 されます。プリンタ共有名はプリンタのメーカーとモデルから自動的に決まり、[印刷 キュー]サービス画面の [USB プリンタ] セクションに表示されます。

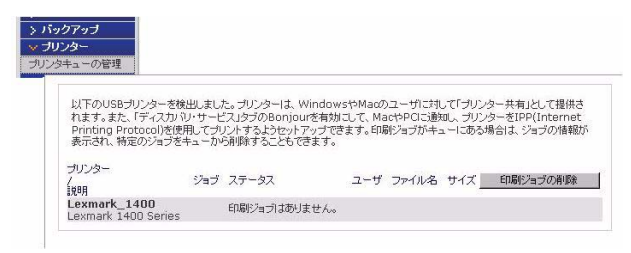

図 2-28

# CIFS/SMB を通じたプリンタ共有

ReadyNAS NVX ビジネスエディション はプリンタサーバとして動作し、最大2台までの USB プリンタを Windows や Mac のクライアントから共有することができます。

Windows でのプリンタ設定:

- 1. RAIDar で[参照]をクリックするか、Windows エクスプローラのアドレスバーに ¥¥hostname を入力すると、ReadyNAS NVX ビジネスエディション 上の共有データ と共有プリンタの一覧が表示されます。
- 2. プリンタアイコンをダブルクリックすると、共有プリンタに Windows ドライバを割 り当てることができます。.

| ファイル田 編集田 表示公 お気に入り仏 :                           | 7-110 N1710 |
|--------------------------------------------------|-------------|
| ③戻る - ②)・ 🐬 🔎 検索 🜔 フォル<br>パドレス(型) 📳 🛄 BALESINGES | 5 ig 12 X 9 |
| 沙 backup 🛛                                       | •           |
|                                                  |             |
| a 3                                              |             |
| TUDBE FAX                                        |             |
|                                                  |             |
|                                                  |             |

図 2-29

# IPP 印刷

ReadyNAS NVX ビジネスエディションはまた、IETF 標準の IPP (Internet Print Protocol) over HTTP をサポートしています。IPP プリンタをサポートするクライアント (WindowsXP や Vista、Mac OS X は標準で IPP をサポートしています)は、このプロトコ ルを使って ReadyNAS NVX ビジネスエディション に接続されているプリンタを共有す ることができます。IPP プリンタを使用する最も簡単な方法は、Bonjour を用いて印刷 キューを検出し、セットアップする方法です。Bonjour は Mac OS X に標準で組み込まれ ており、Windows コンピュータにもインストールできます (Windows 版 Bonjour はアップ ル社のサイト http://www.apple.com/jp/ftp-info/reference/bonjourforwindows.html からダウン ロードしてインストールできます)。

# 印刷キューの管理

プリンタがインク切れ、用紙切れ、または紙詰まりを起こして、印刷キューにある印刷 ジョブ処理できなくなることがあります。ReadyNAS NVX ビジネスエディションは、こ のような状況に対処するべく、印刷キュー管理機能が搭載しています。[USB プリンタ] タブを選択するか、[更新]をクリックすると、待機中のプリンタやジョブが表示されます。

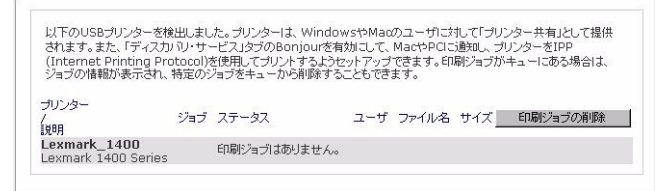

## 図 2-30

印刷ジョブの隣のラジオボタンを選択して、[**印刷ジョブの削除**]をクリックすると、印刷キューから待機中のジョブが削除されます。

# システム設定の調整

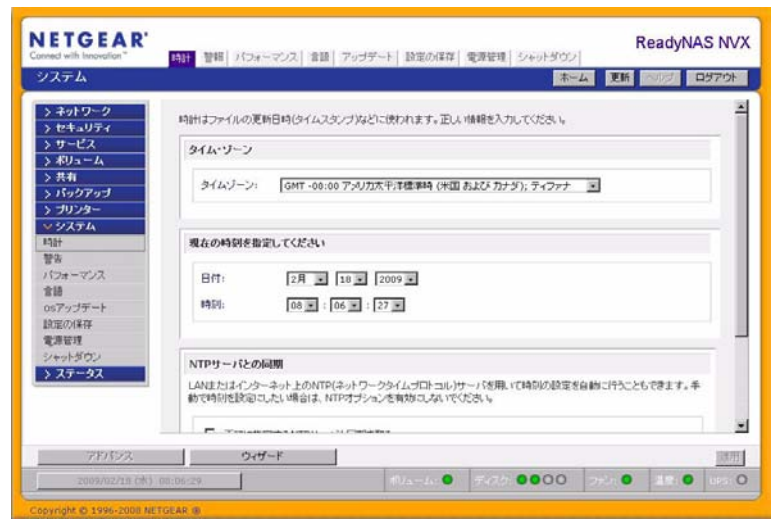

## 図 2-31

システム設定には、時計、警報、パフォーマンス、言語、ファームウエアのアップデート、設定のバックアップ/復元、電源管理、シャットダウン設定が含まれます。

# クロック、システム時刻、NTP オプション

[時計] 画面では、ファイルのタイムスタンプに使用されるので、正しい時刻を設定して ください。メインメニューから[システム]>[時計]を選択し、[時計] 画面にアクセス することができます。

[時計]画面にある[タイムゾーン]と[現在の時刻を指定してください]のセクション で、タイムゾーン、日付、時刻を設定することができます。リモート NTP(ネットワー クタイムプロトコル)サーバを用いて常に正しい時刻にシステム時刻を合わせることが できます。デフォルトで設定されている NTP サーバを使用することもできますが、より 近くの NTP サーバを 2 台まで指定することができます。Web を検索し、利用可能なパブ リック NTP サーバを見つけることもできます。

# 警報、通知者、設定、SNMP、SMTP

| UZE SNMP SMTP         |           |
|-----------------------|-----------|
|                       |           |
| ールの逆り先のアドレスを撤還してください。 |           |
| メールアドレ                | 2         |
| 警報メールの党取人 1:          | テストメールの送信 |
| 警報メールの受取人 2:          |           |
| 警報メールの受取人 3:          |           |

### 図 2-32

デバイスまたは筐体の異常、クォータ違反、ディスク容量不足、その他システムの注意 を要するイベントについて、メールで警報通知が送信されます。[警報]画面は、メイン メニューから[システム]>[警報]を選択してアクセスできます。

## 通知者

[通知者]タブで、警告の通知メールを送るメールアドレスを3つまで指定します。 ReadyNAS NVX ビジネスエディションには優れシステムモニタリング機能があり、異常 発生時やデバイス故障時にユーザに警報のメールを送ります。主要なメールアドレスと、 可能であればバックアップ用メールアドレスを入力してください。

携帯電話のメールアドレスを指定すると、席を外していても異常の通知を受け取ること が可能になり、デバイスの監視に便利です。

## 設定

この ReadyNAS NVX ビジネスエディション デバイスは、さまざまなシステムデバイス警告と異常に対してあらかじめいくつかの必須およびオプションの警報が設定されています。[設定]タブで、オプションの警報に関する設定を指定できます。

|                                       | the second second s |                         |                                                       |     |
|---------------------------------------|----------------------------------------------------------------------------------------------------|-------------------------|-------------------------------------------------------|-----|
| Cherry Lingert 2                      | NMP   SMIP                                                                                                    |                         |                                                       |     |
|                                       |                                                                                                    |                         |                                                       |     |
| 悟イベント                                 |                                                                                                    |                         |                                                       |     |
| ILCOUT & PARE CORNEL                  | O CASCA # 18年4815-25世の97 68月19                                                                                                    | 1. 百和二川(川)しい            | いいについていたいしてイベンの通信                                     |     |
| めにすることによって、デ                          | ィスクからのS.M.A.R.T情報の取得を行                                                                                                    | はわない いとうこでき、            | 特定のディスクで生じる問題を低消                                      | 173 |
| めにすることによって、デ                          | ィスクからのS.M.A.R.T植物の取得を行                                                                                                    | REPAR LENCES            | 特定のディスクで生じる問題を低消                                      | 173 |
| 8075282257.7-                         | イスクからのS.M.A.R.T積極の取得を行<br>差板温度                                                                                                    | istolis utolicete.<br>E | 特定のディスクで生じる問題を低減<br>ディスクの設施                           | 673 |
| 9075032257.7-<br>9<br>9<br>9          | イスクからのS.M.A.R.TI積極の取得を行                                                                                                    | аны цэстэ.<br>Е<br>Р    | 特定のディスクで生じる問題を低減<br>ディスクの30種<br>ディスクの30種              | 673 |
| ন্ ,7~1282677, <del>?</del><br>ম<br>ম | ィスクからのら.M.A.R.T情報の取得を行<br>参板温度<br>ディスクに空きがない<br>ファン                                                                                                    | Rogersen<br>E<br>E<br>E | 特定のディスクで生じる問題を形式<br>ディスクの2020<br>ディスクの2020<br>受力電圧    | 673 |
| 90750802570.74<br>9<br>9<br>9<br>9    | 420からのS.M.A.R.T情報の取得を行                                                                                                    | E<br>E<br>E<br>E<br>E   | 特定のディスクで生じる問題を形式<br>ディスクの約3章<br>ディスク温度<br>電源電圧<br>UPS | 673 |

### 図 2-33

すべての警報項目を有効にしておいてください。ただし、問題が発生する可能性を理解 したうえで、一時的に無効にすることもできます。

画面の下方、[その他の警報の設定]セクションに、さらにもう2つのオプションがあり ます。[ディスク故障または応答しない場合、NASの電源を切る]を選択すると、ReadyNAS NVX ビジネスエディションは、ディスクの故障またはディスクの除去が検出された際、 電源がオフになります。[ディスクの温度がセーフレベルを超えたら、NASの電源を切 る]を選ぶと、ディスクの温度が通常の範囲を超えたとき、ReadyNAS NVX ビジネスエ ディションの電源がオフになります。

## **SNMP**

HP 社の OpenView や、CA 社の Unicenter 等、SNMP による管理システムを使用して、ネットワーク上の各種デバイスの状態をモニタしている場合は、ReadyNAS NVX ビジネスエディション もそのインフラストラクチャに組み入れることができます。

| 10者リスト 読定 SNMP                         | SMTP                                                                      |                   |
|----------------------------------------|---------------------------------------------------------------------------|-------------------|
|                                        |                                                                           |                   |
| NMP(Simple Network Mana                | gement Protocol)は、ネットワークに接続された根間をモニタする                                    | 標準のプロトコルで         |
| 。もし、他社劇のSNMPクライア)<br>IICのみ、このオブションを有効に | 小アプリケーションを用いてこのReadyNASをモニシにより、異常時の<br>してください。もし、よく分からない場合は、このサービスを無効にしてく | り通知を行いたい場<br>ださい。 |
|                                        |                                                                           |                   |
| □ SNMPサービスを有効に                         | する                                                                        |                   |
| コミュニティー                                | public                                                                    |                   |
| トラップの通知先:                              |                                                                           |                   |
|                                        |                                                                           |                   |
|                                        | カンマ「」で区切って入力してくたさい。                                                       |                   |
|                                        |                                                                           |                   |

## 図 2-34

SNMP サービスを設定するには:

- **1.** [SNMP] タブを選択し、SNMP 設定を表示します。
- [SNMP サービス を有効にする]のチェックボックスをチェックしてください。[コ ミュニティ]フィールドは [public] のままに設定しておくこともできますが、より専 門のモニタリング法を選択した場合、プライベート名を指定することもできます。
- 3. [トラップの通知先]フィールドにホスト名または IP アドレスを入力します。すべて のトラップメッセージがそこに送られます。次に挙げるイベントが発生した場合、ト ラップが発生します。
  - 異常電源電圧
  - 異常なボード上の温度
  - ファンの故障
  - UPS が接続されたとき

- **UPS** が電圧の異常を検出したとき
- RAID ディスクの同期の開始と終了
- RAID ディスクの追加、削除、そして故障時
- スナップショットが無効化されたとき
- 4. もし、SNMP によるアクセスを安全なホストのみに制限したい場合は、[アクセスを 許可するホスト]にホストを指定します。

5. [適用]をクリックして設定を保存します。

SNMP の設定を ReadyNAS NVX ビジネスエディション に保存した後、NETGEAR 社の SNMP MIB をご使用になる SNMP クライアントアプリケーションにインポートできま す。NETGEAR MIB は、付属のインストール CD に含まれています。また NETGEAR 社 のサポートページ(*http://www.netgear.com/support*)からダウンロードすることもできます。

## SMTP

ReadyNAS NVX ビジネスエディション には、MTA (Message Transfer Agent) が組み込まれ ており、デバイスから警報のメール通知を送るように設定されています。ただし、企業 内の環境によっては、ファイアウォールによって信頼できない MTA のメール送信がブ ロックされることがあります。

[通知者リスト]タブからのテストメールを受け取れない場合、ファイアウォールによっ てブロックされている場合があります。この場合、適切な SMTP サーバをこのタブで指 定します。

| 10410. | 21 時定 5                | MAD I SMTP ] |            |                   |           |           |                   |             |
|--------|------------------------|--------------|------------|-------------------|-----------|-----------|-------------------|-------------|
|        | (                      | a a constant |            |                   |           |           |                   |             |
| 1.77   | イアウォールの間               | 定等に入り、Rea    | dyNASIC内菌の | SMTPH-J           | のによるメー    | ルが逆信で     | きない場合!            | A ISPICES   |
| ESU:   | ホートへのアクセ<br>また、このReady | NASのホスト名:    | テロDNホスト名   | 。このような地<br>を指定する心 | 高は使用      | 合が取りま     | のSMTPサー<br>す。その場合 | -ハを指定して     |
| 定する    | ーのホスト名の間)<br>26)       | E.C. PQDND#- | -7952#252  | Statuto           | 284.5 (9) | ayhost Of | QJI Cashost.      | does in.com |
|        | CMT000 10              |              |            |                   | _         |           |                   |             |
|        | CMTO#                  |              |            |                   |           |           |                   |             |
|        |                        | -            |            |                   |           |           |                   |             |
|        | 7-3.0.                 |              |            |                   |           |           |                   |             |
|        | a draw when the        |              |            |                   |           |           |                   |             |

### 図 2-35

家庭用インターネットサービスプロバイダ (ISP) も、信頼できない MTA サーバをブロッ クする可能性があります。さらに、プロバイダによって SMTP サーバを指定することが 可能な場合もありますが、メールを送るためにユーザログインとパスワードを要求され る可能性があります。これは、ほとんどの DSL サービスでは、通常のことです。この場 合は、指定されたフィールドに、ユーザ名とパスワードを入力してください。

# 言語設定

[言語設定] 画面では、ReadyNAS NVX ビジネスエディション デバイスのファイル名に 使用する文字コードを適切に設定することができます。

| 言語の読定                                                 |                                                                                                    |
|-------------------------------------------------------|----------------------------------------------------------------------------------------------------|
| ReadyNAST/<br>となります。Fro                               | 使用するデフォルトの含語を設定します。正し、敬定を使用することで、異なるOS上でのファイルの共有が可能<br>ontViewで使用する言語は、ブラウザまたはMac OSで言語を投資してくだれ. 6                                                                                                    |
| すべてのクライ<br>Windows20                                  | アントがUnicodeをサポートしている場合は、ユニコード(Unicode)の設定を推測します。(WindowsXP.<br>00. Fedora Core Linux, など最近のOSはデフォルトでUnicodeをサポートしています。)                                                                                                    |
| 10                                                    | 10 (euc-to)                                                                                                    |
|                                                       |                                                                                                    |
| 言語の設定で、<br>す。一度、この<br>その地に実際者                         | ユニコード(Unicode)を選択している場合は、ユーザ名、ジループ名、井和名に英数平以外の文平しを用できま<br>プリゲッと考測してきた。天変できません。HTTP/WebCAVでは英数平以外のユーザ名は使用できません。<br>現代からこプリウジョン                                                                                                    |
| 自動の設定で、<br>す。一度、この<br>その他に無関約<br>□                    | コニコードUnivedのアジンスで、ひらつち、中国の二国はギジルのステルを行きま<br>フェンードしたのしアジンスであります。<br>第27日からまたし、大変でできましん。HTTD/WebOAYの日耳前をもいかユーザをおけれできましん。<br>第27日からこだがります。<br>ユーザる、グルーナる、中国の二国は年以れも使えたようにする                                                                                  |
| 自語の設定で、<br>す.一度 このの<br>その出こ時間<br>FTPクライアン<br>よって、FTPサ | コニコード(Vincedの大変現)、ていめ向けエーダム グループム 中海を一定数字にかのステルを用でき<br>またのうし、実現できまん。<br>またのたってきまた。実現できまん。HTTP/WeoGAYでは実施すたいのユーダルは使用できまん。<br>またのたっていた。またのまた。<br>っ ゲム グループム 中海なご案所すにいた使えたといてち<br>・で使用できたすコードのあるからいたちではいたが私に以ます。このパイン・ムイン<br>(時代、Whoomyで使用の使用気がなりテロートで見知します。 |

### 図 2-36

例えば、「日本語」を選択すると、Windows エクスプローラの日本語を使用したファイル 名のファイルを共有することが可能になります。

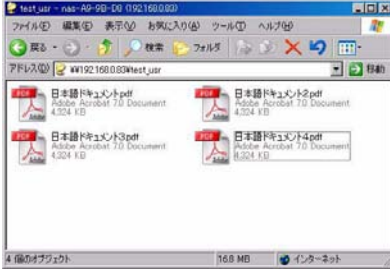

### 図 2-37

一般に、ご使用になられる地域に応じて言語を設定します。

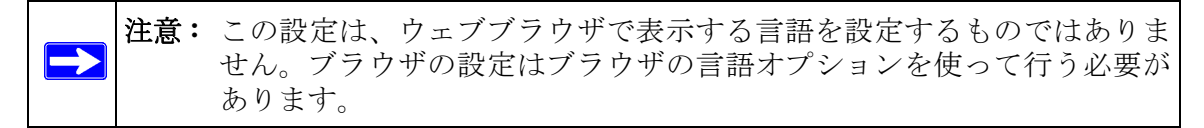

希望に応じて**[ユーザ、グループ、共有名に英数字以外も使う]**チェックボックスを選 択すると、英語を使用しない地域での柔軟性が高くなります。このオプションは、一度 選択されると元に戻すことができません。

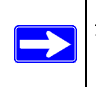

注意: HTTP および WebDAV を用いたアクセスでは、Unicode のユーザ名は使え ません。その他にも制限があることがあります。 お使いの FTP クライアントが NAS の Unicode の文字エンコードとは異なる文字エン コードを使用している場合、[FTP サーバで文字コードの変換を行なう] チェックボック スを選択すると、NAS FTP サーバが変換を行います。

# アップデート ReadyNAS NVX ビジネスエディション

ReadyNAS NVX ビジネスエディション は、システムのファームウェアを次の2つの方法 でアップデートできます。一つはリモートアップデートオプションを使って自動的に行 う方法、もう一つは NETGEAR のサポートウェブサイトからダウンロードしたアップ デートイメージを手動でロードする方法です。

## NETGEAR Web サイトからのアップデート

インターネットにアクセスできる環境で ReadyNAS NVX ビジネスエディション をお使 いの場合は、リモートアップデートをお勧めします。メインメニューから[アップデー ト]を選択し、[リモート]タブを選択します。[アップデートの確認]をクリックして、 NETGEAR アップデートサーバにアップデートファイルが存在するかを確認します。

| 🗸 System      |                                                                                                    |
|---------------|----------------------------------------------------------------------------------------------------|
| Clock         |                                                                                                    |
| Alerts        | もし、ReadyNASがインターネットに接続可能なネットワーク上にある場合は、「リモート」オブションを選択してください、「ローカ                                                                            |
| Performance   | ルリオジョンを選択すると、PC上にあるファイルを用いてファームウェアのアップデートを行います。工場出間時の状態に対明<br>化したい場合は、「工場出間時の設定に戻す」を選択してくださいまた。Add-onvシッケージをインストールするにモローカルア<br>ップデートを使用します。 |
| Language      | リモート ローカル 設定 工場出海崎の設定に初期にする                                                                                                    |
| Update        | 輸入・ロテームウェアがリリースされているか確認するコス、アップデートの確認をクリックして下き、い                                                                                            |
| Config Backup | 20147-50300                                                                                                    |
| Power         | 1.92.9 (c) N924888.                                                                                                    |
|               |                                                                                                    |

#### 図 2-38

続ける場合は、[システムアップデートの実行]をクリックします。アップデートイメージのダウンロード完了後、システムを再起動するようにダイアログメッセージが表示されます。システムアップデートは、ファームウェアイメージのみを更新し、データボリュームに変更はありません。しかし、システムアップデートの実行前には、重要なデータをバックアップするほうが良いでしょう。

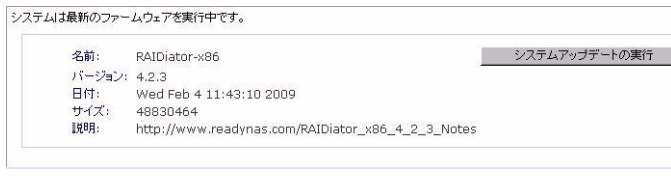

図 2-39

## ローカルドライブからのアップデート

ReadyNAS NVX ビジネスエディション がインターネットに接続されていない環境、また はインターネットのアクセスが制限されている環境の場合、[ローカル]タブを選択する ことで、アップデートファイルをサポートサイトからダウンロードした後、そのファイ ルを ReadyNAS NVX ビジネスエディション にアップロードすることができます。アップ デートファイルは RAIDiator ファームウェアイメージやアドオンのパッケージです。

| もし、ReadyNASがインターネッ<br>ルリオブションを選択すると、PC、<br>化したい場合は、「工場出前時の | Hに接続可能なネットワーク上にある場合は、「リモート」オブション<br>にあるファイルを用いてファームりょアのアップデートを引います<br>後記に戻す」を選択してください。また、Add-onパッケージをイン | /を選択してくだき、5月ローカ<br>F、工場出初時の状態に初期<br>ストールするに5日ーカルア |
|------------------------------------------------------------|----------------------------------------------------------------------------------------------------|---------------------------------------------------|
| リモート ( <u>ローカル</u> ) 訳定                                    | 工場出資料の設定にお利用上する                                                                                         |                                                   |
| アップデートするファームウェアを                                           | 運用して下きい。                                                                                                |                                                   |
|                                                            | 08.                                                                                                    |                                                   |
| アップロードし                                                    | ペリファイする                                                                                                 |                                                   |
|                                                            |                                                                                                    |                                                   |

#### 図 2-40

[参照]をクリックしてアップロードファイルを選択し、[アップロードしベリファイする]をクリックしてください。このプロセスには、数分程度かかることがあります。終 了後、システムを再起動し、アップグレードを続けるよう促されます。

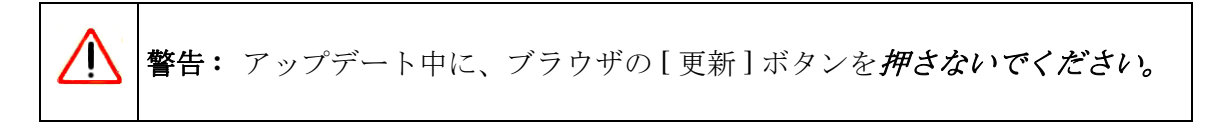

## 自動アップデートの設定

インターネットが確実に接続できるならば、[設定]タブの自動アップデートチェックと ダウンロードオプションを有効にすることができます。

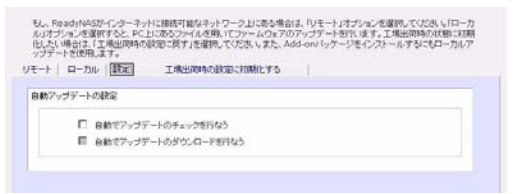

#### 図 2-41

[自動でアップデートのチェックを行なう]チェックボックスを選択すると、ReadyNAS NVX ビジネスエディション は実際にはファームウェアの更新をダウンロードしません が、更新が可能になると、管理者に通知を送ります。[自動でアップデートのダウンロー ドを行なう]チェックボックスを選択すると、更新イメージがダウンロードされ、更新 を行うためにデバイスを再起動するように管理者にメールで通知します。

## 工場出荷時の初期設定にリセット

[工場出荷時の設定に初期化する]のタブを用いて、ReadyNAS NVX ビジネスエディショ ンを工場出荷時の初期設定にリセットすることができます。このオプションを選択する 場合は、十分気をつけてください。*初期化後、全てのデータは削除され、復元不可能に なります。*[工場出荷時の設定に初期化する]をクリックする前に必要なデータのバック アップを取ってください。

| いわけ  | 0-30YNASがインジーネッ<br>F/mンを増摂すると、PC、<br>1増合はよ「工場出前時の<br>-トを使用します。 | Hに撮影可能なそうアワーク上のある項目は、リケートコオフションを変更していため、HIーク<br>おしあるファイルを取ってファームのようのファップデートを行います。工業は四時中の映影の限<br>波知に見するを変現ってください。また、Add-env (ッケージをインストールするにもローカルア                                                                                                    |
|------|----------------------------------------------------------------|----------------------------------------------------------------------------------------------------|
| ルモート | ローカル(設定)                                                       | 工場出前時の設定には期間とする                                                                                                    |
| データ  | 1場出間時の設定に制限<br>と調算が失われます。共                                     | 転する」の考え、オクリックすると、このシステムま工業出現時の設定に開きます。全ての<br>いわれたデージン設定計算目できないので、必要に応じ、面付卸しいックアップを取ってくど                                                                                                    |
|      |                                                                | The state of the state of the s |

### 図 2-42

このオプションを選択すると、このコマンドを確認するため、次の文字列を入力するようダイアログが開きます。FACTORY と入力してください。

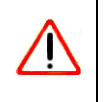

警告:初期設定にリセットすると、ReadyNAS上の、データ共有、ボリューム、 ユーザとグループのアカウント、設定情報を含む全てが消去されます。 一旦、リセットした後は、元に戻すことができません。

# 設定の保存

ReadyNAS の設定を保存およびリストアすることで、構成を保護したり、または他の ReadyNAS デバイスに設定を複製することができます。

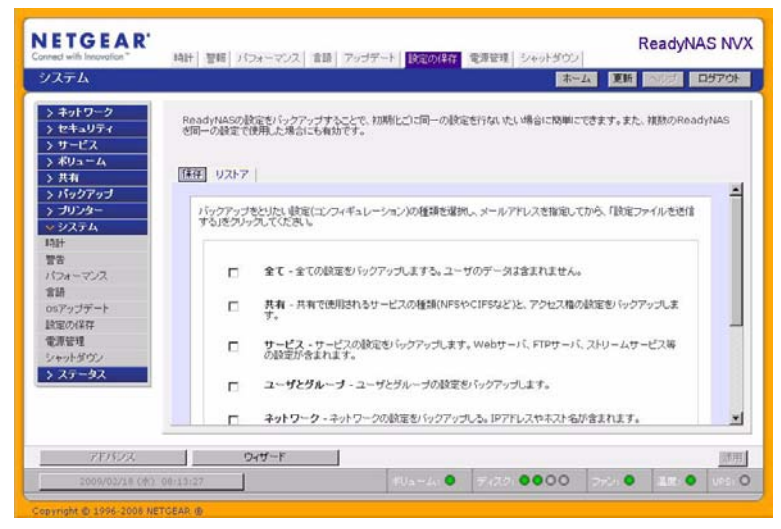

#### 図 2-43

[保存]をクリックし、どの種類の構成ファイルをバックアップするかを選択し、[構成 アーカイブのダウンロード]ボタンをクリックして要求したファイルの ZIP アーカイブ をダウンロードします。

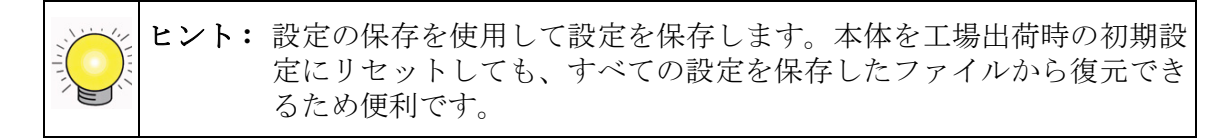

[リストア]タブでは、復元するバックアップを参照することができます。この機能を使って標準的な設定を複数の本体に複製することができます。

# 第3章 ユーザアクセスの管理

この章では、ReadyNAS NVX NAS システム ビジネスエディション のセットアップと管理についてご説明しています。

本章には以下の内容が含まれます。

- 「ディスク共有セキュリティアクセスモードについて」
- 「ユーザとグループアカウントの設定」
- 「ユーザパスワードの変更」
- 「共有の管理」
- 「Web ブラウザ」
- **FTP/FTPS**
- [Rsync]
- ・ 「ネットワーク対応 DVD プレーヤーと UPnP AV メディアアダプタ」

# ディスク共有セキュリティアクセスモードについて

ReadyNAS NVX ビジネスエディション は、ユーザモードおよびドメインモードのセキュ リティアクセスオプションを提供しています。

| セキュリティ                                                | States of States of States | (Table)                                                                                                    | ホーム 更新 マング ログアウト                                                        |
|-------------------------------------------------------|----------------------------------------------------------------------------------------------------|----------------------------------------------------------------------------------------------------|-------------------------------------------------------------------------|
| > ネットワーク                                              | つんドウズ・キットワークで見いる、セキ                                                                                                    | aUティモードを雇扱してください。その他の                                                                                           | 5キットワークにも可能であれば意用されます。                                                  |
| 管理者(20-ド<br>セキムリティモード<br>7カウント管理<br>> サービス<br>> ポリューム |                                                                                                    | 中規模のオフィス環境または、ワークジル<br>レールを作いと認証用のドメイノコントローラ<br>っノを確約した場合、このReadyNASIこ7<br>7/使みます。<br>KGROUP                    | ーガニ酸してします。ユーザまたは3万ループ<br>を使用しない場合、このセキュリティレール<br>アクセスする為に、このReadyNAS上ニユ |
| > 共和<br>> バックアップ<br>> プリンター<br>> システム<br>> ステータス      | C ドメインモードこのモードは、<br>Nロールが下い、日気用のから<br>リティレールを行い、日気用のからの<br>リティレールを行い、日気用のからの<br>(1)日本、単門したいでにおい。)                                                                                                    | 大規模のオフィス環境に進ます。 ユーザ<br>レントローラもしりエアクティン・ディルク<br>、このオプシルンを確認すると、ディスク・ク                                            | またエジルーゴアカウント和にアクセスニン<br>トリ・サービスを利用したい場合、このセキュ<br>オーダス使用できません。よいわからはい場   |
|                                                       | 154021                                                                                                    | WORKGROUP                                                                                                    | しつトリ環境で動作する場合はよ                                                         |
|                                                       | ADS Realm:                                                                                                    | ADSのReamEC例えばinvonger<br>ADS支援用仕ずiDMTFメインAD参                                                                    | Wileo的を入力していたち、。<br>加入し、明治は空白にしていたい。                                    |
| 710573                                                | ウィザード                                                                                                    |                                                                                                    | 100.00                                                                  |
|                                                       | And the second second second second second second second second second second second second second second second                                                                                                    | and a state of the second second second second second second second second second second second second second s | and a second statements in the second statements                        |

🗵 3-1

最適なセキュリティモードを選択してください。

- ユーザモード: 中規模のオフィスやワークグループに適しているセキュリティモードは、[ユーザ]モードです。このセキュリティモードを選択するとユーザやグループのアカウントを ReadyNAS 上に作成し、アカウント情報に基づいて共有のアクセスを制限することができます。例えば、会社の中で、特定のユーザまたはあるグループのメンバーにのみ、経理のデータにアクセスすることを許可することができます。このセキュリティモードを選択した場合、管理者は、ユーザとグループのアカウントをネットワークストレージ上に作成し、管理する必要があります。自動的にプライベートな共有がネットワークストレージ上に、各ユーザごとに作成されます。
- ドメインモード: [ドメイン]モードは、大規模な部門や会社などの環境で用いるのに適しています。Windows サーバ上のドメインコントローラやアクティブディレクトリ上でアカウントの集中管理を行います。ネットワークストレージは、ドメインまたは ADS 認証サーバと信頼関係を構築することで、ユーザの認証をこれらのサーバ上で行うように設定することが可能です。この場合は、ReadyNAS 上にアカウントを作成する必要がなく、管理も行う必要がありません。アカウントの管理は、認証サーバ上で集中的に行われるので、複数の ReadyNAS をご使用になられる場合に、特に有効です。このセキュリティモードでも、各ユーザ用にプライベートな共有がReadyNAS NVX ビジネスエディション 上に自動的に作成されます。

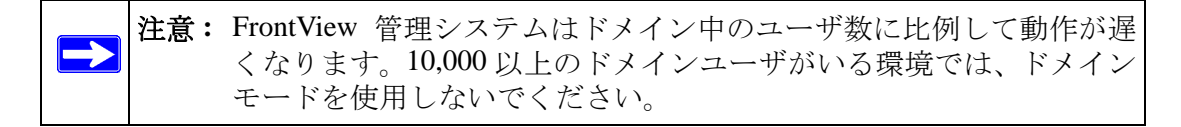

# ユーザモード

このオプションは中規模オフィスやワークグループに最適です。共有へのアクセスを ユーザやグループのアカウントに基づきコントロールしたい場合、かつご利用のネット ワークが認証にドメインコントローラを使用しない場合、このオプションを選択します。

| • | ユーザモードこのモードは、中規模のオフィス環境または、ワークグルーガに通っています。ユーザまたはグループ<br>アカウト毎にアクセスユントロールを行い、認証用のドメインコントローラを使用しない場合、このセキュリティレベル<br>を選択してくない。このオジョンを選択した場合、このReadyNASにアクセスする為に、このReadyNAS上にユ<br>ーザアカウントを作成する必要があります。 |
|---|----------------------------------------------------------------------------------------------------|
|   | ワークグループ名 WORKGROUP                                                                                                    |

### 図 3-2

ユーザモードを選択した場合は、ReadyNAS にアクセスする各ユーザにユーザアカウン トを作成する必要があります。このオプションはユーザごと、またはグループごとのディ スククオータ設定をサポートします。 ユーザモードでは、ワークグループを指定して、ユーザアカウントとグループアカウントを作成する必要があります。各ユーザとグループごとに使用可能なディスク容量 (クォータ)を設定することができます。

このセキュリティモードでは、各ユーザにプライベートな共有フォルダが ReadyNAS NVX ビジネスエディションに自動的に作られます。プライベート共有は、プライベート なデータ(例えばユーザの PC上のデータのバックアップなど)の保存などに使うことが できます。プライベート共有は、そのユーザと管理者のみアクセスすることができます。 自動的にプライベート共有を作るオプションは、[アカウント/初期値の設定]タブで管 理でき、希望に応じて無効にすることができます。

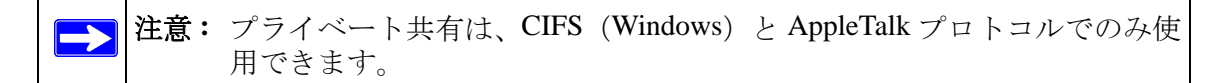

ReadyNAS NVX ビジネスエディション ReadyNAS をこのセキュリティモードで設定する には、次の情報が必要になります。

- ワークグループ名
- 作成したいグループ名 (例えば、Marketing、Sales、Engineering など)
- 作成したいユーザ名(クォータを設定したいときはメールアドレスも必要です。)
- ユーザまたはグループごとにディスクの使用量を制限したい場合はその容量 (クォータ)

ワークグループ名の変更または設定:

- 1. [ユーザモード]のラジオボタンを選択します。
- [ユーザ]セクションの[ワークグループ]フィールドに使用したいワークグループ名 を入力します。ワークグループは、Windows ネットワークで既に使っているワークグ ループを指定することもできます。
- 3. [適用]をクリックして変更を保存します。

# ドメインモード

もし、セキュリティでドメインモードを選択した場合、ReadyNAS NVX ビジネスエディ ション 認証サーバとして動作するドメインコントローラまたはアクティブディレクトリ サーバ (ADS) と信頼関係を構築する必要があります。

| КУЧV:        | WORKGROUP                                                                                                    |
|--------------|----------------------------------------------------------------------------------------------------|
|              | このReadyNASがアクティブ・ディレクトリ環境で動作する場合は、<br>ADSのRealm名(例えばmycompany.local)を入力してください。<br>ADSを使用せずにNFドメインに参加したい場合は空白にしてください    |
| ADS Realm:   |                                                                                                    |
|              | デフォルトのFcomupters」以外のOU(組織単位)にReadyNASのマシン<br>ウントを作るようにすることもできます。たとえば、<br>FronLevelOU/SecondLevelOU/ReadyNASOU」と指定できます。 |
| 新しいオブジェクトのロロ |                                                                                                    |
|              | また、ReadyNASが特定のOUにあるオブジェクトを用いてアカウントの<br>証を行うようにしていすることもできます。たとえば、<br>「TooLevelOUSecondLevelOUReadyWASOU」と指定できます。       |
| OU:          |                                                                                                    |

🗵 3-3

以下の情報が必要になります。

- ドメイン名
- ドメイン管理者名
- ドメイン管理者のパスワード
- ADS を使用している場合:
  - ADS の領域名(通常は、ADS サーバの DNS 名のドメイン部)
  - OU(組織単位)OUエントリーをコンマで隔てることで、ネストされたOUを指定できます。OUの最低レベルを最初に指定する必要があります。

ReadyNAS NVX ビジネスエディション に自動的にドメインコントローラを検出させる か、IP アドレスを指定することができます。自動検出に失敗したときは、ドメインコン トローラの IP アドレスを指定してドメインに参加する必要があります。 もし、ドメインに多くのユーザがある場合は、[信頼できるドメインのユーザ情報を表示 する]のオプションを無効にしてください。有効にしたままの場合、FrontView の管理機 能のパフォーマンスが低下する場合があります。

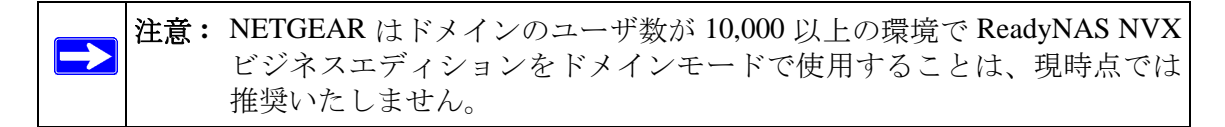

[適用] ボタンをクリックしてドメインに参加します。自動検出に成功すると ReadyNAS はドメインに参加し、そのドメインのすべてのユーザとグループは ReadyNAS 上の共有 にアクセスできます。

アカウントはドメインコントローラ上で管理されます。ReadyNAS NVX ビジネスエディ ションは、[トラステッドドメインのユーザ情報を表示する]のオプションが有効になっ ている場合に、ドメインコントローラからアカウント情報を取得し、[アカウント]タブ に表示します。必要に応じて、ディスク容量(クォータ)をユーザとグループに割り当 てることができます。メールアドレスが指定されている場合、クォータ値に近づくと、自 動的にユーザに通知がなされます。

# ユーザとグループアカウントの設定

**ユーザとグループアカウント**セキュリティモードでは、[アカウント]タブで ReadyNAS NVX ビジネスエディション 上のユーザとグループの管理を行います。

# グループの管理

新しいグループを追加する

- 1. 右上角のドロップダウンメニューから[グループ管理]を選択します。
- まだ選択されていない場合、[グループの追加]タブを選択します。一度に5つまでのグループを同時に追加できます。1つのグループに全てのユーザを割り当てる場合には、新たにグループを作る必要はなく、デフォルトの users グループを使えます。

3. [適用]をクリックして設定を保存します。

ー人のユーザが複数のグループに属することもできます。ユーザアカウントを作成した 後、そのユーザのセカンダリグループを指定することもできます。これにより共有アク セスのより詳細な設定ができます。例えば、「Marketing」グループのユーザ Joe を同時に 「Sales」グループにも所属させると、Joe は「Marketing」グループと「Sales」グループの みにアクセスが制限される共有にアクセスできます。 新たにグループを作成するときには、そのグループに割り当てるディスク容量(クォー タ)を指定できます。クォータを0にすると、そのグループは無制限にディスクを使用 できます。また、グループID(GID)を指定することもできます。GIDをNFSクライアン トに合わせる必要がある場合を除き、GIDを指定せず空白のままにしておけば、自動的 にシステムが値を割り当てます。

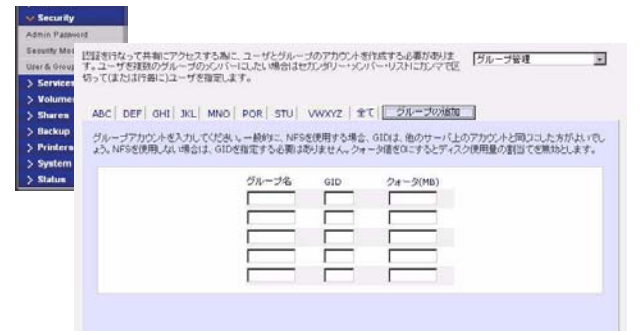

#### 図 3-4

グループを追加した後で、アルファベット別の索引タブをクリックするか、[全て]のタ ブをクリックすることで、グループの一覧を見たり、変更や削除することも可能です。

| (または行曲): | こ)ユーザを指定  | します。       |          |              |         |       |
|----------|-----------|------------|----------|--------------|---------|-------|
|          |           |            |          |              |         |       |
| C DEF G  | HI JKL MN | IO POR STU | VWXY2 1  | () ラルーラの地面   |         |       |
|          |           |            |          |              |         |       |
| 水町       | cin       | #420(MDB)  | クォーク(MR) | わためいー・グルーゴの  | at 115- | area. |
| 名約       | GID       | ディスク使用量    | クォータ(MB) | セカンダリー・ヴループの | 90/i-   | A DR  |

### 図 3-5

ー括して、グループを大量に追加したい場合は、プルダウンメニューから [ グループリ ストのインポート]を選択して、インポートする CSV ファイルを指定してください。

| CSV(Comma Separated Value)ファイルによって、グループを一話登録することができます。<br>ヘルプをプリックすると、フォーマットの説明と明め表示されます。 | グループリストのインボート |  |
|-------------------------------------------------------------------------------------------|---------------|--|
| <u></u>                                                                                   |               |  |

### 図 3-6

グループのアカウントの情報を含んだ、CSV(カンマ区切り)ファイルを指定してグループを一括登録できます。ファイルの形式は次のようになります。

name1,gid1,quota1,member11:member12:member13
name2,gid2,quota2,member21:member22:member23
name3,gid3,quota3,member31:member32:member33

形式の詳細:

- コンマ前後の空白は無視されます。
- [name] フィールドは省略できません。
- [quota] が省略された場合はデフォルトが使用されます。
- [GID] が省略された場合は、自動的に割り当てられます。
- フィールドを空にするとアカウントのデフォルトが設定されます。
- グループメンバーは省略できます。

以下に、いくつか例を挙げて説明します。カンマとそれ以降のフィールドを省略したり、 フィールドを空にするとシステムのデフォルトが設定されます。

flintstones

この例では、グループ flintstones が作成され、GID は自動で設定され、クォータはデフォルトが使用されます。

rubble,1007,5000,barney:betty

この例では、グループ rubble が作成され、GID は 1007、クォータは 5000MB、そして barney と betty がメンバーとなります。

# ユーザの管理

|       |            |                            |                         |                                        | and the second second     |                               |       |
|-------|------------|----------------------------|-------------------------|----------------------------------------|---------------------------|-------------------------------|-------|
| ABC   | DEF GHI JK | L MNO POR                  | STU VWXYZ               | 1 1 1 2                                | - 97 <i>0</i> 358,00      |                               |       |
| 遺加した  | いユーザアカウ    | ント名き入力してくだき                | レンメールアドレス               | を指定すると、7                               | カウントの新規作                  | 成、ウォータ(DISK使用量                | の制    |
| 限)の遺言 | 反やその他の警    | 告が発生した場合にこ<br>プロのReadyNASI | 2ーザーに通知されま<br>マクセンオス家が3 | す。ウォータ値が<br>tothur 通常                  | EOにするとDISK(<br>IIDを開催するの) | の書引当ての参謀を無対に<br>動けた日をせん、→ 時間に | L.R.  |
| を使用す  | る場合、他のサ    | ーバ上のアカウントと                 | 司CUIDにした方が              | LELTELAD.                              | 10-218AE 9 - 5401         | N19-10-2-4 12 12-4 809-2-2    | . una |
|       |            |                            |                         |                                        |                           |                               |       |
|       |            |                            |                         |                                        |                           |                               |       |
|       | ユーザ        | メール                        | UID                     | 主グループ                                  | パスワード                     | クォータ(MB)                      |       |
|       | 2-4        | ×-1/-                      |                         | 主グループ<br>users 主                       | 127-1                     | クォータ(MB)                      |       |
|       | 2-9<br>    | ×-#                        |                         | 主グループ<br>Users ・<br>Users ・            | 1029-F                    | クォータ(MB)                      |       |
|       | 2-9        | ×-1/2                      |                         | 主グループ<br>Users ・<br>Users ・<br>Users ・ | 10.7-1                    | クォータ(MB)                      |       |
|       | 2-4        | ×-1/2                      |                         | 主グループ<br>Users ・<br>Users ・<br>Users ・ | 129-1                     | 23-3(MB)                      |       |

### 図 3-7

ユーザアカウントの管理を行う

- 1. [ユーザの管理]をドロップダウンメニューから選択します。
- 2. 新しいユーザを追加するには、[ユーザの追加]タブをクリックします。一度に5人 までのユーザを同時に追加できます。各ユーザに次の情報を指定します。
  - ユーザ名
  - メールアドレス

ユーザアクセスの管理

- ユーザ ID
- **[グループ]**プルダウンメニューからユーザの属するグループを選択します。
- ・ パスワード
- ディスク容量(クォータ)。

3. [適用]をクリックして設定を保存します。

ユーザ名とパスワードは必須です。クォータを指定する場合は、メールアドレスを指定 する必要があります。ユーザのディスク使用量が、割り当てた容量(クォータ値)に近づ くと、ユーザ宛に警告のメールが送られます。クォータによる管理を必要としない場合 は、0を入力してください。

多数のユーザを一度に登録したい場合は、プルダウンメニューから[ユーザリストのインポート]を選択してください。

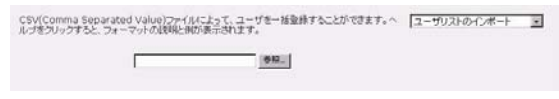

### 図 3-8

ユーザのアカウントの情報を含んだ、CSV (Comma Separated Value カンマで区切られた値) ファイルを指定してユーザを一括登録できます。ファイルの形式は次のようになります。

name1,password1,group1,email1,uid1,quota1
name2,password2,group2,email2,uid2,quota2
name3,password3,group3,email3,uid3,quota3

形式の詳細:

- コンマ前後の空白は無視されます。
- ユーザ名 (name1, name2, name3) とパスワード (password1, password2, password3) は 省略できません。
- 存在しないグループ名を指定した場合は、そのグループは自動的に作成されます。
- グループ名とクォータ値を指定しない場合は、デフォルトの値が用いられます。
- メールアドレスを省略すると、新規アカウントの通知メールは送られません。
- [UID]を指定しない場合は、自動的に割り当てられます。
- フィールドを空にするとアカウントのデフォルトが設定されます。

以下に、いくつか例を挙げて説明します。カンマとそれ以降のフィールドを省略したり、 フィールドを空にするとシステムのデフォルトが設定されます。

fred, hello123

この例では、ユーザ fred が作成され、そのパスワードは hello123 になります。グループ はデフォルトのグループで、メールによる通知は行われません。また、UID は自動的に 割り当てられ、クォータはデフォルトが用いられます。

barney,23stone,,barney@bedrock.com

この例では、ユーザ barney が作成され、そのパスワードは 23stone になります。グルー プはデフォルトのグループで、通知メールが barney@bedrock.com に送られます。UID と クォータ値はデフォルトが用いられます。

wilma,imhiswif,ourgroup,wilma@bedrock.com,225,50

この例では、ユーザ wilma が作られ、そのパスワードは imhiswif になります。グループ は ourgroup、メールの通知が wilma@bedrock.com に送られ、UID は 225 、クォータ値は 50MB に設定されます。

# アカウントのデフォルトの設定

プルダウンメニューから[新規アカウントの初期値]オプションを選択すると、アカウン ト作成時に用いられるデフォルト値を設定できます。

| (し、)アカウントを作成するときのデフォルト値を指定してください。 | 転換アカウントの4加期値  ・ ・ ・ ・ ・ ・ ・ ・ ・ ・ ・ ・ ・ ・ ・ ・ ・ ・ |
|-----------------------------------|---------------------------------------------------|
| 断規ユーザのデフォルトのグループ:                 | users 💌                                           |
| ユーザのホームディレクトリー                    | 102h 10                                           |
| ホーム・ディレクトリを作成するポリューム:             | CIR                                               |
| ユーザのホームディレクトリをNFSでエクスポートする:       | 開助 •                                              |
| ユーザのホームディレクトリをFTPでエクスポートする:       | 無効 -                                              |
| ユーザのホームディレクトリのゴミ騎樹能を使用する:         | 無力                                                |
| 「ごみ箱」にファイルを保存する日数:                | 10                                                |
| 「ごみ箱」の容量(MB):                     | 100                                               |
| ユーザが自分のパスワードを変更することを許可する:         | 有功                                                |
| クォータの警告を出す使用量:                    | 80 • %                                            |

図 3-9

# ユーザパスワードの変更

セキュリティモードがユーザモードの場合、2つの方法でユーザパスワードを変更できま す。1つの方法は、管理者が[セキュリティ]>[ユーザとグループアカウント]を選択 し、プルダウンメニューから[ユーザ管理]を選択して変更します。もう1つの方法は、 ユーザが自分自身でパスワードを変更します。2番目の方法を用いると、管理者の負担を 軽減できます。同時にセキュリティのためユーザに定期的にパスワードを変更するよう に促します。

ユーザは、Web ブラウザと既存のパスワードを用い、https://*<ip\_addr>/* にログインして ウェブ共有リストページにアクセスします。[パスワード]タブを選択し、プロンプトに 従って新しいパスワードを設定します。

| ユーザ名:      | test |  |
|------------|------|--|
| パスワード:     |      |  |
| パスワードの再入力: |      |  |

### 図 3-10

セキュリティモードが「共有モード」または「ドメインモード」の場合、「パスワード」 タブは表示されません。

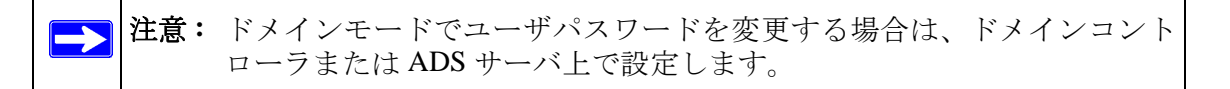

# 共有の管理

共有を使用すると、ボリュームに保存された情報を整理し、この情報にアクセスできる ユーザを管理することができます。たとえば、経費精算書などの社内文書のフォーマッ トファイルは誰にでもアクセス可能であり、一方で財務情報などの機密データについて は財務関係者のみがアクセス可能である必要があります。

[共有]メニューを用いて、ReadyNAS NVX ビジネスエディション のデータ共有に関す るすべてのオプションを設定できます。これには共有管理(データおよびプリント共有 を含む)、ボリューム管理、そして共有サービス管理が含まれます。

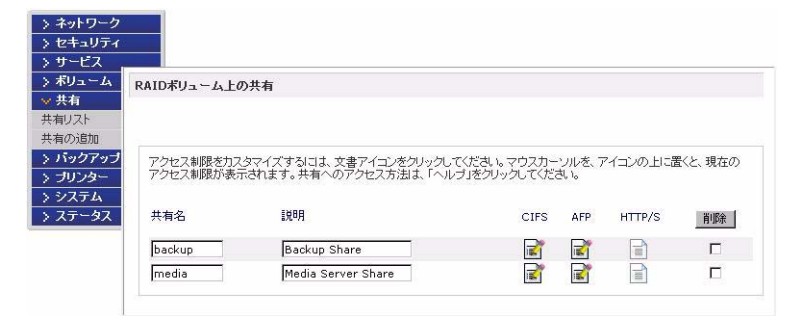

図 3-11

# 共有の追加

共有を追加する

- 1. メインメニューから[ボリューム]>[ボリューム設定]を選択します。複数のボリュームが設定されている場合、共有を追加したいボリュームをクリックします。
- 2. [共有の追加]を選択します。共有名と説明を入力します。

| ・サービス     |                                  |                                          |                            |
|-----------|----------------------------------|------------------------------------------|----------------------------|
| ボリューム     |                                  |                                          |                            |
| · 共有      |                                  |                                          |                            |
| 有リスト 追加し/ | こい共有名と説明を入力して<br>ちと素にニューザ!!羽証が行た | 、いたさい。「誰でもアクセスを許可」のチェック<br>われる上当に設定されます。 | ンホックスをはすすことで、CIFSとAFPで共有に、 |
| 有の追加      | SCGLCCT DESERVITIO               | M / I COX / COX/ECH (X 9 6               |                            |
| バックアッ     | 名前                               | 1.11日月                                   | 誰でもアクセスを許可                 |
| プリンター     |                                  |                                          | <u>च</u>                   |
| システム      |                                  |                                          |                            |
| ステータノ     |                                  |                                          | P                          |
| 11        |                                  |                                          | <u> </u>                   |
|           |                                  |                                          | <b>E</b>                   |
|           |                                  |                                          |                            |

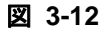

注意: 公開アクセスを有効にすると、ゲストアカウントでも共有にアクセス できるようになります。

共有の追加完了後、各クライアントインターフェースからそれら共有にアクセスする方法は、付録 A「MAC および Linux Systems からの共有アクセス」をご覧ください。

# 共有の管理

共有を追加した後、[共有リスト]を選択して、共有アクセスを手動で微調整することが できます。

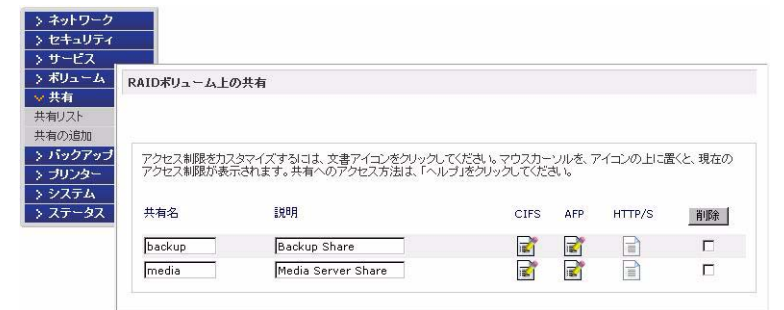

## 🗵 3-13

共有を削除したい場合には、共有リスト右端のチェックボックスを選択して、[**削除**]を クリックします。

[削除]のチェックボックスの左にある欄は、各共有がどのサービスからアクセスできる かを表します。これらの欄のアクセスアイコンは各サービスの状態と、各サービスの共 有へのアクセス権を示しています。マウスポインターをアイコンの上に移動させると、ア クセス権の設定を見ることができます。

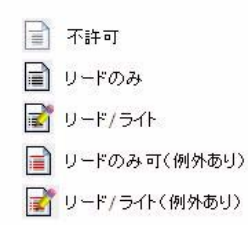

### 図 3-14

設定は次の通りです。

- 不許可:この共有にはアクセスできません。
- リードのみ:この共有は読み取り専用です。
- リード/ライト:この共有は読み取りと書き込みができます。
- リードのみ可(例外あり): この表示は、次のいずれかを表します。(1)この共有は読 取専用で、指定したホストからのアクセスのみ許可されます。(2)この共有は読取専 用ですが、指定したユーザまたはグループからは書き込みも可能です。(3)この共有 はアクセス不可ですが、指定したユーザまたはグループからは読み取りのみ可能で す。
- リード/ライト(例外あり): この表示は、次のいずれかを表します。(1) この共有は読み書き可能で、指定したホストからのアクセスのみ許可されます。(2) この共有は読み書き可能ですが、指定したユーザまたはグループからは書き込みはできません。(3) この共有はアクセス不可ですが、指定したユーザまたはグループからは読み書き可能です。

アクセスアイコンをクリックすると[共有オプション]画面が開きます。ここでは、各 ファイルプロトコルにアクセス権のルールを設定できます。プロトコルごとにアクセス オプションが異なることに注意してください。

# 共有アクセスの設定

ファイルシステムのアイコンをクリックし、CIFS 共有アクセス制限画面を開きます。

| RAID#Ja-LLE             | り共有                                            |                                           |                                                        |
|-------------------------|------------------------------------------------|-------------------------------------------|--------------------------------------------------------|
| アクセス制限をカス<br>アクセス制限が表示  | ウマイズするこま、文書アイコンをクリックル<br>Tされます。共有へのアクセス方出ま、「ヘル | てください。マウスカーッルを、アイコンの上に調<br>プリをクリックしてください。 | こ面(と、現在の 共和ジストの) 型<br>(面(と、現在の ) ymm) (二、一) 2の(他の話句で ) |
| H-16<br>backup<br>media | ERM<br>Backup Share<br>Media Server Share      |                                           |                                                        |
|                         |                                                |                                           |                                                        |

図 3-15

**共有アクセス制限**: 共有に対するアクセスを特定のユーザまたはグループにのみ許可す る場合は、ユーザ名またはグループ名を[リードのみ許可するユーザ]、[リードのみ許 可するグループ]、[ライトを許可するユーザ]、および[ライトを許可するグループ]に 指定します。指定する名前は、ネットワークストレージ上での有効な名前か、ドメイン コントローラ上での有効な名前でなければなりません。アクセスの設定は、使用するサー ビスによって若干異なります。

例えば、すべてのユーザに読み込みを許可し、ユーザ fred とグループ engr にのみ読み書 きを許可する場合は、次のように指定します。

- デフォルト:**リードのみ**
- ライトを許可するユーザ:fred
- ライトを許可するグループ: engr

上記のアクセスの指定に加えて、ホスト 192.168.2.101 と 192.168.2.102 からのアクセスの み許可する場合には、次のように指定してください。

- デフォルト:**リードのみ**
- アクセスを許可するホスト: 192.168.2.101, 192.168.2.102
- ライトを許可するユーザ:fred
- ライトを許可するグループ:engr

数人のユーザとグループに読み込みの許可を与え、他の数人に読み書きを許可し、他の すべてのユーザとグループのアクセスを禁止する場合は、次のように指定します。

- デフォルト:不許可
- アクセスを許可するホスト: 192.168.2.101, 192.168.2.102
- 読取専用ユーザ:mary、joe
- 読取専用グループ:marketing、finance
- ライトを許可するユーザ:fred
- ライトを許可するグループ:engr

ゲストでもこの共有にアクセスできるようにするには、[ゲストアクセスを許可]に チェックを入れます。
**共有表示オプション:**共有へのアクセス制限をしていしても、閲覧リストにはすべての 共有が表示されます。ユーザに見せたくないバックアップの共有などには、この動作は 望ましくない場合もあるかもしれません。

共有を非表示にするには、[隠し共有]のチェックボックスを選択してください。この共 有にアクセス許可を持つユーザは、パスを明確に指定しなくてはなりません。例えば、非 表示になっている共有にアクセスするには、Windows Explorer のアドレスバーに ¥hostname¥share\_name と入力します。

| 隠し共有                          |                                                                                                    |
|-------------------------------|----------------------------------------------------------------------------------------------------|
| このオブションを有<br>できます。このオブ<br>さい。 | 幼にすると、この共有を、共有リストからブラウズできなくなります。共有名を指定すると共有にアクセス<br>ションを設定すると、隠し共有の機能がないプロトコルによる共有は使用できなくなりますので能注意くた |
| □ 隠し共有。                       | このオブションを指定すると共有リストに表示されません。                                                                          |
| ゴミ箱                           |                                                                                                    |
|                               |                                                                                                    |

## **ゴミ箱:** ReadyNAS NVX ビジネスエディション 上の Windows ユーザは、各共有に対し てごみ箱を持つことができます。CIFS 画面の下方に[「ごみ箱」を有効にする] オプショ ンがあります。

このチェックボックスが選択されると、ファイルを削除したとき、そのファイルは完全 に削除されるのではなく、共有内のゴミ箱フォルダ(フォルダ名: Recycle Bin) に送ら れます。このため、ユーザは削除したファイルを復元する一定の期間が与えられます。

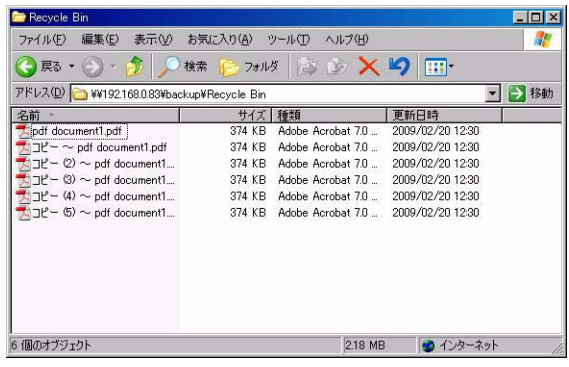

### 図 3-17

ゴミ箱内のファイルをどれ位の期間保存しておくか、またファイルが完全に消去される 前にゴミ箱にどれほどの容量を保存させるかを指定することができます。 **CIFS の詳細設定:** CIFS の詳細設定セクションは、CIFS によって作成された新規ファイ ルやフォルダのデフォルトの許可を設定するオプションです。新規に作成されたファイ ルのデフォルトの許可は、所有者や所有者のグループには読み取りと書き込み可能、ま たその他(即ち、他の全員)には読取専用となっています。新規に作成されたフォルダ への許可は、全てのユーザに読み取り、書き込み可能です。デフォルトがセキュリティ の要件を満たさない場合は、ここで変更することが可能です。

便宜的ロック (oplocks とも呼ばれる) は、NAS に保存されているファイルを Windows ク ライアント上にキャッシュすることでファイルが頻繁にアクセスされるときにネット ワーク遅延をなくし、CIFS パフォーマンスを向上します。

| .11-30) | 手縄アクセス権の設定                                                                                                    |
|---------|----------------------------------------------------------------------------------------------------|
| ☑ 新     | J、コファイルやフォルダを作成したときのアクセス権を自動で設定する。                                                                                     |
| □指      | 定した権限より制限的なACLの変更を許可しない。                                                                                               |
|         | Windows(CIFS)クライアントからファイルを作成したときに、所有者の所属する「グルーブ」と「全負」<br>に許可するアンセス権を以下のように設定する。「全負」はファイルの所有者の所属するグループ」と含<br>まれないユーザです。 |
|         | グループに許可する権限: リード/ライト -                                                                                                 |
|         | 全てのユーザに許可する権限:                                                                                                    |

図 3-18

### その他の設定

[詳細設定]タブには、全てのファイルプロトコルインターフェースを通じてリモート ファイルアクセスに影響を与える、低レベルのファイル操作のオプションがあります。所 有権やアクセス権を変更する設定は簡単には戻せない可能性がありますので、これらの オプションを利用なさる際にはご注意ください。

| 共有のアクセス     | 権の詳細設定                                         |
|-------------|------------------------------------------------|
| 以下の設定をデ     | フォルトで設定された値から変更できます。共有へのアクセスに問題が生じる可能性があるので、注意 |
| 変更してください。   |                                                |
| 所有形(つー)     | tf):pabady                                     |
| 所有者(グル・     |                                                |
| 771910(2772 | 5), hogicup                                    |
| ユーザ:        | リード/ライト                                        |
| グループ:       | リード/ライト 💽                                      |
|             |                                                |

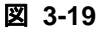

**共有のアクセス権の詳細設定**: 共有のアクセス権の詳細設定セクションには、搭載され たファイルシステム上の共有フォルダの所有権および許可の変更、および、選択された 共有に存在する全てのファイルとフォルダにこれらの設定を有効にするためのオプショ ンがあります。[共有の既存のファイルとフォルダの所有者を上で指定したユーザとグ ループに変更する]というオプションによって、一括変更を行うことができます。共有 のサイズによっては、終了までに時間がかかる場合があります。

ファイルの所有者以外にも、ファイル名の変更や削除する権限を付与することもできま す。協同作業の環境下では、このオプションを有効にすることを推奨します。より高い セキュリティを必要とする環境では、このオプションを無効にします。

# Web ブラウザ

Web ブラウザを使って同じ共有にアクセスするには、ブラウザのアドレスバーに、 http://<*ipaddr*> と入力します。安全な接続をしたい場合は、http の代わりに https を使用 することで、暗号化された通信で共有にアクセスできます。ログインダイアログが表示 されます。

| 192.168.0.81 (ご接続  | ? ×                      |
|--------------------|--------------------------|
| R                  |                          |
| Control Panel      |                          |
| ユーザー名(山):          | 2                        |
| パスワード( <u>P</u> ): | *******                  |
|                    | ■ パスワードを記憶する( <u>R</u> ) |
|                    |                          |
|                    | OK キャンセル                 |
|                    |                          |

図 3-20

有効なユーザ名とパスワードでログインします。

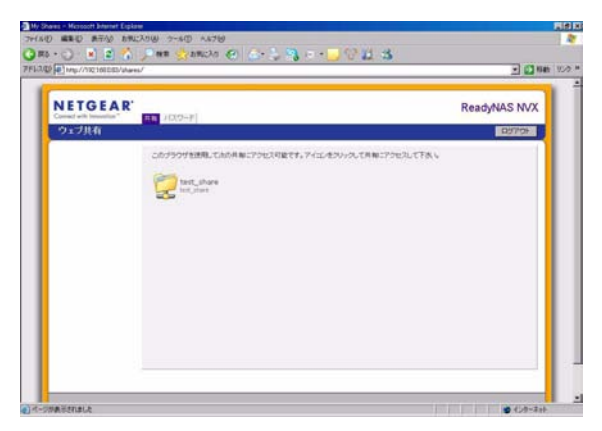

### 図 3-21

共有のアクセス権が読み込みのみの場合、ファイルマネージャのみが表示されます。

| Construction of the second second secon      | 2000.00 () () () () () () () () () () () () ()     | 1-14.07 HERE'S A.P.A. 1 | 80-10(8)                                                                                                    |              |
|----------------------------------------------------------------------------------------------------|----------------------------------------------------|-------------------------|----------------------------------------------------------------------------------------------------|--------------|
| NAME OF THE STREET AND A STREET AND A STREET | Les Transiers Contractions                         |                         | The Case of the Case of the second state                                                                        |              |
| Index of /test_share New Last_setLind Time Personalise Person_Directory DefinementLight 10-fm-2009 10:10 1744                                                                                                    | LEA ELEXALISA<br>                                  | PLAN ++/1214110/-       | al provent and the second second second second second second second second second second second second second s | - C 640 1950 |
| Index of /fest_share Here Let minified the benchmins Person-linearies Index operations Person-linearies Person-linearies Pers | 108 Int Description<br>                            |                         |                                                                                                    |              |
| Heen Lart.molified Tim Breningties<br>Facess.ficesingr -<br>ant.documentinget 10-fon-2000 10:10 1544                                                                                                    | Int Inter Interligion<br>                          | ndex of /test           | snare                                                                                                    |              |
| Facase.Bisetings<br>Deff. document1.pdf 10-Feb-2009 10:10 374K                                                                                                    | 009 18110 1746<br>008 1810 1746<br>08 1810 1746    | 20mm                    | Last sodified Eine Description                                                                                  |              |
| 2017 dorment 1. par 19-Feb-2009 19:10 374K                                                                                                    | 009 18/30 3748<br>099 19/30 3748<br>009 19/30 3748 | Tecast, Directory       |                                                                                                    |              |
|                                                                                                    | 009 19:10 374K<br>009 19:10 374K                   | pit document1.pit       | 18-Feb-2009 18:10 3748                                                                                          |              |
| 2 217 document2.pdf 19-Feb-2009 19:10 374K                                                                                                    | 009 19:10 374K                                     | pdf document2.pdf       | 19-Fmb-2009 19:10 374K                                                                                          |              |
| pdf document3.pdf 19-Feb-2009 19:30 374K                                                                                                    |                                                    | pdf document3.pdf       | 19-Feb-2009 19:10 374K                                                                                          |              |
|                                                                                                    |                                                    |                         |                                                                                                    |              |
|                                                                                                    |                                                    |                         |                                                                                                    |              |
|                                                                                                    |                                                    |                         |                                                                                                    |              |
|                                                                                                    |                                                    |                         |                                                                                                    |              |
|                                                                                                    |                                                    |                         |                                                                                                    |              |
|                                                                                                    |                                                    |                         |                                                                                                    |              |
|                                                                                                    |                                                    |                         |                                                                                                    |              |
|                                                                                                    |                                                    |                         |                                                                                                    |              |
|                                                                                                    |                                                    |                         |                                                                                                    |              |
|                                                                                                    |                                                    |                         |                                                                                                    |              |
|                                                                                                    |                                                    |                         |                                                                                                    |              |
|                                                                                                    |                                                    |                         |                                                                                                    |              |
|                                                                                                    |                                                    |                         |                                                                                                    |              |
|                                                                                                    |                                                    |                         |                                                                                                    |              |
|                                                                                                    |                                                    | パーリが表示されました             |                                                                                                    | 🔮 (1/8-29)   |

### 図 3-22

▶ 注意: Web上のファイルマネージャで作成したファイルは、このファイルマネージャでしか削除できません。管理者のみが例外的に、Web上で作成したファイルを変更または削除できます。 このファイルマネージャ以外で作成したファイルは、変更できますが、削除できません。

共有に書き込みが許可されている場合、ファイルマネージャがファイルの作成、変更、削 除のオプションを下図のように表示します。

| /hest_share nas-A9-98-D6 (192166083) File Manager - Microsoft Internet Explorer |                                 |                |
|---------------------------------------------------------------------------------|---------------------------------|----------------|
| ファイル(2) 編集(2) 表示(2) お外に入り(3) ツール(2) ヘルプ(3)                                      |                                 |                |
| 🔾 😓 😒 🛞 🖓 💭 mai 🏠 ballicha 🥝 🦾 😓 🍕                                              | - • 🖵 🖓 🛍 👪                     |                |
| PFL3.00 + http://192168083/test_share/                                          |                                 | • 🛃 8946 950 * |
| Refresh i Edit. I Cut. I Copy.   Paste.   Delete.   Rename.   Nev               | w file   New directory   Upload | Help           |
| .ocation: 🔯 /test_share                                                         |                                 |                |
|                                                                                 |                                 | Sav            |
| By pdf document1.pdf                                                            | Thu Feb 19 19:30:51 2009        | 373.64 K       |
| fig pdf document2.pdf                                                           | Thu Feb 19 19:30:51 2009        | 373.64 K       |
| pdf document3.pdf                                                               | Thu Feb 19 19:30:51 2009        | 373.64 K       |

### 🗵 3-23

Web の共有の便利な使い方として、社内向け Web サイトが挙げられます。Windows、Mac、 NFS、または HTTP を使って、HTML ファイルを Web の共有ヘコピーできます。HTTP のアクセスを読取専用に設定すると、どの Web ブラウザをお使いでも *index.htm* および *index.html* を含む html ファイルをご覧いただけます。

# **FTP/FTPS**

[共有]のセキュリティモードで、共有に FTP からアクセスしたい場合、匿名 (anonymous) でのログインになり、自分のメールアドレスをパスワードとして使用します。

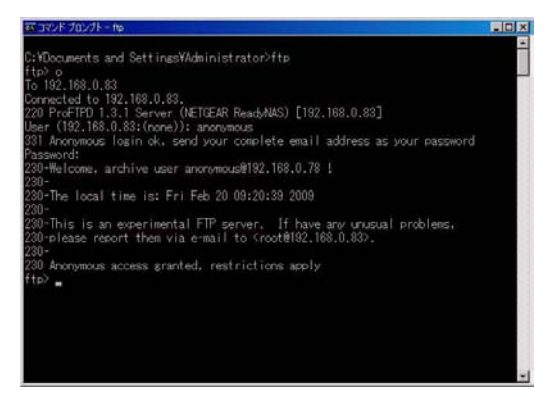

### 図 3-24

共有にアクセスするには、適切なユーザログインおよびパスワードを使用し、ReadyNAS にアクセスします。FTPS (FTP-SSL) クライアントを使って、ReadyNAS の FTP サービ スに接続すると、さらにセキュリティを強化することができます。FTPS を用いることに よって、パスワードとデータは暗号化されます。

# Rsync

Rsync を使って共有へアクセスする方法は、セキュリティのモードにかかわらず、まった く同じです。Rsync 共有アクセスのタブでユーザまたはパスワードを指定したら、rsync の共有へアクセスする際、ユーザまたはパスワードを指定する必要があります。他のプ ロトコルと違って、rsync は任意のユーザ名および rsync のアクセスのみに固有のパス ワードを用います。指定したユーザアカウントは、ReadyNAS またはドメインコントロー ラ上に存在する必要はありません。

| There rives i murete | Luziuel component    |
|----------------------|----------------------|
| &i test_share        | デフォルトアクセス: 不許可       |
| もものアクセス制限            |                      |
| のプロトコルを用いたこの共有に      | 対するアクセスを解除できます。      |
| F 7クセスをはちずるホスと       | たいです」と見ていって入力していため、。 |

### 図 3-25

ユーザ名とパスワードなしで、ReadyNAS の rsync 共有の内容をリストする際の Linux クライアントの例を次に示します。

### # rsync <ipaddr>::backup

共有内容を/tmpに繰り返しコピーする

# rsync -a <ipaddr>::backup /tmp

ログイン (user) とパスワード (hello) を使用する以外、同じことを行う

# rsync -a user@<ipaddr>::backup /tmp
Password: \*\*\*\*\*

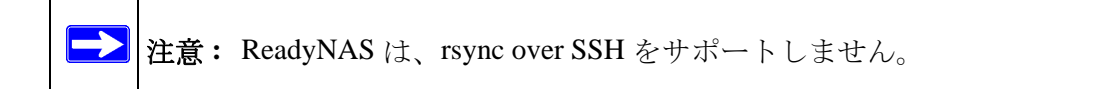

# ネットワーク対応 DVD プレーヤーと UPnP AV メディアアダプタ

ホームメディアストリーミングサーバまたは UPnP AV サービスが有効の場合、ネット ワーク対応 DVD プレーヤーと UPnP AV メディアアダプタは、ReadyNAS を検出します。 これらのプレーヤーは、ReadyNAS 上のストリーミングサービスメディア共有の内容を 再生することができます。<sup>1</sup> 複数のプレーヤーを ReadyNAS に接続することができ、同時 にメディアファイルを再生することができます。

サービスを使う前に、必ず[サービス]タブで適切なサービスを有効にしてください。

|                                                                                                    | ストリームサービスで使用する共有名: media メ<br>ストリームサービスで使用するフォルダ名:                                                                             |
|----------------------------------------------------------------------------------------------------|----------------------------------------------------------------------------------------------------|
|                                                                                                    | □ データベースを自動的にアップデートする。                                                                                                    |
|                                                                                                    | □ 毎日、UPnP AVファイルを更新する 00:00<br>時刻:                                                                                             |
|                                                                                                    |                                                                                                    |
|                                                                                                    | メディアノアイルのリスキャン メディアノアイルの更新                                                                                                    |
|                                                                                                    | スティナ ノアイルシッスキャン スティア ノアイルシリ更和                                                                                                  |
|                                                                                                    | スティアンアイルベルスキャン スティアンアイルベル定府                                                                                                    |
| -                                                                                                    | スティアンティルベルスキャンスティアンティルベル支持                                                                                                    |
|                                                                                                    | スティアンフィルベルスキャン<br>スティアンフィルベルスキャン<br>ホーム・メディア・ストリーミング・サーバを使用すると、ReadyNAS上に保存されているビデオや音楽をネットワークDVDやメディアブレーヤーで再生できます。             |
| and the second second s | スティアンアイルのジスキャン<br>スティア・ストリーミング・サーバを使用すると、ReadyNAS上に保存されているビデオや音<br>来をキットワークDVDやッディアブレーヤーで再生できます。<br>ストリームサービスで使用する共有名: media * |

### 図 3-26

ReadyNAS と互換性がある DVD プレーヤーとメディアアダプタの情報に関しては、機器の互換性リストを確認してください。

<sup>1.</sup> サポートされるファイル形式の情報に関しては、プレーヤーのマニュアルをご覧ください。

## リモートアクセス

FTP や HTTP を利用して、インターネットから ReadyNAS NVX にリモートアクセスする ことができます。以下の指示に従い、ReadyNAS NVX へのリモートアクセスを有効にし てください。

## リモート FTP アクセス

1. [サービス]>[ファイル・サービス]へ進み、FTP を有効にします。

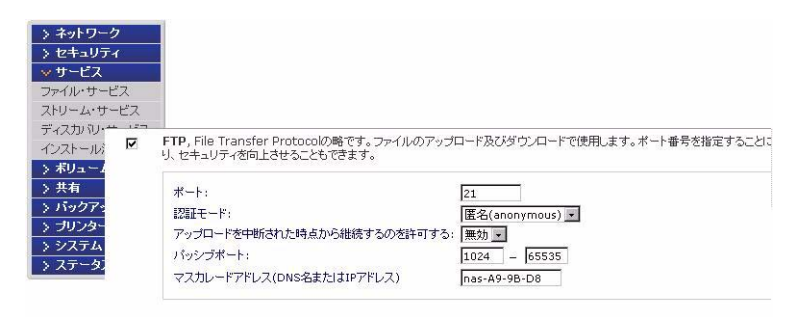

図 3-27

- ポート:FTP サービスを使用する TCP/IP ポートです。初期設定は 21 です。
- 認証モード: 匿名:FTP ユーザはログイン情報を必要としません。
   ユーザ:ユーザは、ReadyNAS でユーザモードまたはドメインセキュリティモードのいずれかで構成されたアカウントを必要とします。
- アップロードを中断された時点から継続するのを許可する: このオプションは、 FTPによるファイル転送が中断された場合に、途中から再開することを可能にし ます。このオプションが設定されていないと、ファイル転送が中断されると、最 初からやり直しになります。
- パッシブポート:このポート範囲は、インターネット経由のReadyNASへのリモートアクセスを有効にするために必要です。このポート範囲は、ユーザが一度に実行する可能性のある同時セッションの最大数に調整します。多くのユーザが同時にアクセスすることが考えられる場合、各FTPユーザがPassive ポートを使用するため、この数値を二倍に設定してください。
- マスカレードアドレス (DNS 名または IP アドレス): このフィールドは、FTP サーバが FTP クライアントに報告するホスト名を調整します。

2. FTP 共有アクセスオプションを構成します。

| > ネットワー:       | <i>p</i>                             |          |
|----------------|--------------------------------------|----------|
| > セキュリテ        | 4                                    |          |
| > サービス         |                                      |          |
| > ボリューム        |                                      |          |
| ❤ 共有           |                                      |          |
| 共有リスト<br>共有の追加 | 共有リストの一覧                             |          |
| > バックア         |                                      |          |
| > プリンタ         |                                      |          |
| > システム         | CIFS AFP FTP/S HTTP/S Rsync その他の設定   | -        |
| > ステータ         |                                      | <b>^</b> |
|                | 共有名: test_share デフォルトアクセス: リード/ライト 💌 |          |
|                |                                      |          |
|                | 共有のアクセス制限                            |          |
|                |                                      |          |
|                | このプロトコルを用いたこの共有に対するアクセスを制限できます。      |          |
|                |                                      |          |
|                | カンマ「」で区切って入力してください。                  |          |
|                | リードのみ許可するホスト:                        |          |
|                | リードのみ許可するユーザ、                        |          |
|                | リードのみ許可するグループ:                       |          |
|                | ■ ライトを許可するホスト:                       | •        |

### 図 3-28

必要とされるユーザ権限に基づき、共有への FTP アクセスを許可するため、共有アクセス制限を変更します。

# リモート HTTP アクセス

1. [サービス]>[ファイル・サービス]へ進み、FTPを有効にします。

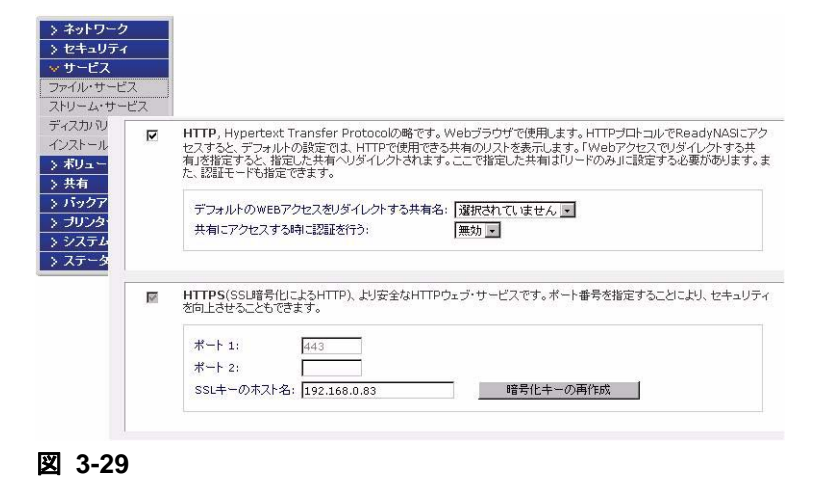

**注意:** FrontView (ReadyNAS の管理画面) が必要とするため、HTTPS は無効にできません。

### • HTTP

- デフォルトの WEB アクセスをリダイレクトする共有名:ユーザが作成した HTTP Web ページを ReadyNAS 上で公開するためのオプション。
- 共有にアクセスする時に認証を行う:ユーザがユーザ作成のWeb コンテンツ を参照している場合、認証を必要とするかどうかについて、この共有を構成 します。
- HTTPS
  - ポート1:このフィールドは変更できません。Ready NAS 用に予約されています。
  - ポート2: このフィールドは、標準443以外のポートでhttps 接続を行えるようにするため使用します。これには、ルータ上でこのポートのポート転送を有効にする必要があります。
  - SSL キーのホスト名: このフィールドでは、ReadyNAS が SSL 証明を発行する ために使用するホスト名を構成します。また、新しい SSL も構成できます。 このフィールドは、現在の ReadyNAS の IP アドレスと一致させるため更新す ることを推奨します。また、Web ブラウザの証明エラーを防ぐため、新しい SSL 証明を作成してください。

|               | 注意: | ReadyNAS に固定で IP アドレスを設定するか、DHCP サーバから |
|---------------|-----|----------------------------------------|
| $\rightarrow$ |     | 常に同じ IP アドレスが割り当てられるよう、DHCP サーバを設定     |
|               |     | し、証明が有効となるようにすることを推奨します。また、イン          |
|               |     | ターネットに接続するルータの WAN 側 IP アドレスが DHCP によ  |
|               |     | り割り当てられる場合は、Dynamic DNS サービスを使用して、イ    |
|               |     | ンターネット側から ReadyNAS ヘアクセスする際に IP アドレスで  |
|               |     | はなくドメイン名を使うことをお奨めします。                  |

2. HTTP/S 共有アクセスオプションを構成します。

| > ネットワーク  |                                     |   |
|-----------|-------------------------------------|---|
| > セキュリティ  |                                     |   |
| > サービス    |                                     |   |
| > ボリューム   |                                     |   |
| ♥ 共有      |                                     |   |
| 共有リスト     | 共有リフトの一覧                            |   |
| 共有の追加     | AND R                               |   |
| > バックア    |                                     |   |
| > プリンタ 01 | IFS AFP FTP/S HTTP/S Rsync その他の設定   |   |
| > システム    |                                     | - |
| > ステータ 共  | 晴名: test_share デフォルトアクセス: リード/ライト 🚬 |   |
|           |                                     |   |
|           | 共有のアクセス制限                           |   |
|           |                                     |   |
|           | このプロトコルを用いたこの共有に対するアクセスを制限できます。     |   |
|           |                                     |   |
|           | カンマ「」で区切って入力してください。                 |   |
|           | アクセスを許可するホスト:                       |   |
|           | アクセスを許可するユーザ                        |   |
|           | アクセス本許可するグループ                       |   |
|           |                                     |   |
|           | □ WebDAVをサポートする                     |   |
|           |                                     |   |
|           |                                     | - |
|           |                                     |   |

### 図 3-30

必要とされるユーザ権限に基づき、共有へのHTTP アクセスを許可するため、共有アクセス制限を変更します。

3. WebDAV をサポートする:WebDAV は、標準的な Windows や Mac OSX コンピュータ での操作と同じように、ドラッグ & ドロップでファイル転送ができる HTTP 接続方 法です。

# 第4章

# データの安全を確保する

この章では、ReadyNAS のデータのバックアップ方法について説明しています。

- 「バックアップジョブの構成」
- 「スナップショット」
- 「ReadyNAS を USB ドライブにバックアップする」

# バックアップジョブの構成

ReadyNAS NVX ビジネスエディション にはバックアップマネージャが内蔵されているの で、ReadyNAS NVX ビジネスエディション を強力なバックアップ装置として利用できま す。バックアップタスクは、コンピュータ上にバックアップアプリケーションを用意する 必要がなく、ReadyNAS NVX ビジネスエディション から直接コントロールできます。

CIFS/SMB、NFS および rsync プロトコルにおける増分バックアップ、および FTP と HTTP プロトコルの完全バックアップをサポートする柔軟性を持ち、家庭およびオフィス 環境で ReadyNAS NVX ビジネスエディション は簡単なセントラルリポジトリーとして 動作します。そして、複数の ReadyNAS NVX ビジネスエディション システムで、1 つの ReadyNAS NVX ビジネスエディション を設定して、別の ReadyNAS に直接バックアップ することができます。

# 新しいバックアップジョブの追加

新しいバックアップジョブを作成するためには、**[新しいバックアップジョブの追加]**を 選択し、以下の4つのステップに従います。

| 切立て                         | ステップ 1 - バックアップ元の指定                                                                                                    |
|-----------------------------|----------------------------------------------------------------------------------------------------|
| <b>ミックア</b><br>クアップ<br>クアップ | バックアップ元を指定してください。指定できるのは、このReadyNAS上の共有(このReadyNAS)こ構築されたUSBディスクは<br>有として扱われます)か、リモートシステム(PCまたはReadyNAS)上のパスです。バックアップ元かパックアップ先か少なくとも<br>一方はこのReadyNAS上の共有を指定してください。                                                                                                    |
| Machir                      | ReadyNAS上の共有またはリモートの選択 💽 Host:                                                                                                    |
| リンタ・<br>/ステム<br>(テータ        | ReadVNAS + の分類の<br>リモート: Windows (アーカイブ・ビット)<br>リモート: Windows (アーカイブ・ビット)<br>リモート: Windows (アーカイブ・ビット)<br>リモート: Windows (アーカイブ・ビット)<br>リモート: NSty ー) パ<br>リモート: NSty ー) パ<br>リモート: NSty ー) パ<br>リモート: NSty ー) パ<br>ローブルの共有: backup<br>ローブルの共有: media<br>ローブルの共有: share         バスワード: |
|                             | ポリューム: c<br>ポリューム: c<br>メリュストレージ(正面)<br>リロック(正面)<br>リロック(正面)<br>バックアップ元の指定と同様に、このReadyNAS上の共有か、リモ<br>ド・ホーム・ディルクトリ: test<br>レモームクトレ: test_usr                                                                                                    |

### 図 4-1

### ステップ1-バックアップ元を選択

バックアップ元は、リモートに保存されていても、ReadyNAS NVX ビジネスエディション上のパブリックまたはプライベートの1つの共有、またはすべてのプライベート共有などから指定できます。

USB デバイスは共有として表示されますので、USB デバイスをバックアップしたい場合、共有名を選択してください。リモートのソースからデータをバックアップしたい場合、以下のいずれかから選択します。

- Windows/NAS(タイムスタンプ): Windows の PC から共有をバックアップしたい場合、こちらを選択してください。増分バックアップでは、タイムスタンプを用いて、ファイルをバックアップするかどうかの判断をします。
- Windows/NAS(アーカイブ・ビット): Windows の PC から共有をバックアップしたい 場合、こちらを選択してください。増分バックアップでは、ファイルのアーカイブ ビットを用いて、Windows と同様に、ファイルをバックアップするかどうかの判断を します。
- Web サイト: Web サイトまたはウェブサイトのディレクトリをバックアップしたい場合、こちらを選択してください。バックアップされるファイルは、デフォルトのインデックスファイルと関連する全てのファイル、そしてウェブページ画像ファイルへの 全インデックスファイルリンクを含みます。

- **FTP サイト**: FTP サイトまたは当該サイトからのパスをバックアップしたい場合は、 こちらを選択してください。
- NFS サーバ: Linux または UNIX サーバから NFS を通じてバックアップをしたい場合、こちらを選択してください。Mac OS X ユーザは、コンソールターミナルから NFS 共有を設定することによって、こちらを使うこともできます。
- Rsync サーバ: Rsync サーバからバックアップを行いたい場合は、こちらを選択して ください。Rsync は、もともと Linux および他の Unix 系で利用できたのですが、最 近、増分ファイル転送の効率が良いことから、Windows や Mac でも人気が出てきま した。これは2台の ReadyNAS 間のバックアップ法に適しています。

バックアップ元を選択したら、そのバックアップ元からのパスを入力します。ReadyNAS NVX ビジネスエディションの共有を選択した場合、共有全体をバックアップするために パスをブランクのままにしておくか、フォルダのパスを入力することができます。パス を区切るには、スラッシュ「/」をお使いください。

リモートソースを選択した場合、パスごとに各リモートプロトコルはやや異なる表記を 用います。パスのフィールドが空欄の状態で、プルダウンメニューでリモートソースを 選択すると、パスのフォーマット例が表示されます。

次にいくつかの例を示します。

• FTP パスの例:

ftp://myserver/mypath/mydir

### ftp://myserver/mypath/mydir/myfile

ウェブサイトパスの例:

http://www.mywebsite.com

### http://192.168.0.101/mypath/mydir

• Windows またはリモート NAS のパスの例:

¥¥myserver¥myshare

**¥¥myserver¥myshare¥myfolder** 

### ¥¥192.168.0.101¥myshare¥myfolder

• NFS パスの例:

myserver:/mypath

192.168.0.101:/mypath/myfolder

• Rsync パスの例:

myserver::mymodule/mypath

### 192.168.0.101::mymodule/mypath

ローカルパスの例:

myfolder

media/Videos

My Folder

### My Documents/My Pictures

リモートソースの場合、共有にアクセスするために、ログインとパスワードを要求される場合もあります。共有セキュリティモードに設定されているリモート ReadyNAS NVX ビジネスエディション サーバ上のパスワードで保護された共有にアクセスする場合は、 ログインするために共有名を入力してください。

先に進む前に、[接続のテスト]ボタンをクリックして、バックアップ元に適切にアクセスできるかご確認ください。

## ステップ2-バックアップ先を選択

ステップ2は、ステップ1とほぼ同じですが、バックアップ先を指定するところが違い ます。リモートのバックアップ元を選択した場合、バックアップ先は ReadyNAS NVX ビ ジネスエディション 上のパブリックまたはプライベート共有を選択する必要があります (バックアップ元またはバックアップ先のいずれかが ReadyNAS NVX ビジネスエディ ション のローカルである必要があります)。バックアップ元に ReadyNAS NVX ビジネス エディション 共有を指定している場合には、バックアップ先には別のローカルの ReadyNAS NVX ビジネスエディション 共有、またはリモートの共有を指定できます。

| > ネットワーク     |                        |                                     |                         |
|--------------|------------------------|-------------------------------------|-------------------------|
| > セキュリティ     |                        |                                     |                         |
| > サービス 💦     |                        |                                     |                         |
| > ボリューム      | くテッフ 2 - ハックアッフ元の指定    |                                     |                         |
| > 共有 」       | シクアップデータをどうに保存するかを指定して | ください、バックアップテの指定と                    | 同様に このReadyNAS上の共有か リモー |
| ▼バックアッナ ト    | システム上のバスを指定できます。       | . ((CC) () () ) ) ) ) (CC) (B) (CC) |                         |
| バックアップ・ジョニ   |                        |                                     |                         |
| バックアップ・ジョン   | ReadyNAS上の共有またはリモートの選択 | Host:                               |                         |
| 追加           |                        | パス:                                 | Browse                  |
| Time Machine |                        | コーザター                               |                         |
| > ブリンター      |                        | 7 241                               | //////                  |
| > システム       |                        |                                     |                         |
| > ステータス      |                        | 接続のテ                                | 21- 1                   |
|              |                        |                                     |                         |

リモートバックアップ先は、Windows の PC/ReadyNAS NVX ビジネスエディション シス テム、NFS サーバ、または Rsync サーバとすることができます。リモートの ReadyNAS が rsync データサーバとして設定されている場合、rsync をその ReadyNAS NVX ビジネス エディション に選択することができます。

## ステップ3-バックアップスケジュールを選択

毎日4時間毎から週1度までの頻度でバックアップスケジュールを選ぶことができます。 バックアップスケジュールは1時間から5分刻みで設定することができ、指定時間に、こ のスナップショットからバックアップを実行します。スナップショットスケジュールの 詳細は4-10ページの「スナップショット」を参照してください)。

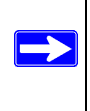

注意: バックアップジョブは0時0分をまたいで設定できません。バックアッ プジョブの開始および終了時刻が0時0分をまたがないよう設定してく ださい。

[**バックアップを \*\*\* 時間毎に行う**]のチェックボックスのチェックを外すことで、バッ クアップジョブをスケジュールせずに、手動で実行することもできます。(お使いの ReadyNAS にバックアップボタンが付いている場合に適しています。)

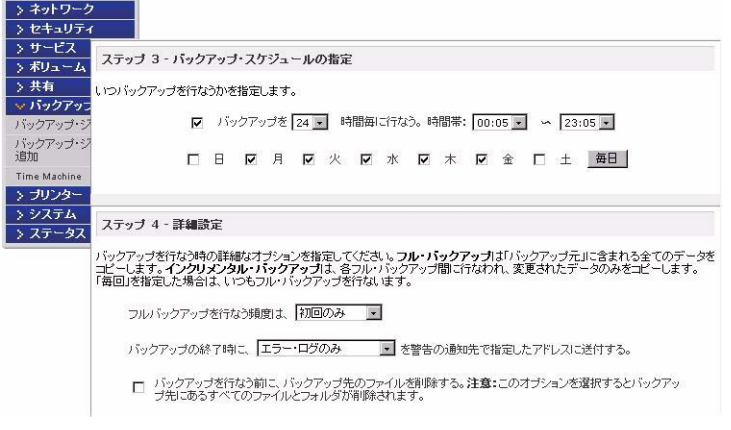

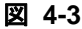

### ステップ4-バックアップの詳細設定を選択

この最後のステップでは、どのようにバックアップを行うかを選択してください。バッ クアップスケジュールを設定する

1. フルバックアップのスケジュール:まず、いつフルバックアップを行いたいのかを選 択してください。「初回のみ」、「毎週」、「隔週」、「三週間に一回」、「四週間に一回」、 または「毎回」のどれかを選択してください。

最初のフルバックアップは、指定したスケジュール次第で、スケジュールされた次の バックアップ実行時に行われます。そして、次のフルバックアップは、この最初の バックアップから計算して選択した週間隔に行われます。増分バックアップは、フル バックアップのサイクルの間で行われます。

ウェブまたは FTP サイトのみのバックアップは毎回フルバックアップを行うオプ ションがあります。

2. バックアップログを送る:バックアップが終了したときに、警報の通知者リストで指定したユーザにバックアップログを送ることができます。予定通りにファイルがバックアップされたことを確認するためには、このオプションを選んでください。バックアップ中に発生したエラーのみ、またはファイル一覧から構成される完全なバックアップログ(大きい場合があります)、あるいはステータスとエラー(ステータスとは完了状態を指します)を送るように選択することができます。

注意:バックアップログのメールは約 10000 行までに制限されます。完全な (長さに関係ない)バックアップログを見るには、[ステータス]>[ロ グ]を選択し、[すべてのログをダウンロードする]のリンクをクリッ クします。

- 3. バックアップ先からファイルを削除する:バックアップが行われる前に、宛先のパスの内容を消去するかどうかを選択してください。バックアップ元と宛先を逆にしないようにご注意ください。間違えると、バックアップ元のファイルが完全に失われる可能性があります。お使いのデバイスの容量に余裕がある場合は、このオプションを選ばない方が安全です。このオプションを確実に理解するため、テスト用の共有で試してみてください。
- 4. Rsync のため、バックアップ先から削除済みファイルを消去する:デフォルトで、バックアップ元で削除されたファイルはバックアップ先では削除されません。Rsync では、前回のバックアップ以降にバックアップ元から削除されたファイルのバックアップ先にあるファイルを削除することで、ミラーモードをシミュレートするオプションがあります。この操作を行う場合は、このオプションを選択してください。このオプションを確実に理解するため、テスト用の共有で試してみてください。

5. バックアップファイルの所有者を変更する:バックアップマネージャによって、できる限り元のファイルの所有者は保持されます。しかしこれによって、バックアップファイルにアクセスされたとき、共有セキュリティモードで不都合が生じる可能性があります。これを解決するために、自動的にバックアップファイルの所有者を変更し、共有の所有者と一致させるとオプションがあります。これによって、共有のバックアップへアクセスするユーザは誰でも、バックアップされたファイルへアクセスすることができます。

6. [適用]をクリックして設定を保存します。

バックアップジョブをスケジュールする前に、リモートバックアップ元または宛先への アクセスが認められているか、そしてバックアップジョブが選択したバックアップの頻 度でなされるかを確認するために、手動でバックアップを行うことをお勧めします。バッ クアップジョブを保存した後にこれを行うことができます。

## バックアップスケジュールを確認する

バックアップジョブを保存した後、この新しいジョブが[バックアップジョブ]画面の [バックアップのスケジュール]セクションに表示されます。

| ドリューユ<br>も有     | バックアップ・ジョブ                               | のスケジュールは以下の通                                        | りです。ジョブ番号                           | 号をクリックす                       | ると、そのジョブのスク                              | アジュールを変更でき                          |
|-----------------|------------------------------------------|-----------------------------------------------------|-------------------------------------|-------------------------------|------------------------------------------|-------------------------------------|
| <b>ミックアッ</b>    | す。                                       |                                                     |                                     |                               |                                          |                                     |
| クアップ・<br>クアップ・  | 有効 ジョブ                                   | バックアップ元<br>バックアップ先                                  | スケジュール                              | ステータス                         | ログ                                       |                                     |
| Machine<br>リンター | ₩ 001                                    | http://www.netgear.com/<br>[test_share]             | 週日<br>毎 24 時<br>期間 00-23            | ●<br>待機中                      | ۵ 😭                                      | 実行削                                 |
| ・ステム<br>、テータス   |                                          |                                                     |                                     |                               |                                          |                                     |
| Γ               | バックアップボタン                                | の設定                                                 |                                     |                               |                                          |                                     |
|                 | ReadyNASの正面<br>ンが押された時に、<br>て「backup」共有の | incあるバックアップ・ボタンが<br>指定された順序でバックアッ<br>の内容が、正面のUSBポート | 「押された時に、」<br>・ブ・ジョブが実行<br>・に接続されたUS | Eのリストから<br>されます。ジョ<br>Bストレージテ | 、バックアップを行うら<br>ブを選択していないは<br>ディイスにバックアッフ | タブを選択できます。<br>時合はデフォルト・ジョン<br>だれます。 |
|                 |                                          |                                                     | -                                   |                               |                                          |                                     |

### 図 4-4

スケジュールしたバックアップジョブの概要がご覧になれます。ジョブは、001から始まって、ナンバリングされます。

バックアップジョブを管理するには、以下の手順で行います。

ジョブナンバーアイコンをクリックして、選択したバックアップジョブを修正することができます。

- [有効]のチェックボックスにチェックを入れ、ジョブのスケジューリングを有効または無効にすることができます。ジョブを無効にしても、ジョブを削除することにはなりませんが、自動スケジューリングキューから外されます。
- **3.** ジョブを削除したい場合は、[削除]ボタンをクリックしてください。
- [実行]をクリックすると、バックアップジョブを手動で始めることができます。バックアップのスタート、またはエラー発生、バックアップジョブの終了に際してステータスが変わります。
- 5. バックアップの詳細なステータスをチェックしたい場合、[ログを見る]のリンクを 選択してください。
- 6. [ログをクリアする]をクリックすると現在のログ詳細を消去することができます。

# バックアップボタンの設定

バックアップボタンをプログラムし(1-5 ページの図を参照)、1 つ、または複数の事前 定義されたバックアップジョブを実行できます(4-14 ページの「ReadyNAS を USB ドラ イブにバックアップする」を参照)。

| バックアップボタンの設定                                                                                  |                                                                                                    |
|-----------------------------------------------------------------------------------------------|----------------------------------------------------------------------------------------------------|
| ReadyNASの正面にあるバックアップ・ボタンが押された<br>ンが押された時に、指定された順序でバックアップ・ジョブ<br>て「backup」共有の内容が、正面のUSBボートに接続さ | 時に、上のリストから、バックアップを行うジョブを選択できます。ボタ<br>が実行されます。ジョブを選択していない場合はデフォルト・ジョブとし<br>れたUSBストレージデバイスにバックアップされます。 |
| A                                                                                             |                                                                                                    |
| 実行順序                                                                                          | ಳ₃ <u>ಸ</u>                                                                                          |
| 1:                                                                                            | なし 💌                                                                                                 |

### 図 4-5

実行したい順序にバックアップジョブを選択し、[適用]をクリックしてください。バッ クアップボタンを1回押すと、ジョブが開始されます。

# バックアップログを確認する

ジョブの実行中または終了後、バックアップログを閲覧することができます。

| 重要度 | 日付                           | メッセージ                                                          |
|-----|------------------------------|----------------------------------------------------------------|
| •   | Sun Feb 22 18:18:30 PST 200  | 9 バックアップ・ジョブを保存しました。[ジョブ 001]                                  |
| 0   | Sun Feb 22 16:07:04 PST 200  | 9 ホーム・メディア・ストリーミング・サーバを起動しました。                                 |
| •   | Sun Feb 22 16:07:04 PST 200  | 9 UPnP-AVサービスを起動しました。                                          |
| •   | Sun Feb 22 16:07:02 PST 200  | 9 SqueezeCenterを起動しました。                                        |
| 0   | Sun Feb 22 16:07:02 PST 200  | 9 iTunesサービスを開始しました。                                           |
| •   | Sun Feb 22 16:04:42 PST 200  | 9 Rsyncサービスを起動しました。                                            |
| •   | Fri Feb 20 08:56:58 PST 2009 | System is up.                                                  |
| 0   | Fri Feb 20 08:56:03 PST 2009 | システムを再起動します                                                    |
| •   | Fri Feb 20 08:56:03 PST 2009 | システム再起動中です。このブラウザを閉じてください。システムの再起動後に、<br>RAIDarを用いて、再接続してください。 |
| •   | Fri Feb 20 08:53:35 PST 2009 | ユーザを追加しました [test].                                             |
| •   | Fri Feb 20 08:44:22 PST 2009 | FTPサービスを起動しました。                                                |
| •   | Fri Feb 20 08:25:07 PST 2009 | System is up.                                                  |
| •   | Fri Feb 20 08:19:58 PST 2009 | HTTPサービスを再起動しました。                                              |
| 0   | Fri Feb 20 08:19:10 PST 2009 | システムを再起動します                                                    |
| •   | Fri Feb 20 08:19:10 PST 2009 | システム再起動中です。このブラウザを閉じてください。システムの再起動後に、<br>RAIDarを用いて、再接続してください。 |
|     | Fri Feb 20 08:17:34 PST 2009 | HTTPサービスを再記動しました。                                              |

ジョブの開始および終了時刻、正常に実行されたか、またはエラーがあったかを確認することができます。

# バックアップジョブを編集する

バックアップジョブを編集するには、[バックアップジョブ]画面のジョブナンバーボタンをクリックするか、そのジョブを見ている画面で[バックアップジョブを編集する]のリンクをクリックします。そのジョブに適切な変更や調整を行うことができます。

# MAC OS X Time Machine バックアップ

ReadyNAS は OS X Time Machine のバックアップ先として使用できます。Time Machine オ プションを有効にした後、Time Machine のパフォーマンスから [ディスク変更 ...]を使っ て ReadyNAS オプションを選択することができます。認証のため MAC に指示された場 合、ReadyNAS で指定されたユーザ名とパスワードを入力する必要があります。

| > ネットワーク       |                                                                                                    |
|----------------|----------------------------------------------------------------------------------------------------|
| > セキュリティ       |                                                                                                    |
| > サービス         |                                                                                                    |
| > ボリューム        |                                                                                                    |
| > 共有           | The ReadyNAS can be used as a backup destination for your OS X Time Machine. After enabling the                                                                                      |
| ✓ バックアッ:       | option below, use the "Change Disk" option from Time Machine Preferences to select this<br>ReadyNAS, You will need to enter the user name and nassword specified below when promoted |
| バックアップ・シ       | for authentication. Click here for more information on ReadyNAS support for Time Machine.                                                                                            |
| バックアップ・シ<br>追加 |                                                                                                    |
| Time Machine   | Enable Time Machine support. Capacity for Time Machine will be limited by the lesser of                                                                                              |
| > プリンター        | available disk space and the Capacity value below. Please note that AFP Service is<br>required and will be automatically enabled if not already.                                     |
| > システム         |                                                                                                    |
| > ステータス        | User name: ReadyNAS<br>パスワード:                                                                                                    |
|                | Capacity: 500 GB (Max:1369)                                                                                                    |
| 図 <b>/</b> _7  |                                                                                                    |

# スナップショット

[ボリューム]のページでは、スナップショットの作成とスナップショットのスケジュー ルを設定できます。スナップショットは、ボリュームの内容をスナップショットを作成 した時点で保存したものと考えることができます。スナップショットは通常バックアッ プを取るために用いられ、その間元のボリュームは通常通りの作業を続けることができ ます。記憶装置の容量が大きくなるにつれ、バックアップに要する時間が増え、オフラ インでのバックアップが現実的でなくなってきています。スナップショットはシステム をオフラインにすることなくバックアップを取ることを可能にします。

また、スナップショットは、一時的なバックアップとして用いることもできます。例えば、ReadyNAS上のファイルがウィルスに感染した場合、感染前のファイルを以前に取ったスナップショットから復元することができます。

## スナップショットの作成とスケジュール

スナップショットを作成、またはスケジューリングするには、以下の手順で行います。
1. [スナップショット]タブをクリックすると、[スナップショット] 画面が表示されます。
スナップショットをとる頻度を指定できます。スナップショットは、4時間ごとから、1週間に一度の間でスケジュールできます。

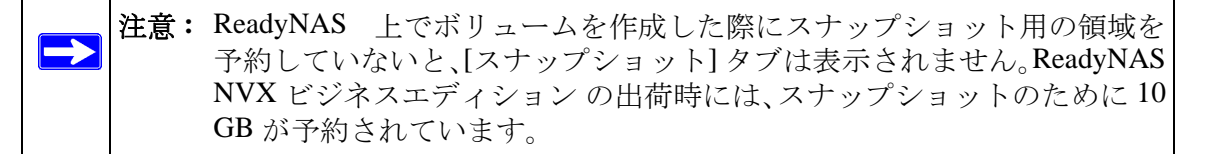

- 2. スナップショットの間隔と、スナップショットを取る曜日を指定します。
  - スナップショットを取る開始時刻と終了時刻を00:00と指定した場合、ReadyNAS は真夜中にスナップショットを1つ取ります。開始時間に00:00、終了時間に23:00 を指定すると、午前0時(真夜中)から午後11時までの間に、指定された間隔で スナップショットを取ります。スナップショットのスケジュールを保存すると、 次回のスナップショットを取る時刻が表示されます。スナップショットを取ると、 以前のスナップショットは自動的に削除されます。

| RAIDの設定 スナッコ                  | ブショット               | ボリューム・メン               | レテナンス                  |                                              |                      |                 |
|-------------------------------|---------------------|------------------------|------------------------|----------------------------------------------|----------------------|-----------------|
| スナップショットのスケジ                  | シュール                |                        |                        |                                              |                      |                 |
| このボリュームの用途に含<br>ット領域に記録され、ディン | わせたスナップ<br>マクスペースを消 | ショット間隔を指定<br>i費します。バック | Eしてください。この<br>Pップの必要に合 | Dボリューム上の<br>わせて間隔を選                          | りあらゆる変更は<br>択し、その間にフ | スナップシ<br>ノナップショ |
| ト領域を使い果たさないよ                  | うにしてください。           |                        |                        |                                              |                      |                 |
| □ スナップショット間                   | 時高: 4 💌 🛙           | 時間毎に行なう。               | 時間帯: 00:00             | ✓ 00:0                                       | 0                    |                 |
| 1                             | E B F               | 月巨火巨                   | 水 🗖 木                  | <b>□                                    </b> | ±                    |                 |
| 有効期間 -                        | 時間                  |                        |                        |                                              |                      | 保存              |
|                               |                     |                        |                        |                                              |                      |                 |

• もし、今すぐ手動でスナップショットを取りたい場合は、[スナップショットを 直ちに行う]をクリックします。

| RAIDの設定 スナップショッ                                        | ット ボリューム・メンテナンス                                                      |                                             |
|--------------------------------------------------------|----------------------------------------------------------------------|---------------------------------------------|
| スナップショットのスケジュー                                         | μ                                                                    |                                             |
| このホリュームの用地に合わせ、<br>ット領域に記録され、ディスクス・<br>ト領域を使い果たさないようこし | ルース・ソンコン「Tappa 2増定していこくい。このや<br>ペースを消費します。バックアップの必要に合わせ<br>てください。    | ノュームエレルックック変更は人ナップン:<br>て間隔を選択し、その間にスナップショ: |
| ☑ スナップショット間隔:                                          | 4 ・ 時間毎に行なう。時間帯: 00:00 ・                                             | ∽ 00:00 ·                                   |
| R E                                                    |                                                                      |                                             |
| ✓ E<br>有効期間 17 ・ 時                                     | 3 □ 月 □ 火 □ 水 □ 木 □<br>間                                             | 金 「 土<br>                                   |
| 日本 日本 日本 日本 日本 日本 日本 日本 日本 日本 日本 日本 日本 日               | 3 □月□火□水□木□<br>間<br>● 2009 Feb 22 19:02                              | 金 □ 土<br>                                   |
| 有効期間 17 時<br>有効なスナップショット:                              | 日 月 □ 火 □ 水 □ 木 □<br>間<br>● 2009 Feb 22 19:02<br>0.00 % of 10 GB 使用中 | 金 □ 土<br><u>保存</u><br><u>スナップショットの</u> 剤除   |

### 凶 4-9

また、スナップショットの保存時間を指定することもできます。スナップショットをバックアップのために使用する場合、スナップショットがバックアップに見込まれる時間の長さよりやや長く続くようにスケジュールします。頻繁なスナップショット作成は ReadyNAS NVX ビジネスエディションの書き込み速度に影響することがあるため、書き込みが集中する環境では必要のないときスナップショットを停止させるとパフォーマンスが向上します。

スナップショットを作成すると、ブラウズリストでは共有のスナップショットが元の共 有の隣に表示され、スナップショットの共有名は元の共有名に -snap をつけた名前にな ります。例えば、backup という名の共有のスナップショットは、backup-snap という名 前になります。

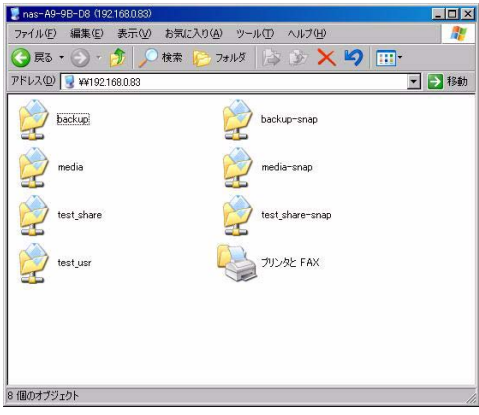

スナップショット共有は、通常の共有と同様に扱うことができます。ただし、スナップ ショット共有は読み出しのみとなります。希望に応じて詳細なリストを選択し、スナッ プショット時刻を[コメント]フィールドに表示することができます。

スナップショットのために予約された領域を使い切るとスナップショットは無効となり ます。スナップショットの動作の概要を説明します。スナップショットを作成すると、そ の時点から、元のボリュームに対する変更を記録します。これらの変更点は予約されて いるスナップショット領域に記録されます。ボリューム画面上の[ディスク容量]フィー ルドに、スナップショット領域として予約されている容量が表示されます。

ディスク容量: 201 MB (0%) of 1368 GB 使用中 スナップショット領域: 10 GB が予約されています。

### 図 4-11

スナップショットを作成してから以降の変更点が多く、予約されたスナップショット領 域を超えた場合、スナップショットは無効化され、使用できなくなります。

注意: 予約されたスナップショット領域に記録される変更点は、ファイルの新 規作成、変更、そして削除を含みます。例えば、1 MBのファイルを削除 すると、1 MBの容量が消費されます。

スナップショットが無効化された場合、メールによって警告が通知され、[スナップ ショット] 画面にステータスが反映されます。

### スナップショット領域のサイズ変更

スナップショット無効化の警告を頻繁に受ける場合は、スナップショット作成の頻度を 下げるか、スナップショット予約領域を増加することを考えたほうがよいかもしれませ ん。この操作を行う場合、または既存のスナップショット領域を削除する(これにより 利用可能なボリューム容量を増加する)場合は、[スナップショット領域]選択でご希望 のスナップショット領域を指定することができます。プルダウンメニューから値を選択 し、[保存]をクリックするだけです。

| (デップンヨット視聴                                                  |                                                                         |                                        |
|-------------------------------------------------------------|-------------------------------------------------------------------------|----------------------------------------|
| ナップショット領域は、スナップショット間隔に、どれだけ<br>)変更・追加・削除はスナップショット領域を消費します。? | 変更があるかによってサイズを決めます。フ:<br>変更量が多く確保したスペースに収まらないは<br>で、ポリューム容量が増加い。また、スナップ | ァイルやディレクトリ<br>易合にコまスナップシ<br>ショット領域を大きく |
| ると、ポリューム容量が縮小します。スナップショット領<br>更の処理に30分かそれ以上かかります。           | 威を変更する場合は、再起動が必要となり、オ                                                   | シュームサイズの                               |

スナップショット領域のサイズ変更はオフラインで行われ、データボリュームのサイズ とボリューム内のファイル数によって少々時間がかかります。スナップショット領域を 増やすとデータボリュームサイズが減り、スナップショット領域を減らすとデータボ リュームサイズが増えます。

▶ 注意: スナップショット作成中は、ファイル書き込みのパフォーマンスが低下します。高いパフォーマンスが要求される場合は、スナップショット作成を中止するか、スナップショット作成を行う時間帯をずらしてください。

# ReadyNAS を USB ドライブにバックアップする

次のセクションでは、ReadyNAS システムからのディスクバックアップとディスクの取り外しの方法を説明します。

ReadyNAS NVX ビジネスエディション でバックアップボタンはシステム正面にある USB ポートに関連付けられています。デフォルトで、バックアップボタンはバックアッ プ共有からデバイス正面の USB ポートに接続された USB ディスクにデータをコピーし ます。バックアップジョブを実行中はパフォーマンスに影響を与えることがあります。ご 注意ください。

複数のバックアップジョブを設定し、バックアップボタンに適用することができます。

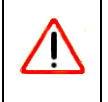

**警告:** バックアップボタンを押す*前に、*正面の USB ポートに USB ハードドラ イブが接続されてい入ることを確認してください。

# 第5章 パフォーマンスの最適化

この章では、ReadyNAS パフォーマンスの最適化方法についてご紹介しています。

- 「パフォーマンス」
- 「電源管理」

# パフォーマンス

システムのパフォーマンスをチューニングしたい場合、メインメニューから[パフォーマンス]を選択してください。一部の設定は、そのオプションを有効にする前に UPS (無 停電電源)を利用するよう提示する場合があります。

 [ジャーナリングを無効にする]は、UPS を使っている場合のみ選択してください。 電源の保護なしにこのパフォーマンスオプションを使用すると、突然停電が発生した 場合に RAID セットの中のディスクに書き込まれたパリティがデータディスクと同 期しなくなり、ディスクの故障時に正しいデータが復旧されなくなる場合がありま す。フルデータジャーナリングを不許可にすると、ディスクの書き込みパフォーマン スは、大幅に向上します。

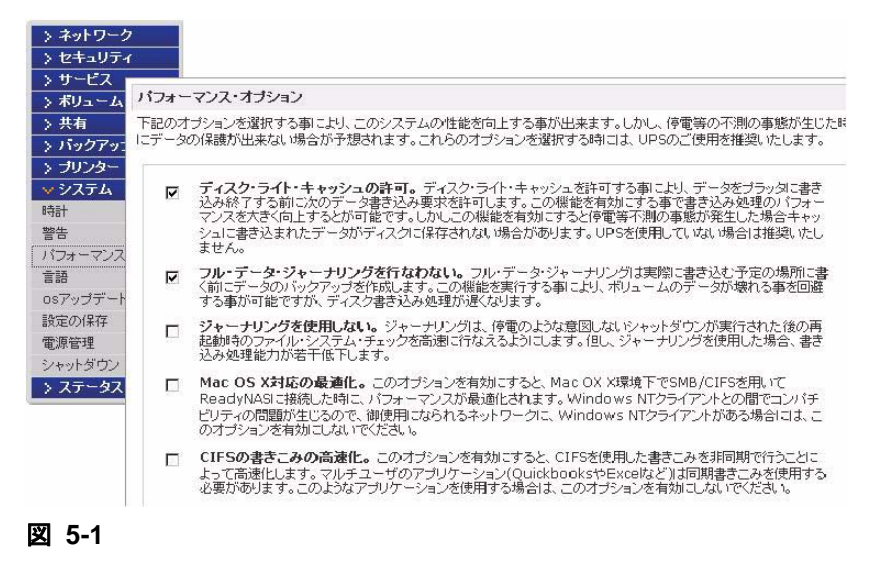

- データが書き込まれる前に、ディスク書き込み要求を認識させたい場合は、[ディスク・ライト・キャッシュの許可]を選択してください。書き込みのパフォーマンスが向上しますが、電源が落ちた場合に、書き込みキャッシュへまだ書き込まれていないデータが失われる可能性がわずかに存在します。
- [ジャーナリングを使用しない]は、この動作の結果を理解し、かつファイルシステムの整合性チェック(突然の停電後のみ)に時間がかかってもかまわない場合に選択してください。ファイルシステムの整合性チェックにかかる時間は、ジャーナリングなしの場合の1時間またはそれ以上の時間に対して、ファイルシステムのジャーナリングを使用した場合は数秒程度まで短縮されます。ジャーナリングを不許可にするとディスクの書き込みのパフォーマンスが若干向上します。
- [Mac OS X 対応の最適化]オプションは、SMB/CIFS プロトコルで ReadyNAS NVX ビジネスエディションに接続している場合、Mac OS X 環境で最高のパフォーマンスをご提供します。しかし、このオプションを使うと、Windows NT 4.0 と互換性の問題が引き起こされます。従って、Windows NT 4.0 から ReadyNAS NVX にアクセスする必要がある場合は、このオプションを有効にしないでください。
- [CIFS の書き込みの高速化]オプションは、CIFS を使う環境で再書込キャッシュを利用することで、書き込みのパフォーマンスを向上させます。Quick Books など、ファイルの同期性を維持するために同期された書き込みを必要とするマルチユーザ環境では、このオプションを有効にしないでください。
- [USB ディスクへの書きこみの高速化]オプションは、USB デバイスへの書き込みを 非同期モードで行うことで、USB 書き込みを高速化します。このオプションを有効 にした場合、アンマウントを行わずに USB デバイスを取り外さないでください。こ れを怠ると、デバイス上のデータ整合性が失われることがあります。

# UPS の追加によるパフォーマンスの向上

UPS を NAS に追加すると、電源の故障からデータを保護することができます。ReadyNAS の電源ケーブルを UPS に接続し、USB ケーブルを用いて、UPS と ReadyNAS を接続します。UPS は自動的に検出され、ステータスバーに表示されます。マウスポインターをステータスランプの上に移動させると、デバイス情報が表示されます。ステータスランプ をクリックすると、より詳細な状態が表示されます。マウスカーソルを UPS の LED アイコン上に移動させると、UPS の情報とバッテリの残容量が表示されます。

ボリューム: ● ディスク: ●●●●● ファン: ● 温度: ● UPS: ○

### 図 5-2

停電によって UPS がバッテリ動作に切り替わった時や、バッテリの残容量が少ないとき など、UPS の状態が変わると、メールにより通知されます。バッテリの残容量が少なく なった場合、ReadyNAS は自動的に終了し、電源を切ります。

ReadyNAS に UPS を接続した場合に使用できるオプションを利用したいときは、[パフォーマンス] 画面で最適化設定を調整してください。

## 電源管理

ReadyNAS NVX ビジネスエディション はパワー・セーブ・オプション、パワー・オン・タ イマー、UPS 設定、WOL (Wake-on-LAN) 電源管理オプションなどを提供しており、消 費電力を抑えることができます。

# ディスクのスピンダウン

ディスクへのアクセスが一定時間ない場合に、ReadyNAS ディスクの回転を停止させる ことができます。ディスクへのアクセスが発生すると、自動的に起動します。スピンダ ウンモードを有効にするには、[ディスクに … 分間アクセスが無い場合にスピンダウン する]のチェックボックスを選択し、ディスクへのアクセスが何分なかった場合にスピ ンダウンさせるかを設定します。

| ボリュー                | ReayNASのパワー・セーブ・オブション                                                                                                    |
|---------------------|----------------------------------------------------------------------------------------------------|
| 共有                  | 指定した時間の間、ティスクへのアクセスが無い場合に、ティスクをスピンタウンすることができます。ティスクは必要に応じて<br>自動的にスピンアップします。このオブションを有効にすると、パフォーマンス・タブの「ディスクのジャーナルを行なわない」も有<br>かけてかけます。このオゴション。またがいます。場合は、いのの物体用が増加いします。 |
| プリンタ                | メルジョンダンターションで有メルビス、シングロコックトコのノロレズ用できまた。 いこうよう。                                                                                                    |
| システム                | □ ディスクに 5 🗾 分間アクセスが無い場合にスピンダウンする                                                                                                    |
| fT<br>告             |                                                                                                    |
| フォーマン               |                                                                                                    |
| 吾                   | パワー・オン・タイマー                                                                                                    |
| アップデ<br>定の保存<br>原管理 | このシステムは、指定した時刻に自動的に電源をオン・オフすることが可能です。バックアップジョブの実行中に電源をオフにすると、転送が中断され、中断されたジョブは電源がオントになった時に維張されません。この機能をサポートしていない<br>ReadyNASもあり、このオプションは表示されません。                        |
| ・ットダウ<br>ステータ       | □ パワー・オン・タイマーを有効にする                                                                                                    |
|                     | アクション 時刻 アクション 時刻                                                                                                    |
|                     |                                                                                                    |
|                     |                                                                                                    |
|                     |                                                                                                    |

図 5-3

注意:ディスクスピンダウンを有効にすると、ジャーナルモードが無効になります。ディスクスピンダウンを有効にした後で、無効に戻す場合は、ジャーナリングを手動で有効にする必要があります。このオプションを有効にする場合、NETGEARは UPS のご使用を推奨します。

# パワータイマー

ReadyNAS NVX ビジネスエディション はタイマーの設定によって、自動的に停止・起動 させることができます(モデルによってこの機能がないものもあります。)(図 5-3 を参照 してください)。[パワー・オン・タイマーを有効にする]のチェックボックスを選択し、 動作と時間を入力します。([電源オン]オプションは、ReadyNAS NVX ビジネスエディ ション NV ではアドオンパッケージをインストールすることで利用できます。)<sup>|</sup>[電源オ ン]オプションは、ReadyNAS NVX ビジネスエディション ハードウェアがこの機能をサ ポートしていない場合表示されません。

▶ 注意: ReadyNAS NVX の電源がオフになると、実行中のファイルアクセスや バックアップジョブが中断されます。また、停止中にスケジュールされ ているバックアップジョブは実行されません。

## UPS の設定

このデバイスが UPS 装置に接続されていない場合、別の NAS デバイスへの UPS 接続を 有効にすることを選択できます。[他の ReadyNAS に接続されている UPS を使用する]と いうチェックボックスを選択し、[リモート IP] フィールドに IP アドレスを入力します。 NETGEAR は、ディスクスピンダウンのオプションを有効にした場合、この機能を有効 にすることを推奨します。

このオプションを使用する場合、別の ReadyNAS に接続された UPS で低バッテリー容量 状態が検出されると、ReadyNAS は自動的に電力オフになります。バッテリー状態のモニ タリングは1台の ReadyNAS のみで行いますが、UPS が複数台の ReadyNAS ユニットで 共有されている場合、このオプションが便利です。

またオプションとして、ReadyNAS は ネットワーク UPS ツール (NUT) を実行している PC に接続されているとき、UPS をリモートでモニタリングできます。NUT について詳 しくは、*http://www.networkupstools.org*(英文)を参照してください。

<sup>1.</sup> 詳しくは、NETGEAR サポートサイトにある、RAIDiator 4 のリリースノートをご覧ください。

## Wake-on-LAN

WOL サービスが有効な場合、"WOL Magic Packet"を送信し、リモートからこのデバイスの電源を入れることができます。

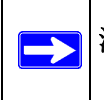

**注意:** ReadyNAS NVX は高速 Ethernet インターフェース (LAN1) 上の Wake-On-LAN にのみ対応しています。

# 第6章 サービスレベルの管理

この章では、システムステータス、警告、故障ディスクの交換、スケジュールのトピックについて説明しています。

- 「システムのステータスを見る」
- 「故障したディスクの交換」
- 「システム診断メニューを使用する」

# システムのステータスを見る

[ステータス]メニューページには、[動作環境]と[ログ]の画面があり、システムス テータス情報を確認できます。

## 動作環境

[動作環境]のページには、各ディスク、ファン、温度そして UPS のステータスが詳細に 表示されます。利用可能な場合、見込まれる正常値が表示されます。

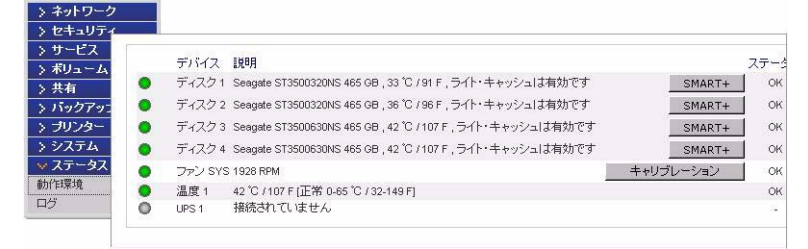

### 図 6-1

各ディスクに関しては、**SMART**+ (Self-Monitoring, Analysis and Reporting Technology) のボ タンをクリックすると、内部ディスクのログを表示させることができます。

#### S.M.A.R.T.の情報 ディスク1

| モデル:                    | ST3500320NS |    |
|-------------------------|-------------|----|
| シリアルナンバー:               | 9QM8HYP4    |    |
| ファームウェア:                | SN05        |    |
| SMART情報                 |             |    |
| スピンアップ時間                |             | 0  |
| 開始·停止回数                 | 1           | .6 |
| セクタの代替回数                |             | 0  |
| 稼働時間                    | 15          | 5  |
| スピンアップ再試行回数             |             | 0  |
| 電源投入回数                  | 1           | .6 |
| Reported Uncorrect      |             | 0  |
| High Fly Writes         |             | 0  |
| Airflow Temperature Cel | 3           | 13 |
| 温度(摂氏)                  | 3           | 13 |
| 代替処理の待機中のセクタ            |             | 0  |
| オフラインスキャンでの回復不可         | 「能なセクタ数     | 0  |
| UDMAモードでのCRCエラー数        |             | 0  |
| ATA エラー数                |             | 0  |

閉じる

### 図 6-2

ファンの再調整を行うには、[キャリブレーション]をクリックします。

## ログ

[ステータス]>[ログ]を選択すると、ログを表示することができます。 [ログをクリアする]の画面では、タイムスタンプを含む処理タスクの状態に関する情報 を確認できます。

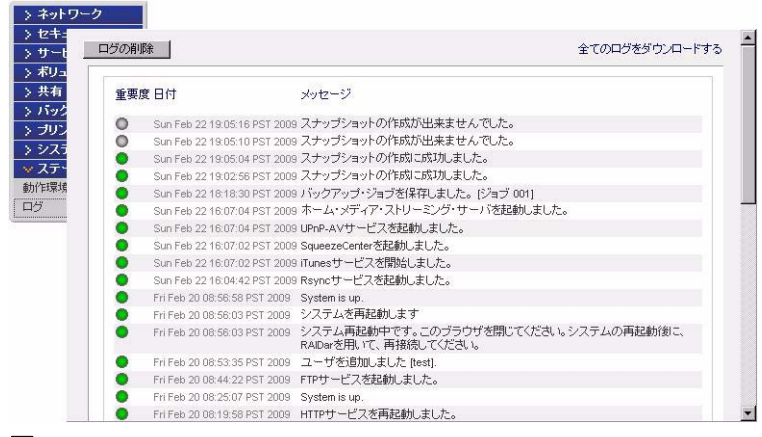

### 凶 6-3

詳細なログ情報の解析が必要な場合は**[すべてのログをダウンロードする]**リンクを使う ことができます。このリンクをクリックすると、全ログの圧縮ファイルをダウンロード できます。

# 故障したディスクの交換

**注意: NETGEAR** が推奨するハードディスクのリストは、NETGEAR サポートサイトのハードウェア互換性リストをご確認ください。

ReadyNAS上のディスクが故障した時は、メールによって通知されます。[ステータス]> [動作環境]を選択することでFrontViewの一番下にある、ステータスバーで故障したディ スクの場所を確認できます。

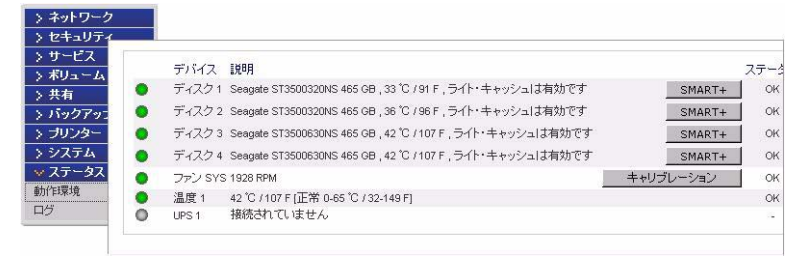

### 図 6-4

ReadyNAS の前面でも、黄色の LED の点灯によって故障したディスクを示します。左端 の LED がディスクチャネル1 で、その次がディスクチャネル2、と続きます。

# 交換用ディスクの選択

メインメニューで [ステータス]>[動作環境]を選択します。お使いの ReadyNAS で使用されているディスクのメーカーとモデル名をメモします。故障したディスクを同じディスクモデルで代替するのが最適です。保証期間内ならば、NETGEAR サポートセンターに連絡を取り、ディスク交換の手続きをしてください(ReadyNAS NVX 購入時にバンドルされていたディスクの場合)。

保証期間を過ぎている場合は、過ぎている場合は、同一かそれ以上の容量を持ったディ スクと交換してください。

## 故障したディスクの交換

ディスクステータス LED がゆっくり点滅している場合、ディスクの故障を示します。 ReadyNAS はホットスワップベイをサポートしているため、ディスク交換時に電源を落 とす必要はありません。

## ディスク交換手順

- 1. ディスクベイのカバーを開けます。
- 2. 故障したディスクの下にあるボタンを押します。レバーが飛び出します。

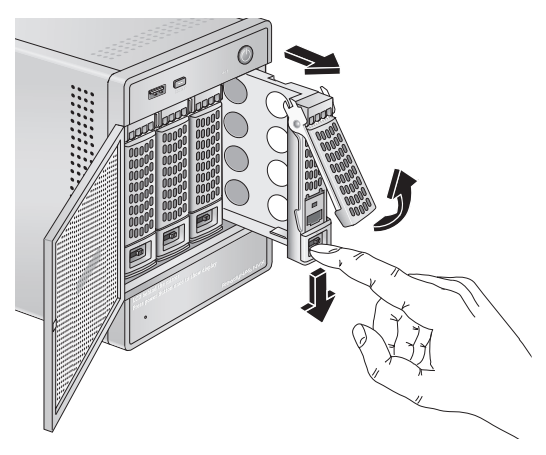

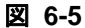
3. ディスクトレイを引き出し、ネジを外します。

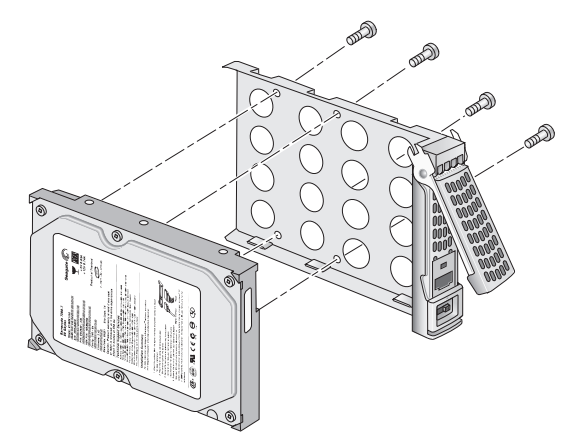

#### 図 6-6

ディスクを再度組み立てる際は、ディスクドライブのコネクタがディスクトレイレ バーの反対側を向いていることを確認してください。

**4.** 不用意にレバーが飛び出すことを防ぐために、トレイロックを設定します。 右側が ロック、左側がロック解除です。

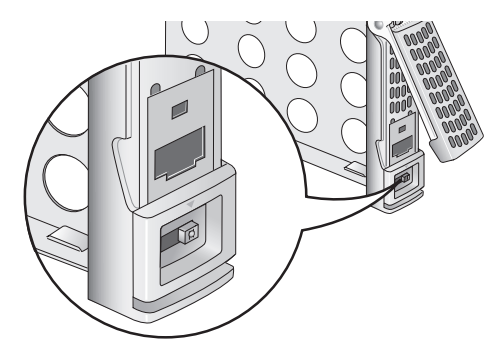

図 6-7

5. 新しいディスクをディスクトレイに取り付けて、ReadyNAS NVX に挿入してください。

### ボリュームの再同期

ディスク交換時に ReadyNAS の電源を落とした場合は、ReadyNAS の電源を入れなおしてください。

RAID ボリュームは自動的に新しいディスクとの再同期をバックグラウンドで行います。 この処理は、ディスクの容量次第で、数時間かかります。再同期の処理中、ReadyNAS は 平常通り使用できますが、ボリュームの再同期が完了するまでアクセスは遅くなります。 再同期が終了後、管理者にメールで通知されます。

### システム診断メニューを使用する

本体背面にあるリセットスイッチ(1-7ページの「後ろから見た図」参照)は、6つの機能 を実行します。

- 1. Normal (正常): 診断メニューをスキップし、正常起動を実行する。
- 2. Factory Default (初期設定): ReadyNAS を工場出荷時の初期設定にリセットすると、 ディスク上のすべてのデータが消去されます。このオプションは、X-RAID2 と Flex-RAID モードを変更する際に使用できます。

3. OS Reinstall (OS 再インストール): データボリュームはそのままの状態を維持し、 RAIDiator ファームウェアを ReadyNAS に再インストールし、管理者パスワードをリ セットし、DHCP の割り当てを DHCP クライアントに変更します。管理者パスワード を忘れてしまい、初期設定にリセットしたい場合、またはネットワーク設定にエラー が生じて ReadyNAS に接続できなくなった場合、またはディスクのオペレーティング システムが破損した疑いがある場合、上記の方法が有効です。

**ヒント:**可能であれば、設定の保存(2-38 ページの「設定の保存」を参照) を使用して構成を保存します。本体を工場出荷時の初期設定にリ セットしても、すべての設定をバックアップファイルから復元でき るため便利です。

- 4. Tech Support (テクニカルサポート): リモート診断機能を有効にします。
- 5. Skip Volume Check (ボリュームチェックをスキップ): システムを起動しますが、ボ リュームチェックは省きます。
- 6. Memory Test(メモリテスト): メモリ診断を実行します。

通常、構成を変更したために本体にアクセスできなくなった場合、オプション(3)を起用 し、本体を工場出荷時の初期設定に戻すのが有効です。

### OS REINSTALL オプションを使用してファームウェアを 再インストール

データボリュームには触れずに、RAIDiator ファームウェアを ReadyNAS に再インストー ルするには、以下の手順で行います。

- 1. デバイスの電源を切ります。
- ペーパークリップや画鋲などでリセットスイッチを押しながら本体の電源を入れ、前面パネルにあるディスプレイで最初の画面が表示されるのを待ってからリセットスイッチを放します。

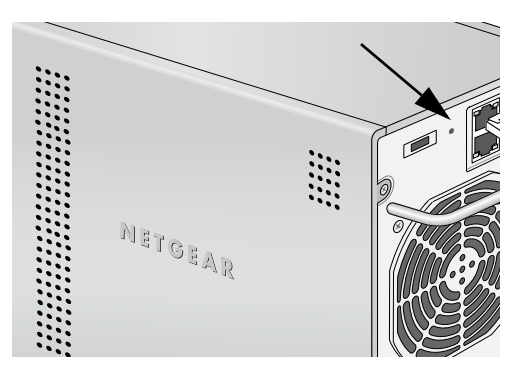

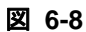

ディスプレイにメニューが表示されます。

3. 前面のバックアップボタンを押し、メニューを操作して、[OS Reinstall] オプション を選びます。

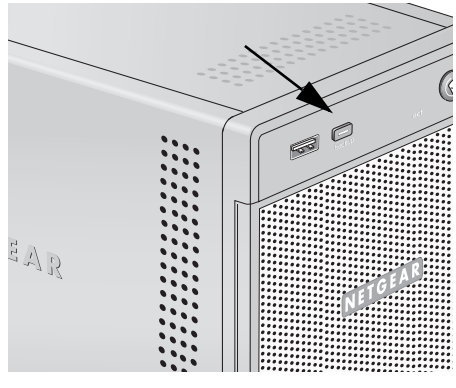

図 6-9

4. 背面のリセットボタンを再度押してメニューを選択し、オプションを実行します。

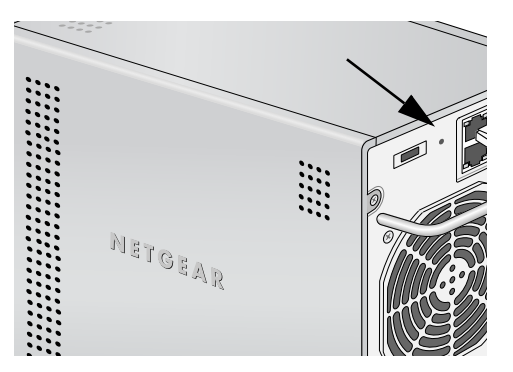

#### 図 6-10

システムが再起動し、工場出荷時の初期設定にリセットされます。

### RAID の構成

デフォルトの設定を変更したい場合は、X-RAID2 モードと RAID 0/1/5 モードを切り換え ることができます。システム起動のたびにこの手順を実行する必要はありません。変更 するまで選択されたモードで動作します。

警告: RAID モードを変更するとハードディスク上の全データが消去されます。データを維持するため、工場出荷時の初期設定に戻す前に完全なバックアップを行ってください。

お使いの RAID 設定を再構成するには、以下の手順で行います。

- 1. デバイスの電源を切ります。
- ペーパークリップか押しピンを使ってリセットスイッチを押したまま、本体の電源を 入れ、電源投入から 30 秒間押し続けます。前面パネルのディスプレイにメニューが 表示されたら、リセットスイッチから手を離します。
- 3. 前面のバックアップボタンを押し、メニューを移動して、Factory Default option を選びます。
- 背面のリセットボタンを押してメニューを選択し、オプションを実行します。
   システムは工場出荷時の状態にリセットされ、ディスク上のすべてのデータが消去されます。
- 5. RAIDar を開きます。RAIDar がセットアップをクリックするよう促すメッセージを表示します。
- 6. [拡張可能ボリューム (X-RAID2)]または[ボリューム (RAID 0、1、5)]のいずれ かのラジオボタンを選択し、[いますぐボリュームを作成する]をクリックします。 ボリューム初期化プロセスが開始します。

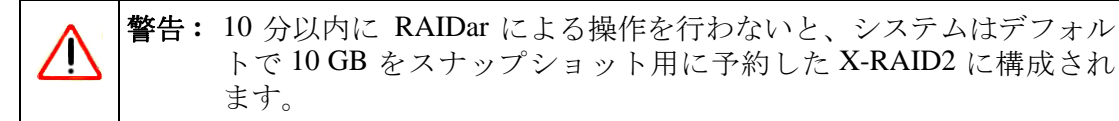

## シャットダウン

[シャットダウン]オプションの画面では、ReadyNAS NVX ビジネスエディションの停止または再起動のオプションを選択できます。再起動時にファイルシステムの完全な チェックまたはクォータのチェックを行うことも選択できます。これらのオプションは 共に、ボリュームサイズとボリューム中のファイルの数によって、数分から数時間かか ります。通常、これらのオプションを指定する必要はありません。ファイルシステムや クォータの完全性を確認したい場合のみ、これらのオプションを選択してください。

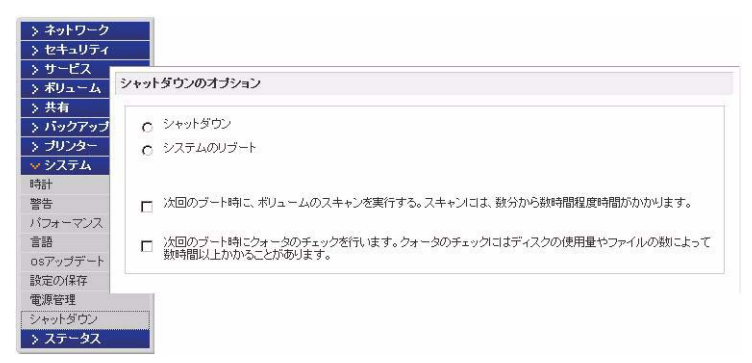

#### 図 6-11

ReadyNAS NVX ビジネスエディション をシャットダウンまたは再起動したとき、プラウ ザのウィンドウを一旦閉じ、RAIDar を用いて FrontView に再接続しなければなりません。

# 付録 A MAC および Linux Systems からの共有アクセス

この付録では、いろいろな MAC オペレーティングシステム (OS) からどのように ReadyNAS 上の共有にアクセスするか、例を挙げて説明します。

# MAC OS X

Mac OS X で同じ共有に AFP を通してアクセスするには、[Finder] > [移動] > [ネットワーク] メニューから [ネットワーク] を選択してください。

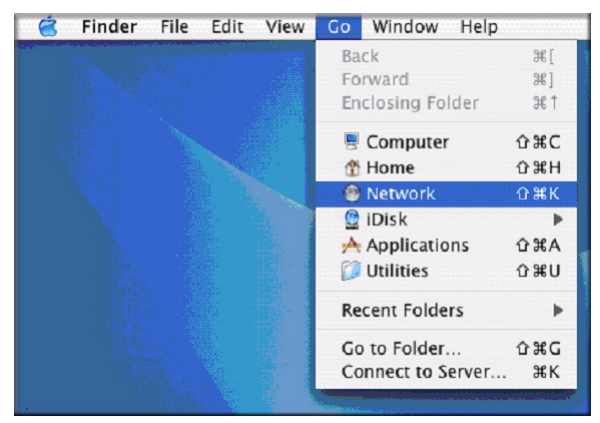

🗷 A-1

ここから、AFP 共有にアクセスするには2つの方法があります。これは、お使いの AFP 共有をどうアドバタイズしているかにより決まります。

## **AFP over Bonjour**

Mac OS X で Bonjour 経由でアドバタイズされた AFP 共有にアクセスするには、[Finder] - [移動]メニューから[ネットワーク]を選択して利用可能なネットワーク一覧を表示します。

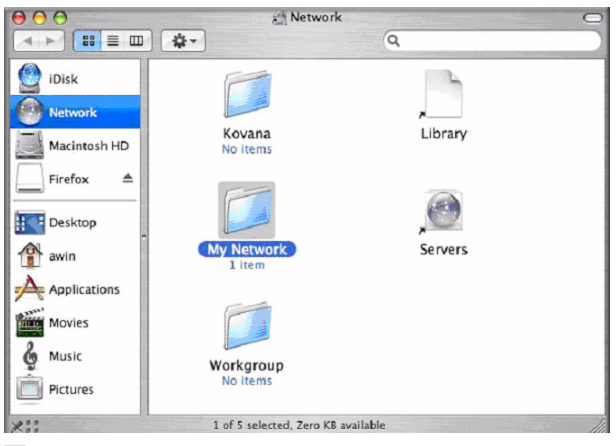

#### 図 A-2

[マイネットワーク]フォルダを開き、ReadyNAS ホスト名を表示します。

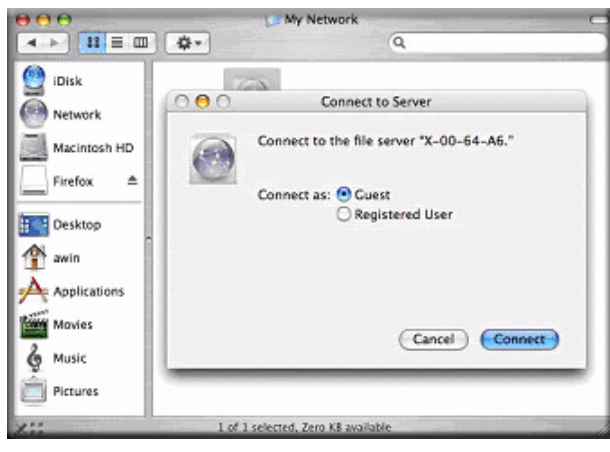

#### 🗵 A-3

ReadyNAS に接続する際に使用するユーザ名とパスワードを入力します。

| ● <del>0</del> 0<br>● <b>●</b> 0<br>● <b>●</b> 0<br>■ <b>■ ■ ■ ■</b>                               | Ø My Network ⊂                                                           |
|----------------------------------------------------------------------------------------------------|--------------------------------------------------------------------------|
| iDisk<br>Metwork<br>Macintosh HD<br>Firefox ▲<br>Desktop<br>Macintosh<br>Firefox ▲<br>Applications | X-00-64-A6<br>Select the volumes to mount<br>Volumes<br>backup<br>cberry |
| Movies<br>Music<br>Pictures                                                                        | Cancel OX                                                                |

#### 図 A-4

[ボリューム]フィールドからアクセスしたい共有を選択し、[OK]をクリックします。

## AppleTalk での AFP

AFP サービスを AppleTalk でアドバタイズすることを選択した場合、利用可能なネット ワークの一覧が表示されます。

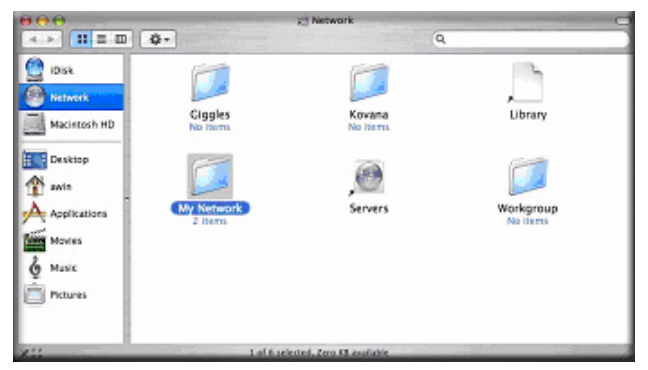

#### 🗵 A-5

[マイネットワーク]フォルダを開き、ReadyNAS ホスト名を表示します。ホスト名のみのものを選択します。接続ボックスが表示されます。

|                               |                     | Ny Network                  |    | 0 |
|-------------------------------|---------------------|-----------------------------|----|---|
|                               | Q-                  |                             | Q. |   |
| Disk<br>Metwork               | AFP on nas-00-60-63 | ,@<br>(185-03-60-63)        |    |   |
| Desktop<br>Applications       |                     |                             |    |   |
| Movies<br>& Music<br>Thetures |                     |                             |    |   |
| 111                           | 10/25               | elected. Jero \$5 available |    |   |

#### 図 A-6

[Guest] を選択し、[接続] をクリックします。接続したい共有を選択し、[OK] をクリックします。

| Connect to Server                          |                                                                                                    |                                                                                                    |
|--------------------------------------------|----------------------------------------------------------------------------------------------------|----------------------------------------------------------------------------------------------------|
| Connect to the file server "nas-00-60-63." | 000                                                                                                    |                                                                                                    |
| Connect as: 🖲 Guest                        |                                                                                                    | nas-00-60-63                                                                                                    |
| Registered User                            |                                                                                                    | Select the volumes to mount                                                                                               |
|                                            |                                                                                                    | Volumes 🔺                                                                                                    |
|                                            |                                                                                                    |                                                                                                    |
|                                            |                                                                                                    |                                                                                                    |
| Cancel Connect                             |                                                                                                    |                                                                                                    |
|                                            |                                                                                                    | Cancel                                                                                                    |
|                                            | Connect to Server<br>Connect to the file server "nas-00-60-63."<br>Connect as:  Cuest Registered User Cancel Connect | Connect to Server<br>Connect to the file server "nas-00-60-63."<br>Connect as: Ouest<br>Registered User<br>Cancel Connect |

#### 図 A-7

セキュリティモードを共有モードに設定した場合、ユーザ名を入力し、共有のパスワードが設定されている場合は、そのパスワードも入力します。ユーザ名を設定していない場合、共有名をユーザ名の欄に入力します。使用するユーザ名とパスワードを用いて認証を行い、ReadyNASに接続します。

ファイル一覧が表示されます。

### MAC OS 9

Mac OS 9 を用いて同じ共有にアクセスするには、[Finder] メニューから、[サーバへ接続] を選択し、AppleTalk の選択リストから ReadyNAS デバイスを選択し、[接続] をクリックします。

|                          | Connect to Server                  |                        |
|--------------------------|------------------------------------|------------------------|
| Choose                   | a server from the list, or enter a | server address         |
| At:                      | 😫 nas-00-10-40                     | <b>•</b>               |
| 🛱 AppleTalk              | ▶ 🙆 nas-00-10-40                   |                        |
| <b>M</b> B Local Network | 9                                  | afp:/at/nas-00-10-40:* |
| 1 item                   |                                    | Searching ()           |
| Address: afp:/at/nas-    | 00-10-40*                          |                        |
| Add to Favorites         |                                    | Cancel Connect         |

#### 🗵 A-8

ログイン画面が表示されたとき、ReadyNASのセキュリティモードが共有モードに設定 されている場合は共有名とパスワードを入力します。そうでない場合は有効なユーザア カウントとパスワードを入力し、[接続]をクリックします。

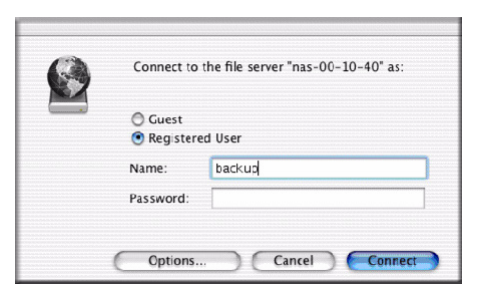

#### 図 A-9

セキュリティモードが「共有モード」で、共有パスワードが設定されていない場合、 [Guest] ラジオボタンを選択し、[パスワード]は空欄のままにしてください。ログイン に成功すると、共有のリストが開きます。接続したい共有を選択し、[OK] をクリックし ます。

MAC および Linux Systems からの共有アクセス

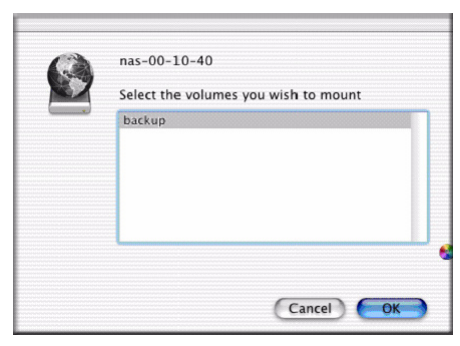

#### 図 A-10

共有のファイルを見ることができます。

| 000                     | 😫 backup                 | G            |
|-------------------------|--------------------------|--------------|
|                         | 📕 🏦 💗                    | A            |
| Back View               | Computer Home Favorites  | Applications |
| III                     | 8 items, 202.76 GB avail | able         |
| Estartainment Contor PS | D Exterior Paint dec     |              |
|                         |                          | image1.git   |
| kitchen.gif             | Nook.doc                 | UC Costs.xls |
| UC Kitchen.doc          | Window Bench.doc         |              |
|                         |                          |              |

図 A-11

# Linux/Unix から共有にアクセスする

Linux または Unix クライアントからアクセスするには、NFS を使用して共有をマウント する必要があります。 mount *<ipaddr>:*/*<backup* /*backup*>

lsコマンドで共有の中身を見ることができます。

|              |            |             |           |     |      | Construction of the      |
|--------------|------------|-------------|-----------|-----|------|--------------------------|
| nemo:/# mkdi | r /backup  |             |           |     |      |                          |
| nemo:// nour | t 192.168. | 2.102:/back | up /backu |     |      |                          |
| semo:/# cd / | backup     |             |           |     |      |                          |
| nemo:/backup | # 1# -1    |             |           |     |      |                          |
| total 1552   |            |             |           |     |      |                          |
| -TWXII       | 1 100€     | nogroup     | 1166335   | Oct | 2001 | Entertainment Center.PSD |
| -IMXII       | 1 1006     | nogroup     | 20480     | Oct | 2001 | Exterior Paint.doc       |
| -IAXLL       | 1 1006     | nogroup     | 6836      | Nov | 1998 | Imagel.gif               |
| -IMXII       | 1 1006     | nogroup     |           |     |      | Nook.doc                 |
| -TWXTT       | 1 1006     | nogroup     | 15872     | Jan | 2002 | UC Costs.x1s             |
| -TWXII       | 1 1006     | nogroup     | 173568    | Jan | 2002 | UC Mitchen.doc           |
| -rwxrr       | 1 1006     | nogroup     | 60416     | Oct | 2001 | Window Bench.doc         |
|              |            |             |           |     |      |                          |

#### 図 A-12

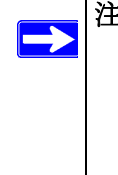

注意: ReadyNAS は、NIS をサポートしておりません。CIFS と NFS を統合する ような混合の環境が必要な場合、セキュリティをユーザモードに設定し、 ユーザおよびグループアカウントの UID および GID を手動で指定して、 お使いの NIS または他の Linux/Unix サーバの設定を一致させることがで きます。

# 索引

### 数字

1100 バックアップ USB 4-14

## Α

ADS 3-4 AFP 2-12 AppleTalk A-3 over Bonjour A-2 共有 A-1 Apple File Protocol AppleTalk AFP A-3

## В

Bonjour 2-16 AFP A-2

## С

CA社UniCenter 2-32 CIFS 2-12 CIFS 設定 3-14 Comma Separated Value (カンマで区切られた値) Common Internet File Service CSV 3-8 形式 3-6

#### D

DHCP 2-9 設定 2-3 有効化/無効化 2-9 Digital Living Network DLNA 2-15 DNS 設定 2-8 DVD プレーヤー ネットワーク対応 3-21

## Ε

EXT3 2-26

### F

FAT32 2-26 File Transfer Protocol Flex-RAID 2-19, 2-20 ボリュームの削除 2-20 ボリュームの追加 2-21 FrontView アクセス 1-11 FTP 2-12 バックアップジョブ 4-3 FTP/FTPS 共有へのアクセス 3-19

## Η

HP社 OpenView 2-32 Hpertext Transfer Protocol HTTP 2-12 HTTPS with SSL encryption 2-13

# I

IP アドレス 固定、設定 2-3 設定 2-3 iTunes ストリーミングサーバ 2-14

### J

Jumbo Frame パフォーマンス設定 2-6

### L

Linux/Unix 共有へのアクセス A-7

#### Μ

MAC OS 9 共有へのアクセス A-5 MAC OS X 共有へのアクセス A-1 MAC アドレス ホスト名使用 2-7 MTU 2-4

### Ν

netgear1 1-9 Network File Service NFS 2-12 NFS サーバ バックアップジョブ 4-3 NTP 時計 2-30 NV+ ディスク交換 6-4

### 0

OU 3-4

### R

RAID セットアップ、再構成 6-9 RAID の設定 2-22 RAIDレベル X-RAID 2-18 RAID レベル 0 2-18 RAID レベル1 2-18 RAID レベル5 2-18 ReadyNAS アップデート 2-35 動作環境 6-1 ログを見る 6-2 ReadyNAS のアップデート 2-35 Rsync 2-13 共有へのアクセス 3-20 サーバ、バックアップジョブ 4-3

### S

SlimServer 2-14 SMART+Self-Monitoring, Analysis and Reporting Technology SMB 2-12 SMTP 2-33 SNMP 2-32 CA社UniCenter 2-32 HP社OpenView 2-32 設定 2-32 Squeezebox 2-14

### U

UBB 1100 バックアップ 4-14 Unicode 2-34 HTTP 2-34 WebDAV 2-34 UPnP 2-16 UPnP AV 2-15 UPnP AV メディアアダプタ ネットワーク対応 3-21

#### UPS

設定 5-4 パフォーマンス、追加 5-2 USB 2-26 共有 2-24, 2-25 にバックアップする 4-14 フォーマット、EXT3 2-26 フォーマット、FAT32 2-26 フラッシュデバイス 2-27 USB ストレージ パーティション 2-26

### V

VLAN 設定 2-6 有効にする 2-6 VPN WINS サーバ設定 2-8

### W

WebDAV サポートを有効にする 3-25 WINS 2-8

# Χ

X-RAID 2-19
2 台目のディスクを追加 2-23
RAID レベルX 2-18
冗長オーバーヘッド 1-3
他のディスクを追加 2-23
ホットスワップトレイを使用 2-23
ボリュームの管理 2-23
X-RAID と Flex-RAID 間の変更 6-6

## あ

アカウント初期値 設定 3-9 アクティブディレクトリサーバ アップデート リモート法 2-35

#### い

印刷キュー 管理 2-29

## う

Web ブラウザ 共有へのアクセス 3-17

### か

管理者 (admin) ユーザ パスワード、設定 2-10

### き

共有 「ドメインモード」でのアクセス設定 3-13 CIFS の詳細設定 3-14 アクセス制限、ドメインモード 3-14 管理 3-11 サービス選択 2-11 追加 3-11 微調整 3-12 表示オプション、ドメインモード 3-14 共有へのアクセス FTP/FTPS 3-19 Linux/Unix A-7 MAC OS 9 A-5 MAC OS X A-1 Rsync 3-20 Web ブラウザ 3-17

## <

グループ アカウント、作成 3-3 アカウント、設定 3-5 管理 3-5

#### け

警報 全般設定 2-31 通知者の設定 2-31

#### 言語 Unicode 2-34 設定 2-34

### こ

故障したディスク NV+ での交換 6-4 交換、方法 6-3

# さ

サポート 1-ii

## し

シャットダウン 6-10 初期設定に戻す 2-37

# す

ストリーミングサービス 2-11 iTunes ストリームサーバ 2-14 SlimServer 2-14 UPnP AV 2-15 ホームメディアストリーミングサーバ 2-15 マルチメディア 2-13

スナップショット 4-10 一時的なバックアップ 4-10 手動で取る 4-12 スケジュール 4-11 無効化 4-13 領域のサイズ変更 4-13

### せ

セキュリティのオプション ドメインモード 3-2 ユーザモード 3-2

## そ

速度と全二重/半二重の指定 2-4 組織単位 その他の設定 3-16

### τ

```
ディスカバリサービス 2-11
Bonjour 2-16
UPnP 2-16
ディスクのスピンダウン 5-3
デフォルト・ゲートウェイ 2-8
展開
場所 1-8
電源管理 5-3
```

## と

動作環境 ReadyNASのステータス 6-1 時計 NTP 2-30 ドメインモード セキュリティのオプション 3-2 モード 3-4 モード ドメインモード 3-4 トラステッド・ドメイン 3-5

## ね

```
ネットワーク
UPnP AV メディアアダプタ 3-21
DVD プレーヤー 3-21
```

### は

```
パスワード
設定管理者 (admin) ユーザ 2-10
変更 3-10
リカバリ 2-11
バックアップジョブ
オプション 4-6
新規追加 4-2
スケジュール 4-5, 4-7
設定 4-1
編集 4-9
```

バックアップボタン 設定 4-8 バックアップマネージャ 4-1 バックアップログ 4-9 パフォーマンス 設定、Jumbo Frame 2-6 微調整 5-1 パワータイマー 5-4

# ひ

標準のファイルプロトコル 2-11

## ふ

プライベート共有 アカウント/初期値の設定、作成 3-3 ユーザモード 3-3 プリンタ CIFS/SMB 2-28 IPP 2-29 USB 2-28 設定 2-28 フレームサイズ 2-7

## ほ

ホームメディアストリーミングサーバ 2-15 ホスト名 2-7 設定 2-7 デフォルト 2-7 ホットスペア 2-22 ボリュームの管理 2-17 Flex-RAID 2-19 X-RAID 2-19, 2-23 ボリュームの再同期 6-6 ボリュームの削除 Flex-RAID 2-20 ボリュームの追加 Flex-RAID 2-21

## ま

マルチメディア 2-14 SlimServer 2-14 ストリーミングサービス 2-13

## も

モード ドメインモード 3-4 ユーザモード 3-2 モード変更 2-24

### ゆ

```
ユーザアカウント
管理 3-7
設定 3-5
ユーザのインポート 3-8
ユーザのインポート
ユーザアカウント 3-8
ユーザモード
アカウント、作成 3-3
セキュリティのオプション 3-2
モード 3-2
```

# ろ

ログ 6-2

## わ

```
ワークグループ
セットアップ 3-3
名称 3-3
```